SELF-GUIDED PRACTICE WORKBOOK [N85] CST TransformationalLearning

## WORKBOOK TITLE: MI INTERVENTIONAL RADIOLOGY ADD-ON

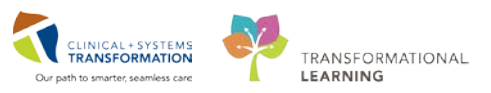

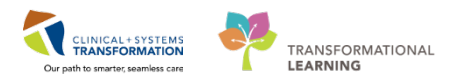

## **TABLE OF CONTENTS**

| MI INTERVENTIONAL RADIOLOGY ADD-ON                                                                                                 | 1               |
|----------------------------------------------------------------------------------------------------|-----------------|
| TABLE OF CONTENTS                                                                                                    | 2               |
| SELF-GUIDED PRACTICE WORKBOOK                                                                                                    | 3               |
| Using Train Domain                                                                                                    | 4               |
| PATIENT SCENARIO 1 – For Activities 1-3                                                                                            | 5               |
| <ul> <li>Activity 1.1 – MI Clerk – Create an encounter and schedule an IR appointment from a faxed re<br/>an outpatient</li> </ul> | equest for<br>6 |
| Activity 1.2 – MI Clerk – Schedule a protocolled Outpatient IR Order                                                               | 11              |
| • Activity 1.3 – MI Clerk – Receiving the patient and preparing for the IR procedure                                               | 15              |
| Activity 2.1 – MI Physician – Processing an IR order placed on an Outpatient                                                       | 18              |
| Activity 2.2 – MI Physician – Admitting a Patient Post Procedure                                                                   | 23              |
| Activity 2.3 – MI Physician – Discharging a Patient                                                                                | 29              |
| Activity 3.1 – MI IR Physician, MI IR Technologist and MI Nurse – Initiate the order                                               | 33              |
| Activity 3.2 – Document the IR Procedure (MI Nurse or MI Technologist)                                                             |                 |
| Activity 3.3 – Adding on Lab tests (Radiologist, MI Nurse or MI Technologist)                                                      | 44              |
| Activity 3.4 – Start and Complete IR exam in Exam Management                                                                       | 49              |
| End Book One                                                                                                    | 53              |

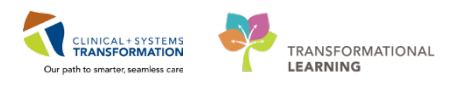

## **\$ SELF-GUIDED PRACTICE WORKBOOK**

| Duration               | 2 hours                                                                                                    |
|------------------------|----------------------------------------------------------------------------------------------------|
| Before getting started | <ul> <li>Sign the attendance roster (this will ensure you get paid to attend the session).</li> <li>Put your cell phones on silent mode.</li> </ul> |
| Session Expectations   | This is a self-paced learning session.                                                                                                    |
|                        | A 15 min break time will be provided. You can take this break at any time during the session.                                                       |
|                        | The workbook provides a compilation of different scenarios that are applicable to your work setting.                                                |
|                        | Work through different learning activities at your own pace                                                                                         |
| Key Learning Review    | At the end of the session, you will be required to complete a<br>Key Learning Review.                                                               |
|                        | This will involve completion of some specific activities that you have<br>had an opportunity to practice through the scenarios.                     |
|                        | Your instructor will review and assess these with you.                                                                                              |

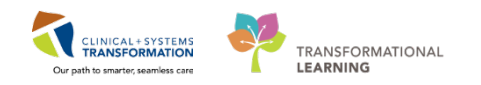

## 🖬 Using Train Domain

You will be using the train domain to complete activities in this workbook. It has been designed to match the actual Clinical Information System (CIS) as closely as possible.

Please note:

- Scenarios and their activities demonstrate the CIS functionality **not the actual workflow**
- Some clinical scenario **details have been simplified** for training purposes
- Some screenshots may not be identical to what is seen on your screen and should be used for reference purposes only
- **Follow all steps** to be able to complete activities
- If you have trouble to follow the steps, immediately **raise your hand for assistance** to use classroom time efficiently

#### **Introduction/ General Remarks**

The workbook is divided in sections relevant to each MI role. You will be asked to follow only the section relevant to your position. However, the text will contain explanations on the sequence of the workflow and what tasks the other roles are completing, in order to give you the complete overview of the process. Please note that the roles of MI Nurse and MI Technologist are grouped together because in practice they will complete similar tasks (depending on the presence in the department).

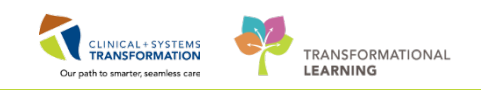

### PATIENT SCENARIO 1 – For Activities 1-3

#### Learning Objectives

At the end of this Scenario, you will be able to:

- Understand your role in an Interventional Radiology case
- Clerk will be able to create an encounter, schedule a protocolled IR patient and receive the patient for check-in
- MI Physician will be able to protocol a patient for IR and understand how to admit and discharge a patient
- MI Nurse/ Tech will be able to move through the different phases of care activating and discontinuing orders as well as documenting.
- Follow the workflow required in an Interventional Radiology case

#### **SCENARIO**

A faxed requisition arrives in your department from an outpatient from their Provider for an IR Biopsy Liver Transjugular. Using PowerChart and RadNet the MI Clerk will register the patient, prepare the order for protocoling, schedule the exam, and check-in the patient on the day of the procedure. The IR Radiologist will protocol the order, and place relevant orders for the patient in Cerner, prior to scheduling. The IR Radiologist, IR Technologist and IR Nurse will perform the pre-procedural, intra-procedural and post-procedural related tasks and documentation.

#### Where We Are Now - Outpatient & Future Orders Radiologist Documents IR **MI Clerk Creates** Procedure Checklist Encounter (Outpatient PowerForm Only) Outpatient Provider Faxes IR Request MI Clerk MI Clerk Radiologist Radiologist Radiologist MI Clerk Radiologist MI Clerk Creates Documents IR Reviews Documents Orders IR Receives Orders IR schedules Encounter MPTL & IR Procedure Consult Note Procedure Printed IR PowerPlan appointment (Outpatient Checklist mPage Order Request PowerForm Only) Inpatient Provider IR Procedure Order (Future)

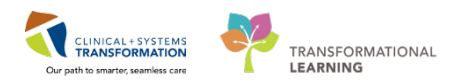

## Activity 1.1 – MI Clerk – Create an encounter and schedule an IR appointment from a faxed request for an outpatient

#### Username and Password

Begin by entering the provided Username and Password in to the Login screen.

| ⊜ cerner<br>Cer                                                                                                    | ner Millennium <sup>.</sup>                                                                                                    |
|----------------------------------------------------------------------------------------------------|----------------------------------------------------------------------------------------------------|
|                                                                                                    | Username :<br>TEST.MDLAB                                                                                                    |
|                                                                                                    | Password :                                                                                                    |
|                                                                                                    | Domain :<br>prodbc 🚽                                                                                                    |
|                                                                                                    | OK Cancel                                                                                                    |
| PowerChart<br>© 2011 Cerner Corporation. All rights re<br>Access and use of this solution system (ind.<br>Unauthorized use, access, reproduction, di<br>severe civil damages and criminal penaltie | erved.<br>uding components thereof) require, and are governed by, license(s) from Cerner Corporation.<br>play or distribution of any portion of this solution or the data contained therein may result in<br>. Further information may be found in Help About. |

2

1

Open **PM Office** from **Storefront**, and double-click on **Pre-register Outpatient** (1) (or the relevant conversation depending on what type of exam it is). Please refer to IR QRG to determine the appropriate encounter type and conversation to be used depending on the exam. Click **OK** (2).

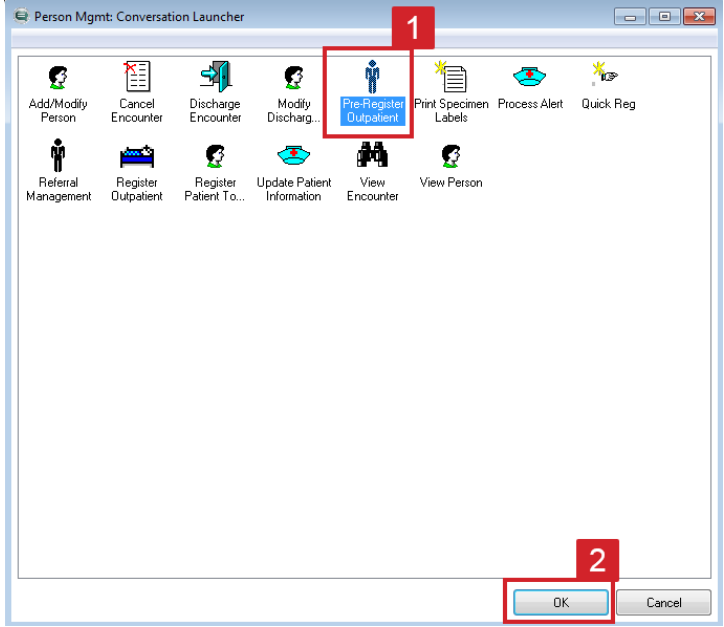

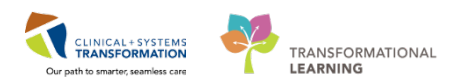

3 The Person Search window will open. Search for the patient listed on your training card (1) and then click **Search** (2). Select your patient and click **Add Encounter** (3).

|      | VIP        | Deceased     | Alerts  | BC PHN       | MRN         | Name               |              | DOB      | Age             | Gender . | Address  | Add              | Ire |
|------|------------|--------------|---------|--------------|-------------|--------------------|--------------|----------|-----------------|----------|----------|------------------|-----|
|      | 12         |              |         | 9876952828   | 700003789   | CSTPRODMI, TES     | FADRIENNE    | 25-May-1 | 995 22 Years    | emale    | 789 E as | st Broadway      |     |
|      | 1          |              |         |              |             |                    |              |          |                 |          |          |                  |     |
|      |            |              |         |              |             |                    |              |          |                 |          |          |                  |     |
|      |            |              |         |              |             |                    |              |          |                 |          |          |                  |     |
|      |            |              |         |              |             |                    |              |          |                 |          |          |                  |     |
|      |            |              |         |              |             |                    |              |          |                 |          |          |                  |     |
|      |            |              |         |              |             |                    |              |          |                 |          |          |                  |     |
|      | -          |              |         |              |             |                    |              |          |                 |          |          |                  |     |
|      |            |              |         |              |             |                    |              |          |                 |          |          |                  |     |
|      | -          |              |         |              |             |                    |              |          |                 |          |          |                  |     |
|      | -          |              |         |              |             |                    |              |          |                 |          |          |                  |     |
|      | -          |              |         |              |             |                    |              |          |                 |          |          |                  |     |
| ber: | Faci       | lity         | Er      | ncounter #   | Visit #     | Enc Type           | Med Service  | •        | Unit/Clinic     | Room     | Bed      | Est Arrival Date |     |
|      | - <b>-</b> | .GH Med Imag | ging 70 | 00000015751  | 70000000157 | 751 Pre-Outpatient | Medical Ima  | ging     | LGH Med Imaging | L.       |          | 29-Nov-2017 14:4 | ż   |
|      | S L        | .GH Med Imag | ging 70 | 00000015846  | 7000000158  | 346 Data Storage   | Medical Ima  | ging     | LGH Med Imaging | I        |          |                  |     |
|      | - <b>3</b> | .GH Med Ima  | ging 70 | 00000008976  | 7000000090  | 014 Recurring      | Medical Ima  | ging     | LGH Med Imaging | 1        |          | 15-Aug-2017 11:0 | ĺ   |
|      | - <b>3</b> | .GH Med Imag | ging 70 | 00000008984  | 7000000090  | 022 Recurring      | Medical Ima  | ging     | LGH Med Imaging | 1        |          | 17-Aug-2017 10:5 | 5   |
|      | - <b>3</b> | GH Med Ima   | ging 70 | 000000009058 | 7000000090  | 097 Recurring      | Medical Ima  | ging     | LGH Med Imaging | 1        |          | 17-Aug-2017 13:5 | 5   |
|      |            | GH Med Ima   | ging 70 | 00000011966  | 7000000120  | 033 Outpatient     | Medical Ima  | ging     | LGH Med Imaging | 1        |          | 16-0ct-2017 13:4 | 1   |
|      |            | GH Med Imag  | ging 70 | 00000011594  | 7000000118  | 561 Outpatient     | Medical Ima  | ging     | LGH Med Imaging | 1        |          | 11-Oct-2017 12:0 |     |
|      |            | GH Med Ima   | ging /L | 00000011274  | /00000011:  | 336 Uutpatient     | Medical Ima  | ging     | LGH Med Imaging | 1        |          | 04-Uct-2017 10:0 | J   |
|      | 39.L       | .GH Med Imag | ging 70 | 00000009746  | 700000009   | 788 Outpatient     | Medical Ima  | ging     | LGH Med Imaging | 1        |          | 31-Aug-2017 11:4 | 4   |
| et   | 39.L       | .GH Laborato | y 70    | 00000009713  | 700000009   | 755 Outpatient     | Laboratory N | fedicine | LGH Laboratory  |          |          |                  |     |
|      | 1.50 L     | .GH Lions Ga | te 70   | 00000009399  | 7000000094  | 440 Outpatient     | Medical Ima  | ging     | LGH Morgue      |          |          | 15-Sep-2017 14:4 | 4   |
|      | 39.L       | .GH Lions Ga | te 70   | 00000008913  | 700000008   | 350 Emergency      | Emergency    |          | LGH ED          | ACWR     | 1        | 15-Aug-2017 8:15 | 5   |
|      |            | .GH Lions Ga | te 70   | 00000008416  | 7000000084  | 452 Emergency      | Emergency    |          | LGH ED          | ACWR     | 1        | 14-Aun-2017 14:0 | 00  |
|      |            |              |         |              |             |                    |              |          |                 |          |          |                  |     |

4 Using your previous knowledge go through the steps of registration. Make sure you are registering the patient as **Pre-Outpatient**.

**NOTE**: When undertaking this task make sure to choose the correct type of encounter (pre-outpatient, pre-daycare, pre-minor procedure etc.)

| Medical Record Number:<br>700003789                                                                               | Encounter Number:          | Last Name:<br>CSTPRODMI             | First Name:<br>TESTADRIENNE   | Middle Name: | Preferred Name: |
|----------------------------------------------------------------------------------------------------|----------------------------|-------------------------------------|-------------------------------|--------------|-----------------|
| Age:<br>22Y                                                                                                    | Gender:<br>Female 1        | BC PHN:<br>9876952828               | Pre-Reg Status:<br>Incomplete | Images       |                 |
| ALERTS Patient Information                                                                                        | Encounter Information Insu | rance Insurance Summary Add         | ditional Contacts             |              |                 |
| Encounter Type:<br>Pre-Outpatient                                                                                 | Medical Service:           | Reason for Visit:<br>▼ IR           | Referral Source:              |              |                 |
| Pre-Dutpatient<br>Pre-Dutpatient<br>Pre-Dutpatient in a Bed<br>Pre-Dutpatient Ob<br>Pre-Dutreach<br>Pre-Recurring | Building:<br>2 Ied Imaging | Unit/Clinic:<br>▼ LGH Med Imaging ▼ | •                             |              |                 |

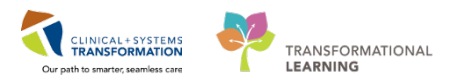

5 Add an estimated date and time (1) of the expected appointment. It does not need to be exact, as the scheduling date of the patient will override this date. Select Complete (2).

| Encounter Type:                                         | Medical Service:                                   | Reason for Visit                             | Referral Source:                                                     |
|---------------------------------------------------------|----------------------------------------------------|----------------------------------------------|----------------------------------------------------------------------|
| - Location                                              | Buildina:                                          | Unit/Clinic:                                 |                                                                      |
| LGH Med Imaging                                         | LGH Med Imaging -                                  | LGH Med Imaging 🔹                            |                                                                      |
| Care Providers     Attending Provider:                  | Primary Care Provider (PCP):<br>Plisvca, Rocco, MD | PCP Verified?:                               | Referring Provide:                                                   |
| – Patient Privacy – – – – – – – – – – – – – – – – – – – |                                                    |                                              |                                                                      |
| - Comment                                               |                                                    |                                              |                                                                      |
| Comment                                                 |                                                    |                                              | 5                                                                    |
| Previous Comments:                                      |                                                    |                                              | 1                                                                    |
| Account Data                                            |                                                    |                                              |                                                                      |
| Pre-Reg Date:<br>30-Nov-2017                            | Pre-Reg Time:<br>15:06                             | Pre-Reg User Name:<br>TestMI, Supervisor-Rad | Extended Arrive Date: Extended Arrive Time:<br>05 Dec 2017           |
|                                                         |                                                    |                                              |                                                                      |
|                                                         |                                                    |                                              | 3 4 5 6 7 8 9<br>10 11 12 13 14 15 16 Complete Can                   |
| ady                                                     |                                                    |                                              | 17 18 19 20 21 22 23<br>24 25 26 27 28 29 30<br>PRODBC MITES SUPPORT |

After you complete registration of the patient, open PowerChart from Storefront and find your patient. Lab and other previous results can be viewed on the Imaging General (1) page, CareConnect (2) and

VCH and PHC PACS and/or PHSA PACS (3). Print out previous Labs and other relevant documentation for the patient and attach them to the original paper requisition.

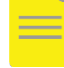

6

NOTE: Print relevant reports directly from the CareConnect tab accessed via PowerChart.

| CSTPRODMI, ALEXIS - 700006998 Op   | ened by TestMI, Clerk-RadNetJ             | 0                                         |                                     |                             |                                                     | -c                    |  |  |
|------------------------------------|-------------------------------------------|-------------------------------------------|-------------------------------------|-----------------------------|-----------------------------------------------------|-----------------------|--|--|
| Task Edit View Patient Chart       | Links Navigation Help                     |                                           |                                     |                             |                                                     | in a start start      |  |  |
| 🕵 Ambulatory Organizer 🝦 Patient L | ist 🔉 Multi-Patient Task List             | K LearningLIVE                            | lealth Education Materials 🔞 Polici | es and Guidelines 🔞 UpToDat | te ,                                                |                       |  |  |
| Tear Off - Exit MAdHoc + Ad        | Id - P Document 3 Sched                   | Juling Appointment Book                   | onversation + Discern Reporting     | o Portal                    |                                                     |                       |  |  |
| CareConnect @ PHSA PACS @ V        | CH and PHC PACS MUSE                      | C FormFast WFI                            |                                     |                             |                                                     |                       |  |  |
| CSTPRODML ALEXIS                   |                                           |                                           |                                     |                             | List - On Rece                                      | nt • Name             |  |  |
| CSTPRODMI, ALEXIS                  | DOB:01-Apr-1987<br>Age:30 years           | MRN:700006998 Code St<br>Enc:700000016724 | alus:                               | Process:<br>Disease:        | Location:LGH Med Imaging<br>Enc Type:Pre-Outpatient |                       |  |  |
| Allergies: Allergies Not Recorded  | Gender:Female                             | PHN:9876567059 Dosing 1                   | Mt                                  | Isolation:                  | Attending:                                          |                       |  |  |
| Menu 7                             | < 🔿 🔸 👘 Imaging                           | General                                   |                                     |                             | D Full screen                                       | 🔅 👘 ninutes a         |  |  |
| Imaging General                    | ABIBBISS                                  | 1005                                      |                                     |                             |                                                     |                       |  |  |
| Appointments 1                     | Imaging Synonsis                          | 17 Exture Orders                          | 22 4                                |                             |                                                     |                       |  |  |
| Results Review                     | anaging synopies                          | 52 Telefic Grant                          | ** T                                |                             |                                                     |                       |  |  |
| Orders 🕂 Add                       | Patient Information                       | <b>≡•</b> ∧                               | Allergies (0) 🚽                     | =• ×                        | Documents (1)                                       | <b>≡•</b> ⊗           |  |  |
| Patient Information                | Chief Complaint:                          | No results found                          | All Visits                          |                             | All Visits 🖝                                        |                       |  |  |
|                                    | Reason For Visit:                         | Test                                      | No results found                    |                             | My Documents                                        |                       |  |  |
| Allergies                          | Primary Physician:                        | Plisvcc, Trevor, MD                       | Managements and Woldh               | - (0) = - 0                 | Rote Type Author                                    | Data/Time             |  |  |
| CareConnect                        | Admitting Physician:                      | No results found                          | Measurements and weights (0) =* •   |                             | Procedure Note TestMI, Ra                           | diologist-13/12/17    |  |  |
| Clinical Research                  | Service:                                  | Medical Imaging                           | Selected Athe                       |                             | KadNets                                             | 10:10                 |  |  |
| Diagnoses and Problems             | Room/Bed:                                 | No results found                          | No results found                    |                             | Clinical Research (0)                               | E • 🗢                 |  |  |
| Entre Resures                      | Targeted Discharge Date:                  | No results found                          | Vital Signs/Weights and             | ≡• ⊗                        |                                                     |                       |  |  |
| Point Browser                      | Advance Directive:                        | No results found                          | Measurements                        |                             | Medications                                         | <ul> <li>S</li> </ul> |  |  |
| Histories                          | Last Visit:                               | 14/12/17 (Outpatient)                     | Selected visit 👻                    |                             | Selected visit                                      |                       |  |  |
| MAR Summary                        | Code Status:                              | No results found                          | No results found                    |                             | A Scheduled (0)                                     | 1                     |  |  |
| Single Patient Task List           | <ul> <li>Diet and Activity (0)</li> </ul> |                                           |                                     |                             | 4 Continuous (0)                                    |                       |  |  |
|                                    | <ul> <li>Emergency Contact (0)</li> </ul> |                                           | Labs                                | = · O                       | 4 PRN/Unscheduled Available (0)                     |                       |  |  |

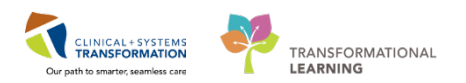

7 Open Ad-Hoc documentation by clicking on the button on the toolbar (1). Check the **IR Procedure Checklist** (2) and click **Chart** (3) to start charting the patient documentation.

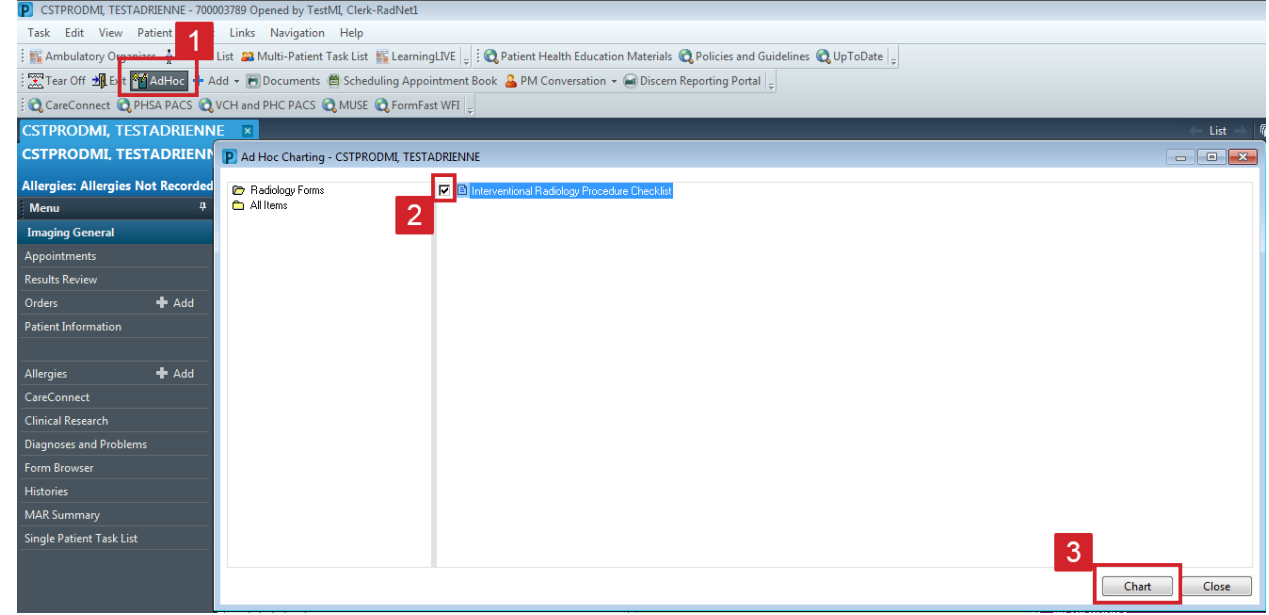

- 1. Enter the **procedure** from the requisition in the free text box.
  - 2. Add any outpatient medications that may be listed on the requisition.
  - 3. Select **Yes** to Previous Imaging if there are relevant imaging results viewable in CareConnect or PACS. Select **Yes** for ready for Radiologist protocol.
  - 4. Click the **Check sign** (4) to sign the form.

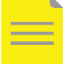

8

**NOTE**: Signing will add the protocolling request to the IR Radiologist's **Multi Patient Task List**, indicating that the patient is ready for protocoling. The window will close automatically. The paper requisition with all the printouts will be passed to the IR Radiologist.

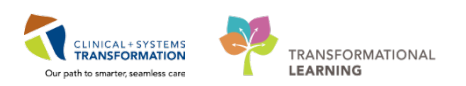

| M      | dications (Inpatient)                                                                                                    |                                                                                                    | 👍 Print 🔮 7 minutes                                                                                                   |
|--------|----------------------------------------------------------------------------------------------------|----------------------------------------------------------------------------------------------------|----------------------------------------------------------------------------------------------------|
|        | + Add   🍣 Document Medication by H                                                                                                    | Hx   🚴 Check Interactions                                                                                 | Reconciliation Status<br>Meds History ④ Admission ④ Outpati                                                           |
| H      | Displayed: All Active Orders   All Inactive                                                                                                    | e Orders   All Active Medications, All Inactive Medications 24 Hrs B                                      | lack Show More Ord                                                                                                    |
|        | Image: Second state         Image: Second state         Image: Second state | Status Dose Details<br>Ordered 20 mg, PO, once, drug form: tak<br>Ordered 200 mg, PO, once, drug form: ta | b, first dose: NOW, start: 2017-Auq-22 14:25 PDT, stop: 2<br>ab, first dose: NOW, start: 2017-Auq-22 14:24 PDT, stop: |
|        | Details Orders For Cosignature Orders For                                                                                                    | r Nurse Review                                                                                            | Orders For Signal                                                                                                    |
|        | edications (Outpatient)                                                                                                    |                                                                                                    |                                                                                                    |
| м      |                                                                                                    |                                                                                                    |                                                                                                    |
| 2      |                                                                                                    |                                                                                                    |                                                                                                    |
| 2      |                                                                                                    |                                                                                                    |                                                                                                    |
| 2      |                                                                                                    |                                                                                                    |                                                                                                    |
| 2      | naging and Protocolling                                                                                                    |                                                                                                    |                                                                                                    |
| 2<br>2 | naging and Protocolling<br>svious Imaging                                                                                                    | C No C Yes                                                                                                |                                                                                                    |
| 2<br>3 | naging and Protocolling                                                                                                    | C No C Yes                                                                                                |                                                                                                    |

At this point, the IR Radiologist will access their Multipatient Task List, review the request, and place the order for the specific IR procedure in PowerChart. The order will drop into the **Scheduling Request Queue**. The clerk will access the **Scheduling Appointment Book** to schedule the procedure.

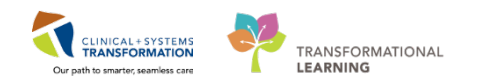

## Activity 1.2 – MI Clerk – Schedule a protocolled Outpatient IR Order

1

Based on your previous knowledge, open the Scheduling Appointment Book

and then click the **schedule inquiry** icon in the menu bar and search in the queue (here the MI IR Initial Queue). Type in the criteria - (1) and (2) - and identify the order for **IR Biopsy Liver Transjugular** (3) for your second outpatient on the training card.

| 因於回惑 6 日油 前独心 6                                                                                                    | 316 | 10  |        | <b>0</b> | 0.23   |                               |                   |                    |       |                                                                                                    |                |                     |                          | _                   |
|----------------------------------------------------------------------------------------------------|-----|-----|--------|----------|--------|-------------------------------|-------------------|--------------------|-------|----------------------------------------------------------------------------------------------------|----------------|---------------------|--------------------------|---------------------|
| lame:                                                                                                    |     |     |        |          |        |                               |                   |                    |       |                                                                                                    |                | Person Com          | mendat.                  |                     |
|                                                                                                    | н   | RN: |        |          |        | DOB:                          |                   |                    |       |                                                                                                    |                |                     |                          |                     |
|                                                                                                    |     |     |        |          |        | Age:                          |                   |                    |       |                                                                                                    |                |                     |                          |                     |
| Person Resource Location Request List                                                                                                    | 15  | 0   | C Inc. | Stat in  | Action | Person Name                   | Annointment Tune  | Fadent Date        | Time  | Orders                                                                                                    | Scheduled Date | ProverPlan Activity | PowerPlan Phase Activity | PowerPlan Reference |
|                                                                                                    | -16 |     |        |          | P l.   | COTTODONE OTTOUD DUNN         | ID Colores        | 22 1- 2017 8.00    | 00.00 | 10 December 10 december 10 dec |                |                     |                          |                     |
| log inc.                                                                                                    |     |     |        |          | Book   | CSTPRODMI, STPOOR DAWN        | IR branage        | 17.4-0.2017-8-00   | 00.00 | in pranage Accorner Percutaneous                                                                                                    |                |                     |                          |                     |
| Request by Queue                                                                                                    | 1   |     |        |          | Buck   | CSTEPOOM, DIO DENTS           | IR locations      | 12.4.0.2017 - 8.00 | 00.00 |                                                                                                    |                |                     |                          |                     |
| and the second second se |     | 1   |        |          | Book   | CSTPRODMI FLO WORK            | IR Venonrem       | 25Acc-2017-0.00    | 00.00 | IR Vennerse Henstin                                                                                                    |                |                     |                          |                     |
| Request List Queues:                                                                                                    |     |     |        |          | Book   | SMITH CLARA                   | IR Venous Access  | 22-Sec-2017-0:00   |       | IR Venous Access Portacath Insection                                                                                                    |                |                     |                          |                     |
| Mi IR Initial Queue                                                                                                    | 2   |     |        | -        | Book   | CSTPRODML LINDA               | IR Boosy Abdomen  | 03-Oct-2017 - 0:00 | _     | IR Boosy Liver Translugular                                                                                                    |                |                     |                          |                     |
| L                                                                                                    |     | r   |        | 2        | Book   | CSTONC, STRAVEE               | IR Venous Access  | 1740et-2017 - 0.00 | -     | IR Venous Access Portacath Insertion                                                                                                    |                |                     |                          |                     |
|                                                                                                    |     |     |        | 3        | Book   | CSTPRODMI, TESTANNAB TESTANNA | IR Blopsy Joint   | 19-Oct-2017 - 0:00 |       | IR Bopey Hp Left                                                                                                    |                |                     |                          |                     |
|                                                                                                    |     |     |        |          | Book   | CSTONC, CHERRY                | IR Venous Access  | 23-Oct-2017 - 0:00 |       | IR Venous Access Portacath Insertion                                                                                                    |                |                     |                          |                     |
|                                                                                                    |     |     |        |          | Book   | PITTWENTYFIVEGARCIA, MARIO    | IR Venous Access  | 22-Nov-2017 - 0:00 |       | IR Venous Access Portacath Insertion                                                                                                    |                |                     |                          |                     |
|                                                                                                    |     |     |        |          | Book   | CSTPRODML TESTTARLUK          | IR Biopey Abdomen | 07-Dec-2017 - 0:00 |       | IR Bopsy Liver Transjugular                                                                                                    |                |                     |                          |                     |
|                                                                                                    |     |     |        |          | Book   | CSTPROOMI, TESTADRIENNE       | IR Biopey Abdomen | 07-Dec-2017 - 0:00 |       | IR Bopey Liver Transjugular                                                                                                    |                |                     |                          |                     |
|                                                                                                    |     |     |        |          |        |                               |                   |                    |       |                                                                                                    |                |                     |                          |                     |
|                                                                                                    |     |     |        |          |        |                               |                   |                    |       |                                                                                                    |                |                     |                          |                     |
|                                                                                                    |     |     |        |          |        |                               |                   |                    |       |                                                                                                    |                |                     |                          |                     |
|                                                                                                    |     |     |        |          |        |                               |                   |                    |       |                                                                                                    |                |                     |                          |                     |
|                                                                                                    |     |     |        |          |        |                               |                   |                    |       |                                                                                                    |                |                     |                          |                     |
|                                                                                                    |     |     |        |          |        |                               |                   |                    |       |                                                                                                    |                |                     |                          |                     |

**NOTE**: This step can't take place until the Radiologist has protocolled the patient.

2

#### Right-click on the order and select Complete Request.

|      |     |     |      |    |                                                                      |                                                                                                    |                                                                                                    |                                                                                                    |                      |                                                                                                    |                | Person Com         | ments:                   |                    |
|------|-----|-----|------|----|----------------------------------------------------------------------|----------------------------------------------------------------------------------------------------|----------------------------------------------------------------------------------------------------|----------------------------------------------------------------------------------------------------|----------------------|----------------------------------------------------------------------------------------------------|----------------|--------------------|--------------------------|--------------------|
| MRN: |     |     |      |    |                                                                      | DOB:                                                                                                    |                                                                                                    |                                                                                                    |                      |                                                                                                    |                |                    |                          |                    |
|      |     |     |      |    |                                                                      | Age:                                                                                                    |                                                                                                    |                                                                                                    |                      |                                                                                                    | -              |                    |                          |                    |
| C C  | oc. | lso | Stat | hp | Action<br>Book<br>Book<br>Book<br>Book<br>Book<br>Book<br>Book<br>Bo | Person Name<br>CSTPRODM, STFOUR DAWN<br>CSTPRODM, LINDA<br>CSTPRODM, FLO WORK<br>SMITH, CLARA<br>CSTPRODM, LINDA<br>CSTONC, STRAVE<br>CSTPRODM, LINDA<br>CSTONC, CHERRY<br>PITTWENTYFIVEGARCIA, MARIO<br>CSTPRODM, TESTARLUK<br>CSTPRODM, TESTARLUK | Appointment Type<br>IR Drainage<br>IR Inpatient<br>IR Inpatient<br>IR Venous Access<br>IR Bopsy Addomen<br>IR Bopsy Addomen<br>IR Bopsy Addomen<br>IR Bopsy Addomen<br>IR Bopsy Addomen<br>IR Bopsy Addomen | Earlest Date<br>23-Jan-2017 - 8:00<br>17-Aug-2017 - 8:00<br>25-Aug-2017 - 8:00<br>25-Sep-2017 - 0:00<br>22-Sep-2017 - 0:00<br>23-Oct-2017 - 0:00<br>23-Oct-2017 - 0:00<br>23-Oct-2017 - 0:00<br>07-Oce-2017 - 0:00<br>07-Oce-2017 - 0:00 | Time<br>08:0<br>08:0 | Confirm<br>Confirm<br>Modify<br>Reschedule<br>Hold<br>Cancel<br>No Show<br>Check Im<br>Check Out<br>Patient Seen<br>Batch Reschedule<br>Group Info<br>Verify<br>Med Nec Check<br>Lock<br>Unlock | scheduled Date | PowerPlan Activity | PowerPlan Phase Activity | PowerPlan Referenc |
|      |     |     |      |    |                                                                      |                                                                                                    |                                                                                                    |                                                                                                    | 2                    | Complete Request<br>Modify Request<br>Cancel Request<br>Restore Request<br>Schedule<br>Inquiry                                                                                                  |                |                    |                          |                    |
|      |     |     |      |    |                                                                      |                                                                                                    |                                                                                                    |                                                                                                    |                      | Schedule<br>Inquiry<br>Notifications                                                                                                    | •              |                    |                          |                    |

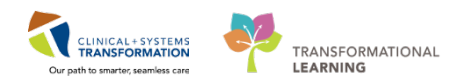

3 After confirming the order to be scheduled, a guideline page will open. Please read it carefully and click **Close** when done.

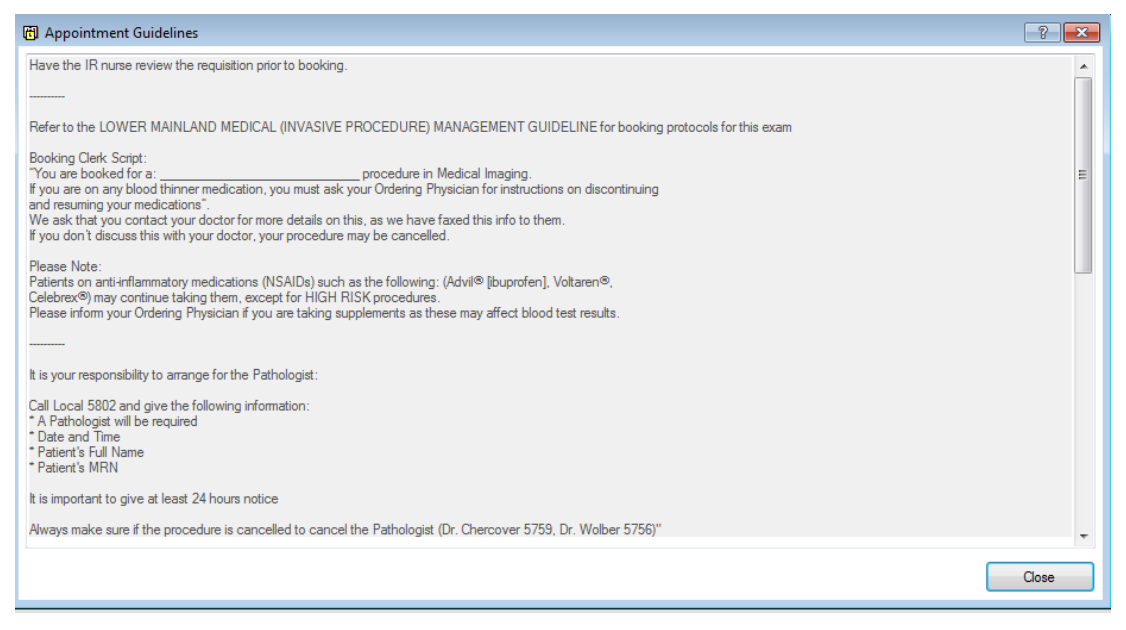

4 The window with order details will open. Click on the **Details** tab (1), and change the **Ordering Provider's** name from the Radiologist to the Provider on the original paper requisition (2). You can type in the Provider's name, type the first letters and/or use the search function (3).

Make sure you fill in all the other mandatory fields like eGFR Results Received (4, 5, 6) denoted by the asterisk. Click **OK** (7) when done.

| Appointment Attributes  |                                                                 | ? <mark>×</mark> |
|-------------------------|-----------------------------------------------------------------|------------------|
| CSTPRODMI, TESTADRIENNE | Details Orders Resource List Guidelines Appointment Eligibility |                  |
| 🕀 🧐 IR Biopsy Abdomen   | *Ordering Provider:                                             | 3                |
|                         | TestUser, GeneralMedicine-Physician, MD                         |                  |
|                         | *Ordering Priority:                                             |                  |
|                         | Routine                                                         | •                |
|                         | *Reason For Exam:                                               |                  |
|                         | 5 MI IR Workbook                                                | E                |
|                         | Additional Copies To:                                           |                  |
|                         |                                                                 |                  |
|                         |                                                                 | (€ € 🛛 🔯         |
|                         |                                                                 |                  |
|                         | *eGER Results Received?                                         |                  |
| 6                       | Yes                                                             | -                |
|                         | Diabetic:                                                       |                  |
|                         |                                                                 | •                |
|                         | Sedation Needed?:                                               |                  |
|                         |                                                                 |                  |
|                         | Patient On Anticoagulants?:                                     |                  |
| 4 [ III ] b             |                                                                 | •                |
|                         |                                                                 |                  |
|                         | <b></b>                                                         | Cancel           |

**NOTE**: If the Provider has ordered this procedure, his/her name will automatically default in the Ordering Provider field.

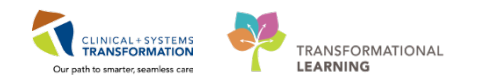

5 Schedule using the drag and drop functionality based on Radiologist availability to perform the procedure. For the purpose of this exercise, schedule the procedure for today's date.

The order appears with the yellow background (pending) in the day and time slot chosen. Click Confirm.

| Name: CSTPRODMI, TE                                                                                                    | ESTADRIENNE             | BC PHN: 9876952828 | Gender: Female                | Person Comments:                |
|----------------------------------------------------------------------------------------------------|-------------------------|--------------------|-------------------------------|---------------------------------|
| Yelemed Name:                                                                                                    | MRN: 700003789          | D08: 25-May-1995   | Language:                     | Location:                       |
| Naeaan Alent: Nore                                                                                                    | Process Alert: None     | Age: 22 Years      | Interpreter Required;         | Preferred Phone: (778) 888-7887 |
| + 2017 +                                                                                                    | Books Appointment       |                    |                               | Schedule                        |
| December     P                                                                                                    | Berson name             |                    | Move > CSTPROOM, TESTADALENNE | ry, 07-Dec-2017)                |
| 25 27 28 23 30 1 2                                                                                                    | CSTPROOMI, TESTADRIENNE |                    | Nest Current Schedule         | Comm                            |
| 3 4 5 6 7 8 9                                                                                                    | *Appointment location:  |                    | Gaar Gaar                     | s Biopsy Recur                  |
| 10 11 12 13 14 15 16                                                                                                    | LGH Med Imaging         | Lond               | EGH MI RN 1- 2                | Suggest                         |
| 17 18 19 20 21 22 23                                                                                                    | Appointment type:       |                    | Alogan B. Station             | eds 1-8                         |
| 31 1 2 3 4 5 6                                                                                                    | Pt Binpey Abdomen       |                    |                               |                                 |
|                                                                                                    |                         |                    |                               | Foet                            |
|                                                                                                    |                         |                    | les Bopsy                     |                                 |
| LGH                                                                                                    | IR Ba 1                 | LGH RF Rm 2        | LGH IR-US Rm 1                | LGH IR-US Rm 2 *                |
| 9:05         iit Boper, Addemen           9:16         LGH Med Inageng           9:17         M.IR Wookbook.           9:20         Pendeng           9:23         Pendeng           9:24         Pendeng           9:25         II. Houris)           9:26         Pendeng           9:27         Pendeng           9:28         Pendeng           9:29         Pendeng           9:29         Pendeng           9:29         Pendeng           9:29         Pendeng           9:29         Pendeng           9:40         Pendeng           9:50         Pendeng           9:50 |                         | (r) typ            | -                             |                                 |
| 10:10<br>10:15<br>10:20<br>10:30<br>10:30                                                                                                    |                         |                    |                               |                                 |

6 The order details appear on the screen. You can print them, and click **OK** when you are done.

| 🔂 Confirm                                                                                                    |                                                                                                    |                                                                                                    |                                                                                                    | ? <b></b>                                                                                          |  |  |
|----------------------------------------------------------------------------------------------------|----------------------------------------------------------------------------------------------------|----------------------------------------------------------------------------------------------------|----------------------------------------------------------------------------------------------------|----------------------------------------------------------------------------------------------------|--|--|
| Name: CSTPRODM                                                                                                    | , TESTADRIENNE                                                                                                    | BC PHN: 9876952828                                                                                                    | Gender: Female                                                                                                    | Person Comments:                                                                                   |  |  |
| Preferred Name:                                                                                                    | MRN: 700003789                                                                                                    | DOB: 25-May-1995                                                                                                    | Language:                                                                                                    | Location:                                                                                          |  |  |
| Disease Alert: None                                                                                                    | Process Alert: None                                                                                                    | Age: 22 Years                                                                                                    | Interpreter Required:                                                                                                    | Preferred Phone: (778) 888-7887                                                                    |  |  |
|                                                                                                    | Summary General Resource View Guidelines                                                                                                    | Notification Conversation Summaries                                                                                                    | Itineraries Locks Eligibility Bo                                                                                                    | oking Notes                                                                                        |  |  |
| R Biopsy Abdomen     Reingsy Abdomen     Generation     Generation     Gener | CSTPRODMI, TESTADRIEN           Allergies:           Allergies           08-Dec-2017 - 8:50         3 Hour(s) 10 Minutes           Orders:           IR Biopsy Liver Transjugular           Preparations:           Your exam is booked at Lion's Gate Hospital -           For safety reasons you are not permitted to drir           Please arrange to have a responsible person are exam is finished.           Please arrive at the hospital 15 minutes before           Please bring your BC services card OR your CC           Please DO NOT bring valuables such as large in the Medical Imaging Department cannot be he           TO CANCEL OR RESCHEDULE APPOINTMEND           24 HOURS NOTICE APPRECIATED. | NE Med Rec Nbr: 7<br>IR Biopsy Abdomen LGH<br>Medical Imaging Department.<br>ve yourself or take a taxi home alone after<br>ccompany you to the exam and drive you<br>your scheduled exam, to allow time to fin<br>areCard with a government issued photo I<br>sums of money, credit cards, electronics.<br>Id responsible for any lost or stolen items<br>NTS PLEASE CALL 604-984-5775 BETW | 00003789<br>Med Imaging LGH IR Rm 1<br>r the exam.<br>home or arrange to have them pick<br>id parking and register In Medical Ir<br>D with you to your appointment.<br>or jewelry (rings and watches that<br>//EEN 8AM AND 4PM, | : you up and accompany you home after the<br>naging.<br>you normally wear should be left at home). |  |  |
|                                                                                                    |                                                                                                    |                                                                                                    |                                                                                                    | Options Print Print ABN                                                                            |  |  |
|                                                                                                    |                                                                                                    |                                                                                                    |                                                                                                    | OK Cancel                                                                                          |  |  |

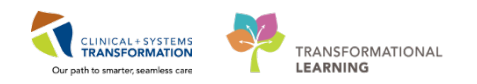

7 The Background of the scheduled appointment turns blue and the status is Confirmed. **Close** when done. The IR appointment is now scheduled and ready to be performed.

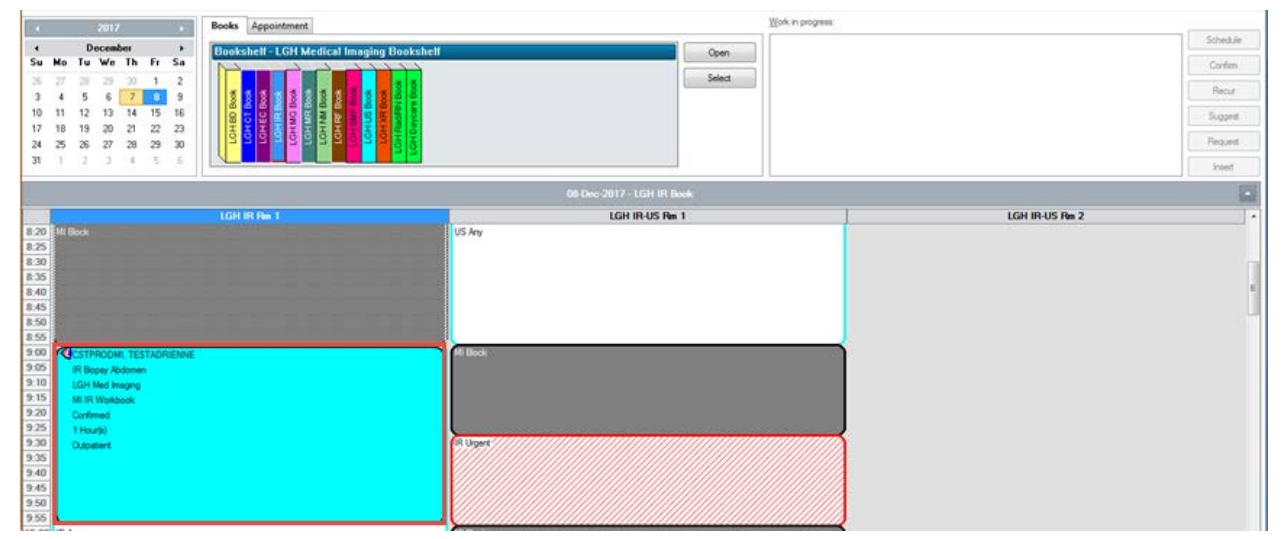

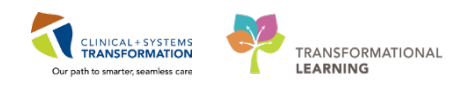

## Activity 1.3 – MI Clerk – Receiving the patient and preparing for the IR procedure

The patient arrives at the department's front desk on the date of the procedure, and needs to be checked in. Open the **Scheduling Appointment Book** on the day when the IR exam is scheduled. Using the knowledge you already have, please check-in the patient. Click on the **check-in icon** and click **OK** when done. Continue using the same patient.

|                                                                                                    |                                                                                                    |                                                                                                    | 2 <b>×</b>                                                                                                    |
|----------------------------------------------------------------------------------------------------|----------------------------------------------------------------------------------------------------|----------------------------------------------------------------------------------------------------|----------------------------------------------------------------------------------------------------|
| TESTADRIENNE                                                                                                    | BC PHN: 9876952828                                                                                                    | Gender: Female                                                                                                    | Person Comments:                                                                                                    |
| MRN: 700003789                                                                                                    | DOB: 25-May-1995                                                                                                    | Language:                                                                                                    | Location:                                                                                                    |
| Process Alert: None                                                                                                    | Age: 22 Years                                                                                                    | Interpreter Required:                                                                                                    | Preferred Phone: (778) 888-7887                                                                                                    |
| General         Summary         Details           Date:         07-Dec-2017         Tracking location:           ranking location:             cNone>         Commerts:            Person Name         CSTPRODMI, TESTADRIENNE            Request Information         Medical record requested:         Status of medical record request: | Orders Guidelines Notification Conversation Summaries                                                                                                    | s Itineraries Locks Eligibility ne: 337 Enc Pmt View                                                                                                    | Booking Notes                                                                                                    |
|                                                                                                    | TESTADRIENNE MRN: 700003789 Process Aert: None General Summary Details Date: 07-Dec:2017 Tracking location:  Comments:           Person Name           CSTPRODMI, TESTADRIENNE   Request Information Medical record requests: | TESTADRIENNE     BC PHN: 9876952828       MRN: 700003789     D0B: 25 May 1995       Process Net: None     Age: 22 Years       General Summary Details     Orders: Guidelines Notification Conversation Summarie       Date:     The Conversation Summarie       Date:     The Conversation Summarie       Date:     The Conversation Summarie       Date:     The Conversation Summarie       Date:     The Conversation Summarie       Date:     The Conversation Summarie       Conversion Isolation     Conversation Summarie       Commerts:     Conversation Summarie       Person Name     Enc Type       Conversion Isolation     Guar Pint       Guar Pint     The Conversation Summarie       Request Information     No       Status of medical record request:     No | TESTADRIENNE     BC PHH: 9876952828     Gender: Fenale       MRN: 700003789     DDB: 25-May-1995     Language:       Process Alert: None     Age: 22 Years     Interpreter Required:       General     Summary     Details     Order: Guidelines     Notification     Conversation Summaries     Rineraries     Locks     Eligibility       Date:     Time:     Time:     Time:     Time:     Time:       07-De: 2017     Image:     Image:     Image:     Image:     Image:       7racking location:     Image:     Image:     Image:     Image:       Commerts:     Image:     Image:     Image:     Image:       Person Name     Enc Type     Image:     Image:     Image:       Commerts:     Image:     Image:     Image:     Image:       Request Homation     No     Image:     Image:     Image:       Request Homation     No     Status of medical record request:     No     Status of medical record request: |

An Available Conversations dialogue box appears. In this case select Register Outpatient.

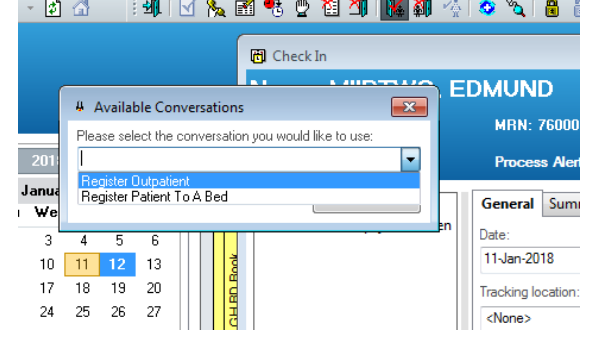

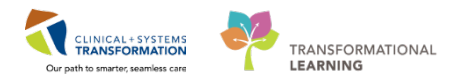

In the process please remember to change the status of the patient from **Pre-Outpatient** to **Outpatient**. In the **Encounter Information** tab select **Outpatient** from the **Encounter Type** drop-down menu. Continue to fill out all mandatory fields.

| Register Outpatient                                                            |                                                   |                                |                                       |                                         |                                           |                                   |              | ec.                          |          |
|--------------------------------------------------------------------------------|---------------------------------------------------|--------------------------------|---------------------------------------|-----------------------------------------|-------------------------------------------|-----------------------------------|--------------|------------------------------|----------|
| 1                                                                              |                                                   |                                |                                       |                                         |                                           |                                   |              |                              |          |
| fedical Record Number<br>200003789                                             | Encounter Number<br>7000000016212                 | Last Name<br>CSTPRIDDMI        | First Name<br>TESTADRIENNE            | Midde Name                              | Preferred Name                            | Previous Last Name<br>CCS TPRODMI | Maiden Name: | Date of Birth<br>25-May-1995 |          |
| lge:                                                                           | Gender<br>Female -                                | BC PHN<br>9876952828           | Images                                |                                         |                                           |                                   |              |                              |          |
| ALERTS Patient Information                                                     | Encounter Information Insurance                   | e Insurance Summary Add        | Stional Contacts                      |                                         |                                           |                                   |              |                              |          |
| Encounter Type                                                                 | Medical Service:<br>Medical Imaging               | Reason for Visit               | Referral Source                       | Arrival by Ambulance                    | Source of ID:     BC Services Card With P | -                                 |              |                              |          |
| Dupsterr Fra Deu<br>Dupsterr Fra Deu<br>Dupsterr DB<br>Dutesch<br>Phone Cono R | Building<br>LGH Med Imaging                       | Unit/Clinic<br>LGH Med Imaging | Accom Form Signed                     | Isolation Precautions                   | •                                         |                                   |              |                              |          |
| Provider to Provider<br>Recurring<br>Telehealth                                | Primary Care Provider (PCP)<br>Plavca, Rocco, MD  | PCP Verified?                  | Referring Provider.                   |                                         |                                           |                                   |              |                              |          |
| Additional Information     Visitor Status:                                     |                                                   |                                |                                       |                                         |                                           |                                   |              |                              |          |
| Connert                                                                        |                                                   |                                |                                       |                                         |                                           |                                   |              |                              |          |
| Conment                                                                        |                                                   |                                |                                       |                                         |                                           |                                   |              |                              | :        |
| Previous Comments:                                                             |                                                   |                                |                                       |                                         |                                           |                                   |              |                              |          |
|                                                                                |                                                   |                                |                                       |                                         |                                           |                                   |              |                              | <u>_</u> |
| - Account Data                                                                 |                                                   |                                |                                       | 200000000000000000000000000000000000000 | 10.0200002050                             | 11112200000200                    | 121212       | 202000                       |          |
| Recurring Review Date:                                                         | Registration Date<br>07-Dec-2017                  | Registration Time:<br>08:57    | E rimaled Arrive Date:<br>08-Dec-2017 | Estimated Arrive Time:                  | Last Encounter Date:                      | - 08:34                           | PießegDate:  | Pre-Reg Time:                |          |
| Pre-Reg User Name                                                              | Registration User Name<br>TestMI, Supervisor-Radf | 4                              |                                       |                                         |                                           |                                   |              |                              |          |
|                                                                                |                                                   |                                |                                       |                                         |                                           |                                   |              |                              |          |
|                                                                                |                                                   |                                |                                       |                                         |                                           |                                   |              | Complete                     | Cancel   |

3 After completing the check-in remember to print the armband label for the patient.

| Document        | Printer              | Copies |
|-----------------|----------------------|--------|
| 🖉 Armband Label | 590_1stfl_t8         | 1      |
| PHSA Facesheet  | ph_590_it_11-General | 1      |
|                 |                      |        |

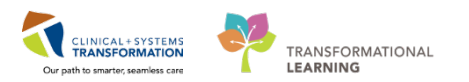

4 The patient is now checked in and the appointment background in the schedule turned green. The patient is ready for the procedure, and you can continue your day with a different task.

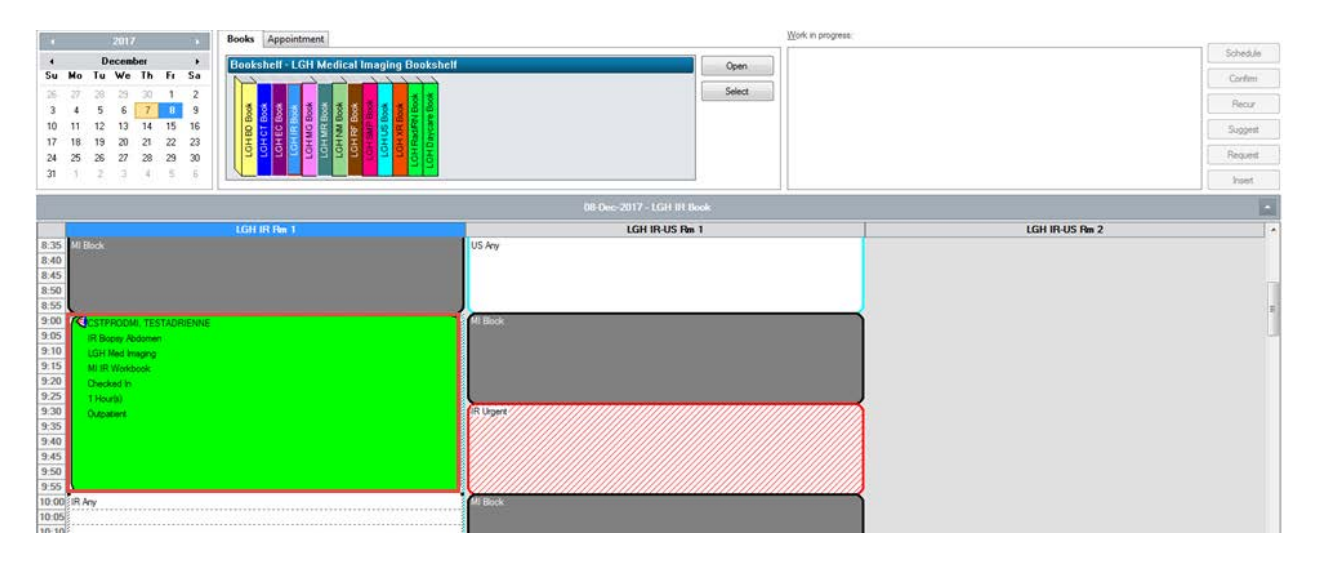

#### Summary of Key Learnings

- Reviewed creating Encounters and registering the patient to print relevant reports from PowerChart, accessing PACS and CareConnect
- Completing the AdHoc documentation for IR Procedure Checklist that prepares the patient to be protocolled by the Radiologist
- Scheduling a protocolled order
- Checking in an outpatient to prepare for their IR procedure

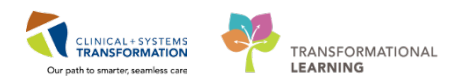

### Activity 2.1 – MI Physician – Processing an IR order placed on an Outpatient

The MI Clerk brings you a package for protocolling which includes a faxed requisition and previous lab results printed from CareConnect. You are logged in to PowerChart, and you select the patient from MultiPatient Task List. All requests for IR protocoling will be displayed here. Use the patient provided to you on your training card.

Click on **Multi-Patient Task List** Icon (1) in the toolbar. You will find your outpatient's name. Right-click (2) on the patient and then click **Open Patient Chart** (3) from the drop-down menu. A second menu will open; click **Provider View** (4). The patient's chart will open.

You can review the requisition package and the important information regarding the patient such as lab results, vitals, previous exams, etc.

| Task Edit View Patient (       | Chart Links Notifications     | Task List Option          |                       |                           | (L. 1.D.                             | 7                                       |
|--------------------------------|-------------------------------|---------------------------|-----------------------|---------------------------|--------------------------------------|-----------------------------------------|
| 🖃 Message Centre 📲 Patient C   | Overview 📲 Ambulatory Orga    | nizer 💧 Patient List 🔐 Mu | lti-Patient Task List | Dynamic Worklist Track    | Chart Done<br>Chart Done (Date/Time) | perience 👫 LearningLIVE 💷 🤅 🕄 CareConne |
| Fxit MadHoc 🔄 Commun           | icate 👻 🖬 Deskton Console I   | auncher 🛱 Scheduling Apr  | ointment Book 😭       | 1 Reporting Portal        | Chart Not Done                       |                                         |
| 🖓 Datiant Haalth Education Mat | esiala 🥝 Deliaise and Cuideli | an 🖓 Ha Ta Data           |                       |                           | Quick Chart                          |                                         |
|                                |                               |                           |                       |                           | Chart Details / Modify               |                                         |
| MIIRTHREE, Joe 🛛 🗶             |                               |                           |                       |                           | Unchart                              |                                         |
| Multi-Patient Task List        |                               |                           |                       |                           |                                      |                                         |
| 🖌 🚫 🐵 首 🔍 💷 🌾                  |                               |                           |                       |                           | Ad Hoc Charting                      |                                         |
|                                |                               |                           |                       |                           | Reschedule This Task                 |                                         |
| LGH Medical Imaging, Assigned  | Tasks                         |                           |                       |                           | Print +                              |                                         |
| IR Request List                |                               |                           |                       |                           | Order Info                           |                                         |
| Task retrieval completed       |                               |                           |                       |                           | Order Comment                        |                                         |
| All Patients                   | Name                          | Medical Record Number     | Location/Room/Bed     | Task Description          | Reference Manual                     |                                         |
| MIREIGHT, Alberto              | MIREIGHT, Alberto             | 760000210                 | LGH Med Imaging       | IR Protocol: Ready for Re | Task Info                            |                                         |
|                                | MIREIGHT, Blake               | 760000211                 | LGH Med Imaging       | IR Protocol: Ready for Re |                                      |                                         |
|                                | MIRFOUR, Camero               | on 760000202              | LGH Med Imaging       | IR Protocol: Ready for Re | Patient Snapshot                     |                                         |
| MIRFIVE, Erick                 | MIRFOUR, Timoth               | y 760000203               | LGH Med Imaging       | IR Protocol: Ready for Re | Select All                           |                                         |
| MIRFIVE, Gabriel               |                               | 760000213                 | LGH Med Imaging       | IR Protocol: Ready for Re | Deselect All                         | 4                                       |
| MIRFOUR, Cameron               | MIRNINE, Harry                | 760000213                 | LGH Med Imaging       | IR Protocol: Ready fo Re  |                                      |                                         |
| MIRFOUR, Timothy               | MIIRNINE, Jeffery             | 760000212                 | LGH Med Imaging       | IR Protocol: Ready fo Re  | Open Patient Chart                   | Provider view                           |
|                                | ? MILKTHREE, Cary             | 760000200                 | LGH Med Imaging       | IK Protocol: Ready for R  | Sort By                              | imaging special                         |
|                                | MIRTHREE, Joe                 | 760000201                 | LGH Med Imaging       | IR Protocol: Ready for R  | <u></u>                              | Single Patient Task List                |
| MIRNINE, Jettery               |                               |                           |                       | 2                         |                                      | Results Review                          |
| MIRONE, Tracy                  |                               |                           |                       |                           | -                                    | Orders                                  |
| MIRONE, William                |                               |                           |                       |                           |                                      | Medication List                         |
| MIRSEVEN, Roderick             |                               |                           |                       |                           |                                      | Documentation                           |
| MIRSEVEN, Toby                 |                               |                           |                       |                           |                                      |                                         |
| MIRSIX, Owen                   |                               |                           |                       |                           |                                      | Allergies                               |
| MIRSIX, Percy                  |                               |                           |                       |                           |                                      | Diagnoses and Problems                  |
| MIRTHREE, Cary                 |                               |                           |                       |                           |                                      | Histories                               |
| MIRTHREE, Joe                  |                               |                           |                       |                           |                                      | MAR Summary                             |
| MIRTWO, Edmund                 |                               |                           |                       |                           |                                      | MAR                                     |
| MIRTWO, Elias                  |                               |                           |                       |                           |                                      | Form Browser                            |
| MIWB1P1, Alfred                |                               |                           |                       |                           |                                      | Patient Information                     |
| MIWB1P1, Billy                 |                               |                           |                       |                           |                                      | Interactive View and IO                 |
| MIWRID1 Elijah                 |                               |                           |                       |                           |                                      | Lines/Tubes/Drains Summary              |
|                                |                               |                           |                       |                           |                                      | Growth Chart                            |
| MIWB1P1, Gerardo               |                               |                           |                       |                           |                                      | Immunizations                           |
| MIWB1P1, Joey                  |                               |                           |                       |                           |                                      | Clinical Research                       |
| ADVD101 K                      |                               |                           |                       |                           |                                      | CareConnect                             |

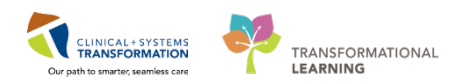

2 Click the **Quick Orders** tab, (1) then click on the **IR** bar (2) to select the procedure for this patient: **IR Biopsy Liver Transjugular**.

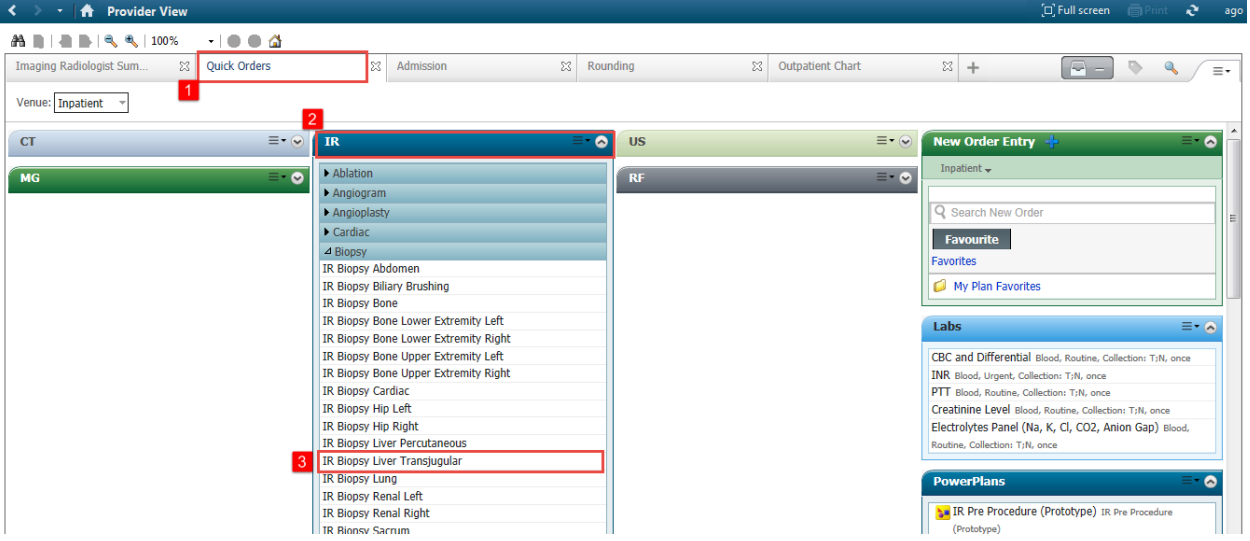

**NOTE**: You must complete this step in order for the Clerk to be able to schedule the appointment. However you do not need to place orders for PowerPlans at this time if you do not wish to do so or your department has a different workflow.

3 From the **PowerPlans** bar (1) click on the pre- intra- and post- procedures for this order. Each one will highlight in green. This will place them in the **inbox** (3) waiting for signature.

**NOTE**: The majority of IR procedures will only require Intra procedure orders, while more complex procedures (i.e. those requiring sedation) may require Pre-procedure and Post-procedure orders.

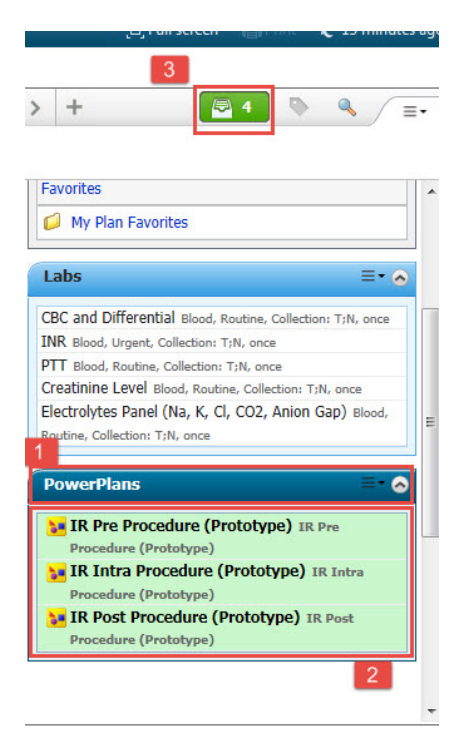

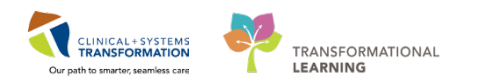

4 Click on the **Inbox** icon. The list of procedures open. They can be modified from here. Click on **Modify** (1). The list of all of the orders within the PowerPlan opens.

| n <del></del> |      |           |                  |                                                                                                    |
|---------------|------|-----------|------------------|----------------------------------------------------------------------------------------------------|
|               |      |           | 23               |                                                                                                    |
|               |      |           |                  |                                                                                                    |
|               |      |           |                  |                                                                                                    |
|               |      |           |                  |                                                                                                    |
|               |      |           |                  |                                                                                                    |
|               |      |           |                  | l, Routine, Collection: T;N                                                                                                    |
|               |      |           |                  | n: T;N, once<br>n: T;N, once                                                                                                    |
|               |      |           |                  | utine, Collection: T;N, on                                                                                                    |
|               |      |           |                  | Cl, CO2, Anion Gap)                                                                                                    |
|               |      |           |                  |                                                                                                    |
| Sign          | Save | Modify    | Cancel           |                                                                                                    |
|               | 1    | 🔰 IR Pre  | Procedure (      | Prototype) IR Pre P                                                                                                    |
|               |      | (Prototy  | /pe)             |                                                                                                    |
|               |      | 🔰 IR Intr | a Procedure      | e (Prototype) IR Int                                                                                                    |
|               |      | Procedu   | re (Prototype    | )                                                                                                    |
|               |      | IR Pos    | t Procedure      | (Prototype) IR Post                                                                                                    |
|               | Sign | Sign Save | Sign Save Modify | Sign Save Modify Cancel<br>(Prototype)<br>IR Intra Procedure<br>Procedure (Prototype)<br>IR Intra Procedure<br>Procedure (Prototype)<br>IR Post Procedure<br>Procedure (Prototype)<br>IR Post Procedure<br>Procedure (Prototype)<br>IR Post Procedure<br>Inter Procedure (Prototype)<br>Inter Procedure (Prototype)<br>Inter Prototype)<br>Inter Procedure (Prototype)<br>Inter Prototype)<br>Inter |

- 5 Here you can select or deselect any orders/procedures within the PowerPlan. Check to see which phase you are in by clicking on the different phases in the **View**. Don't click sign until all the PowerPlans have been entered.
  - 1. Find the **IR Pre-procedure phase** and scroll down, find the Hematology section and select an INR and PTT.
  - 2. Find the IR Intra Procedure phase and click on the box to select midazolam and fentanyl.
  - 3. Find the **IR Post Procedure** under Plans and click on the box to select a Monitor for Post-Procedure bleeding and add an analgesic.
  - 4. Click Sign when done.

**NOTE**: Do **not** click Initiate at this time; this will be done at the time of the procedure. Remember you are only planning the orders at this time.

| Orders Medication List Document In Plan      |         |                                                                                                    |
|----------------------------------------------|---------|----------------------------------------------------------------------------------------------------|
|                                              |         |                                                                                                    |
| No. 1                                        | - 📢 😤 🛇 | 🕽 🕂 Add to Phase 🗸 🛕 Check Alerts 🛄 Comments Start: Now 📖 Duration: None 🛄                                                                                                    |
| View                                         | 8 8     | Component Status Dose Details                                                                                                    |
| Diana                                        |         | Sector to Management Guidelines for Patients Having *ELECTIVE* Invasive Procedures in Medical Imaging                                                                                                    |
| - Plans                                      | 1       | A Lab work to be done within 30 days prior to admission for outpatients and within 72 hours for inpatients                                                                                                    |
|                                              |         | Notify Treating Provider If lab results not available, INR greater than 1.3, He                                                                                                    |
| IN Post Procedure (Prototype) (Planned Penc  | Hemat   | ology                                                                                                    |
| IR Intra Procedure (Prototype) (Planned Penc |         | Differential (CBC and Differential) Blood, STAT, Collection: T;N, once                                                                                                    |
| IR Pre Procedure (Prototype) (Planned Pend   |         | Pre-procedure                                                                                                    |
| Suggested Plans (0)                          |         | Differential (CBC and Differential) Blood, Routine, Collection: T;N, once, Order for fu                                                                                                    |
| Orders                                       |         | Outpatient: Draw within 30 days pre-procedure                                                                                                    |
| - Admit/Transfer/Discharge                   |         | Blood, STAT, Collection: T;N, once                                                                                                    |
| - Status                                     | -       | Pre-procedure                                                                                                    |
| Patient Care                                 |         | INK Blood, Routine, Collection: 1;N, once, Order for fu Outpatient Drawwithing 20 days represented                                                                                                    |
| - Activity                                   |         | Capacity Data Collection Table Section Table Section Table |
| Diet/Nutrition                               |         |                                                                                                    |
| - Continuous Infusions                       |         | PTT Blood Boutine Collection: T/N once Order for fu                                                                                                    |
| - Medications                                |         | Outpatient: Draw within 30 days pre-procedure                                                                                                    |
| - Blood Products                             |         | Platelet Count Blood, STAT, Collection: T;N, once                                                                                                    |
| - Laboratory                                 |         | Pre-procedure                                                                                                    |
| - Diagnostic Tests                           |         | Platelet Count Blood, Routine, Collection: T;N, once, Order for fu                                                                                                    |
| - Procedures                                 |         | Outpatient: Draw within 30 days pre-procedure                                                                                                    |
| - Respiratory                                |         | Blood, STAT, Collection: T;N, once                                                                                                    |
| Allied Health                                |         | Pre-procedure                                                                                                    |
| - Consults/Referrals                         |         | Fibrinogen Level Blood, Routine, Collection: T;N, once, Order for fu                                                                                                    |
| Communication Orders                         |         | Outpatient: Draw within 30 days pre-procedure                                                                                                    |
| - Supplies                                   |         | Fibrin D-Dimer (D-Dimer Quantitative)     Blood, STA1, Collection: 1;N, once     Bood, STA1, Collection: 1;N, once                                                                                                    |
| Non Categorized                              |         | Pre-procedurePre-procedure                                                                                                    |
|                                              |         |                                                                                                    |
| Diagnoses & Problems                         | Details |                                                                                                    |

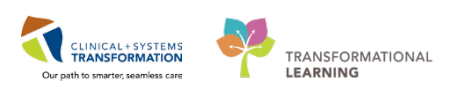

| View                                             | 4 : ™ Now Mase + Add to Phase + Add to Phase + | Duration: None                                                         |  |  |  |  |
|--------------------------------------------------|----------------------------------------------------------------------------------------------------|------------------------------------------------------------------------|--|--|--|--|
| - Orders for Signature                           | 🔊 🕅 Component Status                                                                                                    | Dose Details                                                           |  |  |  |  |
| Plans                                            | IR Post Procedure (Prototype) (Planned Pending)                                                                                                    |                                                                        |  |  |  |  |
| Mada                                             | ⊿ Admit/Transfer/Discharge                                                                                                    |                                                                        |  |  |  |  |
| ID Deat December (Deatations) (Discout December) | Discharge Patient                                                                                                    | <ul> <li>Discharge home when comfortable</li> </ul>                    |  |  |  |  |
| IR Post Procedure (Prototype) (Planned Pend      | Discharge Patient Instructions                                                                                                    | <ul> <li>Give Patient information pamphlet on discharge</li> </ul>     |  |  |  |  |
| IK Intra Procedure (Prototype) (Planned Penc     | ⊿ Patient Care                                                                                                    |                                                                        |  |  |  |  |
| IR Pre Procedure (Prototype) (Planned Pendi      | 🗖 🕅 Vital Signs                                                                                                    | q15min for 1 hour, then routine                                        |  |  |  |  |
| - Suggested Plans (0)                            | Neurovital Signs                                                                                                    | q15min for 1 hour, then q30min for 1 hour, then q                      |  |  |  |  |
| Orders                                           | Neurovascular Assessment                                                                                                    | q15min for 1 hour, then q30min for 1 hour, then q                      |  |  |  |  |
| - Admit/Transfer/Discharge                       | Wound Site Assessment (Puncture Site Assessment)                                                                                                    | q15min for 1 hour, then routine                                        |  |  |  |  |
| - Status                                         | Monitor for Post-Procedure Bleeding                                                                                                    | In the event of post-procedural bleed of the punct                     |  |  |  |  |
| - Patient Care                                   |                                                                                                    | Monitor for increased bleeding into drainage bag                       |  |  |  |  |
| - Activity                                       | Notify Treating Provider                                                                                                    | Notify provider immediately if change in vital sign                    |  |  |  |  |
| - Diet/Nutrition                                 | Notify Treating Provider                                                                                                    | Notify nephrologist if gross hematuria present, BP                     |  |  |  |  |
| Continuous Infusions                             | Wound Care Instructions                                                                                                    |                                                                        |  |  |  |  |
| - Medications                                    | 🗖 💆 Wound Care                                                                                                    | Change incision site dressing PRN post-procedure                       |  |  |  |  |
| - Blood Products                                 | Communication Order                                                                                                    | <ul> <li>Warming blanket over affected leg, heel protectors</li> </ul> |  |  |  |  |
| Laboratory                                       | Lines/Tubes/Drains                                                                                                    |                                                                        |  |  |  |  |
| Diagnostic Tests                                 | 🗖 🎽 Insert Urinary Catheter                                                                                                    | Indwelling PRN if unable to void                                       |  |  |  |  |
| Procedures                                       | E Remove Urinary Catheter                                                                                                    | <ul> <li>When ambulating</li> </ul>                                    |  |  |  |  |
| Respiratory                                      | Communication Order                                                                                                    | For brachial sheaths or sheaths used for prosthetic                    |  |  |  |  |
|                                                  | ⊿ Activity                                                                                                    |                                                                        |  |  |  |  |
| Consults/Referrals                               | Activity as Tolerated                                                                                                    | T;N                                                                    |  |  |  |  |
|                                                  | Bedrest with Bathroom Privileges                                                                                                    | T;N                                                                    |  |  |  |  |
|                                                  | Bedrest for 4 hours post renal biopsy and for 1 hour post liver biopsy                                                                                                    |                                                                        |  |  |  |  |
| - Supplies                                       | E Bedrest                                                                                                    | 1 hour post-procedure                                                  |  |  |  |  |
| Non Categorized                                  | E Bedrest                                                                                                    | Keep right leg straight while on bedrest x 2 hour p                    |  |  |  |  |
| Diagnorar & Problems                             | - Detaile                                                                                                    |                                                                        |  |  |  |  |
| Palated Pasults                                  |                                                                                                    | · · · · · · · · · · · · · · · · · · ·                                  |  |  |  |  |
| Vering on Viewer                                 | Ordere For Contemptives   Ordere For Nurse Pourieus   State to Mu Esuarite                                                                                                    | M Initiata Sian Cana                                                   |  |  |  |  |
| variance viewer                                  | Orders nor cosignature   Orders nor Nuise neview   Odders nor cosignature                                                                                                    | ance sign Lance                                                        |  |  |  |  |

- 6 The page with the IR order will open. Note the **blue X icon** (1) meaning that order details are not complete.
  - 1. Right-click on the order to open and modify the details.
  - Type in the Reason for Exam ? Cancer (2). Note that Orders for Future Visit will be defaulted to Yes (3). Make sure Yes is selected. This action is what will send the exam to the clerk for scheduling.
  - 3. Finally choose the correct location (here LGH Medical Imaging) (4). Click Sign (5). The exam is automatically transferred to the Scheduling Appointment Book queue.

| Status Statu Details A IGH Med Imaging Enc/F00000010096 A IGH Med Imaging Enc/F00000010096 B Recy Liver Transj Order 2018-Jan-11.617                                                                                                    |
|----------------------------------------------------------------------------------------------------|
| 1 LGH Med Imaging Inc/260000010096     2 Diagnosic Let     R Biopsy Liver Transj Order 2018-Jan-11 fo:17 2018-Jan-11, Routine, Order for future visit, Scheduling Location: LGH Med Imaging      Details for IR Biopsy Liver Transjugular     Order Comments     Provider Comments     Provider Start Date/Time: 11-Jan-2018 ♥ 1617 ♥ PST ♥Priority: Routine     Provider Callback Number     Provider Callback Number     Provider Callback Number     Pregnant: ♥ S No     CC Provider 1: ● ● ● ● ● ● ● ● ● ● ● ● ● ● ● ● ● ●                                                                                                    |
| 2 Diagnostic Test  1 Diagnostic Test  2018-Jan-11 16:17 2018-Jan-11, Routine, Order for future visit, Scheduling Location: LGH Med Imaging  2 Details for IR Biopsy Liver Transjugular  2 Details for IR Biopsy Liver Transjugular  2 Details for IR Biopsy Liver Transjugular  2 Petails for IR Biopsy Liver Transjugular  2 Petails for IR Biopsy Liver Transjugular  2 Petails for IR Biopsy Liver Transjugular  2 Petails for IR Biopsy Liver Transjugular  2 Petails for IR Biopsy Liver Transjugular  2 Petails for IR Biopsy Liver Transjugular  2 Petails for IR Biopsy Liver Transjugular  2 Petails for IR Biopsy Liver Transjugular  2 Petails for IR Biopsy Liver Transjugular  2 Petails for IR Biopsy Liver Transjugular  2 Converting 10 Post 2 Provider Comments  2 Provider Callback Number  2 Pregnant Ves No  2 CC Provider 1: CON  2 CC Provider 2: CON  2 CC Provider 2: CON  2 CC Pro      |
| Reliepsy Liver Trans Order 2018-Jan-11 16:17 2018-Jan-11, Routine, Order for future visit, Scheduling Location: LGH Med Imaging      Details for IR Biopsy Liver Transjugular      Details for IR Biopsy Liver Transjugular      Provider Comments      Requested Start Date/Time: 11:Jan-2018      1617      PST     PFrority: Routine      Return Special Instructions / Notes to Scheduler:      Pregnant: Yes No     CC Provider 1:      CC Provider 1:      CC P              |
|                                                                                                    |
|                                                                                                    |
|                                                                                                    |
|                                                                                                    |
|                                                                                                    |
|                                                                                                    |
|                                                                                                    |
|                                                                                                    |
| Letais for IR Biopsy Liver Transjugular      Detais Order Comments      Requested Start Date/Time: 11-Jan-2018 * 1617 * PST *Priority: Routine *      Requested Start Date/Time: 11-Jan-2018 * 1617 * PST *Priority: Routine *      Provider Callback Number      Pregnant: Yes No      CC Provider 1: CC Provider 2: CC Provider 2: CC Prior PST * CC Prior PST * CC PST * CC PST * CC       |
|                                                                                                    |
|                                                                                                    |
|                                                                                                    |
| *Requested Start Date/Time:       11-Jan-2018       v       1617       PST       *Priority:       Routine       v         2       *Reason for Exant       Special Instructions / Notes to Scheduler:       v       v       v         Provider Callback Number:       Special Instructions / Notes to Scheduler:       v       v       v         Pregnant:       Yes       No       Special Handling:       v       v         CC Provider 1:       CC Provider 2:       v       v       v                                                                                                    |
| *Requested Start Date/Time:       11Jan-2018       1617       PST       *Priority:       Routine         2       *Reason for Exam:       Special Instructions / Notes to Scheduler:       Image: Comparison of the second second secon                                                                                                    |
| 2       "Reason for Exam:       Special Instructions / Notes to Scheduler:         Provider Callback Number:       Pregnant:       Yes         Pregnant:       Yes       No         Special Handling:           CC Provider 1:       CC Provider 2:          CC Provider 3:                                                                                                    |
| *Keason for Exam       Special Instructions / Notes to Scheduler:         Provider Callback Number:           Pregnant:       Yes         No       Special Handling:         CC Provider 1:           CC Provider 2:           Option for the model                                                                                                    |
| Provider Callback Number:  Pregnant: Yes No  CC Provider 1:  CC Provider 2:  CC Provider 2:  C |
| Pregnant:     Yes     No       CC Provider 1:     CC Provider 2:                                                                                                    |
|                                                                                                    |
| CC Provider 1: CC Provider 2:                                                                                                    |
|                                                                                                    |
| Under for future visit Ves ( No                                                                                                    |
|                                                                                                    |
| Scheduling Location                                                                                                    |
| 4                                                                                                    |
| _                                                                                                    |
|                                                                                                    |
| 1 Missing Required Details Orders For Cosjonature Orders For Nurse Review Cancel                                                                                                    |
|                                                                                                    |
|                                                                                                    |

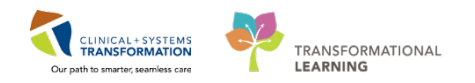

7 From the Menu click on **Orders** (1). The IR PowerPlans appear with the status **Planned** (2) and the MI order appears in the order list with the status **Future (on hold)** (3).

| Menu                                                         | ę     | < 🕘 - 💏 Orders                                                                                                    |                                                                                                    | 🗇 Full screen 🛛 Print 💸 0 minutes ag   |
|--------------------------------------------------------------|-------|----------------------------------------------------------------------------------------------------|----------------------------------------------------------------------------------------------------|----------------------------------------|
| Provider View<br>Imaging Special<br>Single Patient Task List |       | + Add 2 Document Medication by Hx Reconciliation                                                                                         | Reconciliation Status                                                                                                    |                                        |
|                                                              |       | Orders Medication List                                                                                                    | Meds History                                                                                                    |                                        |
| Results Review                                               |       |                                                                                                    | H                                                                                                    |                                        |
| Orders                                                       | + Add | View                                                                                                    | Displayed, All Active Orders (All Inactive Orders (All Orders 5 Days Back                                                                                                    |                                        |
| Medication List                                              | + Add | Orders for Signature                                                                                                    | 🚯 🖓 Order Name Status Dose Details                                                                                                    |                                        |
| Documentation                                                | 🕈 Add | Medical<br>IR Pre Procedure (Prototype) (Planned)<br>IR Intra Procedure (Prototype) (Planned)<br>IR Post Procedure (Prototype) (Planned) | Diagnostic Tests     Diagnostic Tests     Diag | , Scheduling Location: LGH Med Imaging |

8 Click on the **Multi-Patient Task List** icon (1). Right-click on your patient name (2) and choose **Chart Done** (3) from the drop-down menu. The date and time confirmation window opens.

| ask Edit View Patient Chart Links N      | lotification | c Tas                                                                                       | k List Ontions Help       |                                         |                       |                               | Chart Dana              |      |                           |
|------------------------------------------|--------------|---------------------------------------------------------------------------------------------|---------------------------|-----------------------------------------|-----------------------|-------------------------------|-------------------------|------|---------------------------|
|                                          |              |                                                                                             |                           | T I I I I I I I I I I I I I I I I I I I | W US 1 T 15 C         | 11 D 1 11 T 11                | Chart Done              |      | +  : C                    |
| Miessage Centre 📲 Patient Overview 📲 Amb | oulatory Or  | ganizer                                                                                     | Patient List Multi-Pat    | lent Task List                          | worklist Tracking Sne | en Perioperative Fracking     | Chart Done (Date/ Time) | -    | <del>-</del> - : <b>4</b> |
| Exit 🖸 Desktop Console Launcher 📋 Schedu | iling Appoi  | ntment                                                                                      | : Book 🗃 🚺 rn Reporting P | ortal 🔄 Communicate 🝷                   | AdHoc 👳               |                               | Chart Not Done          |      |                           |
| STPRODMI, TESTADRIENNE 🛛 🗶               |              |                                                                                             |                           |                                         |                       |                               | Quick Chart             | e    |                           |
| Multi-Patient Task List                  |              |                                                                                             |                           |                                         |                       |                               | Chart Details / Modify  |      | <b>2</b> 0 m              |
|                                          |              |                                                                                             |                           |                                         |                       |                               | Unchart                 |      |                           |
| 🖌 🐼 🖾 🖬 🔊   📩   🇤                        |              |                                                                                             |                           |                                         |                       |                               | Ad Hoc Charting         |      |                           |
| GH Medical Imaging, LGH Lions Gate       |              |                                                                                             |                           |                                         |                       | 04-October-2017 13            | Reschedule This Task    | 13:3 | 38 Sun                    |
| R Request List                           |              |                                                                                             |                           |                                         |                       |                               | Print                   |      |                           |
| R Request List                           |              |                                                                                             |                           |                                         |                       |                               | Order Info              | _    |                           |
| Task retrieval completed                 |              | _                                                                                           |                           | 1                                       | 1                     |                               | Order Comment           | _    |                           |
| All Patients                             | - Â          | PHY                                                                                         | Name                      | Medical Record Number                   | Location/Room/Bed     | Task Description              | Reference Manual        |      |                           |
| 💌 AGFSD, GFDSGFDSG                       |              | 2<br>100<br>100                                                                             | CSTCARDIOLAB, ANGELA      | 700006437                               | LGH Med Imaging       | IR Protocol: Ready for Rev    | Kererence Manualia      |      |                           |
| ALLIED, HEALTH                           |              | 2<br>2<br>2<br>2<br>3                                                                       | CSTEICA, TEST             | 700000933                               | LGH SE / SEL / 04     | IR Protocol: Ready for Rev    | Task Info               |      |                           |
| BAELISHTEST, PETYR                       |              |                                                                                             | CSTEICIA, UTTEST          | 700002097                               | LGH 4E / 410 / 02     | IR Protocol: Ready for Rev    | Patient Snapshot        |      |                           |
|                                          |              |                                                                                             | CSTEICIA, UTTEST          | 700002097                               | LGH 4E / 410 / 02     | IR Protocol: Ready for Rev    |                         |      |                           |
|                                          |              |                                                                                             | CSTIRONE, ALPHA           | 700006272                               | LGH Med Imaging       | IR Protocol: Ready for Rev    | Select All              |      |                           |
| BILBO, HOSPDEMO                          |              | 2<br>2<br>2<br>2<br>2<br>2<br>2<br>2<br>2<br>2<br>2<br>2<br>2<br>2<br>2<br>2<br>2<br>2<br>2 | CSTIRONE, BETA            | 700006275                               | LGH Med Imaging       | IR Protocol: Ready for Rev    | Deselect All            |      |                           |
| BRITNEY, SPEARS                          |              | 200                                                                                         | CSTPRODMI, BABYCHANTEL    | 700005778                               | LGH Med Imaging       | IR Protocol: Ready for Rev    | Open Patient Chart      | •    |                           |
| BROWN-LEARN, HILARY                      |              | Ξ,                                                                                          | CSTPRODMI, BABYCHANTEL    | 700005778                               | LGH Med Imaging       | IR Protocol: Ready for Rev    | Sort By                 |      |                           |
| CDTEST, PALLIATIVE                       |              | 00,                                                                                         | CSTPRODMI, TESTADRIENNE   | 700003789                               | LGH Med Imaging       | IR Protocol: Ready for Review | Solt by                 | ,    |                           |
| CRUZ-LEARN, MARIA                        | 2            |                                                                                             |                           |                                         |                       |                               |                         |      |                           |
| CSTADMITDATE, MARY INBOUND               |              |                                                                                             |                           |                                         |                       |                               |                         |      |                           |
| CSTADTJAMTHREE, ADTFOUR                  |              |                                                                                             |                           |                                         |                       |                               |                         |      |                           |
| CSTADTJAMTHREE, ADTTHREE                 |              |                                                                                             |                           |                                         |                       |                               |                         |      |                           |
| STADTJAMTHREE, ADTTWENTYONE              |              |                                                                                             |                           |                                         |                       |                               |                         |      |                           |
|                                          | -            |                                                                                             |                           |                                         |                       |                               |                         |      |                           |

Click **OK** to confirm date and time. Click the **refresh** button. The patient will be removed from the **Multi-Patient Task List.** 

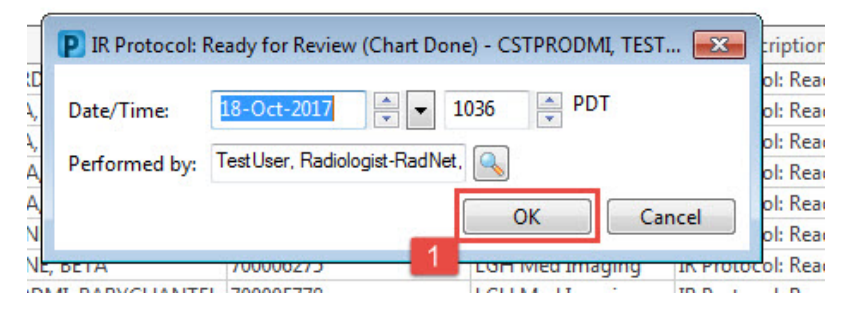

9

The MI Clerk will schedule the exam and the orders will be ready for initiation on the day of the procedure.

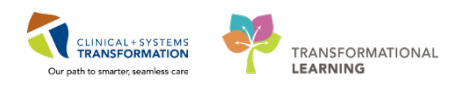

## Activity 2.2 – MI Physician – Admitting a Patient Post Procedure

You have completed an IR procedure and determine that your patient will need to be admitted overnight for closer observation. In the occasional event when a patient needs further observation you will need to admit and discharge an IR patient. These are the basic steps you will need to follow in order to admit the patient.

#### **Admit Order**

1

You've examined your patient and decided to admit them for overnight monitoring. Now, you must place an **Admit to Inpatient** order to ensure that the following important steps happen automatically:

- The status of the patient becomes inpatient and the clock starts for the admission.
- There is a notification to Access Services to locate a bed for the patient.
- The encounter type changes from Outpatient to Inpatient.
- Admission tasks are sent to the inpatient nurse assigned to this patient.
- 1. Open the patient's chart. From Provider view click the Quick Orders tab.
- 2. Add a +New Order Entry for Admit to Inpatient.

**NOTE**: It is important that the Admit to Inpatient Order is placed before any other orders. Pharmacy dispensing may be delayed if this order is not placed first.

|      |                                                                                 | GH Med Imaging                            |
|------|---------------------------------------------------------------------------------|-------------------------------------------|
|      |                                                                                 | utpatient                                 |
| . I∢ |                                                                                 | rain, GeneralMedicine-Physician7, MD      |
|      | P MIRONE, Tracy - Add Order Show More Urders                                    | 🖸 Full screen 👘 Print ಿ 22 minute         |
| *    | MIRONE, Tracy DOB:195 MRN:760Code Status: Process: Location:LGH Med             |                                           |
|      | Age:67 y Enc:7600 Disease: Enc Type:Outpatient                                  |                                           |
|      | Allergies: No Kno Gender PHN:107 Dosing Wt:70 kg Isolation: Attending:Train, Ge |                                           |
|      | e curste advoit tal 💿 Advanced Ontione 🚽 Turste 📅 Ambulatoru (Made as By)       |                                           |
|      | Search: aumit of                                                                | <b>1</b>                                  |
|      | Admit to Day Surgery Folder: Internal Medici Search within: All                 |                                           |
|      | Admit of appacent                                                               | եղ 🕂 🔳 🗐 🖉                                |
|      |                                                                                 | office (Meds in Office) 🚽                 |
|      | Capticeaulation                                                                 |                                           |
|      |                                                                                 | Dedee                                     |
|      |                                                                                 | bider                                     |
|      | N                                                                               |                                           |
| Ε    |                                                                                 | Id                                        |
|      |                                                                                 |                                           |
|      |                                                                                 | ≣- ⊘                                      |
|      |                                                                                 | ial Blood, Routine, Collection: T:N, once |
|      |                                                                                 | Collection: T;N, once                     |
|      |                                                                                 | Collection: T;N, once                     |
|      |                                                                                 | Blood, Routine, Collection: T;N, once     |
|      |                                                                                 | (Na, K, Cl, CO2, Anion Gap) Blood,        |
|      |                                                                                 | F;N, once                                 |
|      |                                                                                 |                                           |
| -    | A Dataile                                                                       | =- 6                                      |
|      | Potais                                                                          | lure (Prototype) IR Pre Procedure         |
|      | Orders For Cosignature Orders For Nurse Review Orders For Signature Done        |                                           |
| _    |                                                                                 | edure (Prototype) IR Intra Procedure      |

- 3. Select Medical Imaging Inpatient under Medical Service.
- 4. Click Sign.

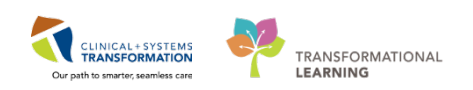

| Orders for Signature                         |                   |                            |                                                |                                             |        |      |
|----------------------------------------------|-------------------|----------------------------|------------------------------------------------|---------------------------------------------|--------|------|
| 🔊 🕐 🎅 🕫 Order Name                           | Status Sta        | rt Details                 |                                                |                                             |        |      |
| △ LGH Med Imaging Enc:760000000201           | Admit: 2018-J     | Jan-18 11:25 PST           |                                                |                                             |        |      |
| ⊿ Admit/Transfer/Discharge                   |                   |                            |                                                |                                             |        |      |
| 📕 🏷 Admit to Inpatient                       | Order 201         | .8-Jan-24 14:25 2018-Jan-2 | 4 14:25 PST, Admit to Medical Imaging Inpatier | t, Admitting provider: Train, Radiologist-R | adNeti |      |
| Details for Admit to Inpatient               | :                 |                            |                                                |                                             |        |      |
| The Details Order Comments                   |                   |                            |                                                |                                             |        |      |
| + ∎ lh. I×                                   |                   |                            |                                                |                                             |        |      |
| *Patient Admission Date/Time: 24-Jan-20      | 18 🌲              | • 1425 🚔 PST               | *Medical Service                               | e: Medical Imaging Inpatient                |        |      |
| *Admitting Provider: Train, Rad              | diologist-RadNet1 |                            | Bed Typ                                        | e Hyperbaric Medicine                       |        |      |
| Telemetry: 🔿 Yes                             | ⊖ No              |                            | Special Instruction                            | Infectious Diseases<br>Laboratory Medicine  |        |      |
|                                              |                   |                            |                                                | Medical Genetics                            |        |      |
|                                              |                   |                            | [                                              | Medical Imaging Inpatient                   | 1      |      |
|                                              |                   |                            | -                                              | Iviedical Uncology                          |        |      |
|                                              |                   |                            |                                                | Midwifery                                   |        |      |
|                                              |                   |                            |                                                | Neonatology                                 |        |      |
|                                              |                   |                            |                                                | Nephrology                                  |        |      |
|                                              |                   |                            |                                                | Neurology                                   | 1      |      |
|                                              |                   |                            |                                                |                                             |        |      |
|                                              |                   |                            |                                                |                                             |        |      |
| 0 Missing Required Details Orders For Cosign | ature Orders      | For Nurse Review           |                                                |                                             | 2      | Sign |

#### 2 BPMH

As part of admitting your patient, you need to review their best possible medication history (BPMH) and complete their admission medication reconciliation. Find the **Admission** tab in Provider view. Within the admission tab, there are a few tools to help with this:

- Home Medications this component lists home medications documented for this visit and carried over from previous encounters
- Current Medications this component lists medications administered during the current encounter

| ARNTEST, PHYS 🖪                               |                                                |                                                      |                                                 |       |                                    |                          | List 👘 🍋 Recent                                                    | · Marrie                                |
|-----------------------------------------------|------------------------------------------------|------------------------------------------------------|-------------------------------------------------|-------|------------------------------------|--------------------------|--------------------------------------------------------------------|-----------------------------------------|
| ARNTEST, PHYS                                 | DO8:1975-Jun-01<br>Age:42 years<br>Gender:Male | MRN:700006586<br>Enc:7000000010224<br>PHN:0000012345 | Code Status:Attempt CPR, Full<br>Dosing Wt80 kg | Code  | Process:<br>Disease:<br>Isolation: |                          | Location:LGH 7E: 72<br>Enc Type:Inpatient<br>Attending:Plisyca, Ro | 24; 02                                  |
| < > • 🔒 Provider View                         |                                                |                                                      |                                                 |       |                                    |                          | (C) Full screen                                                    | 🛱 Print 💸 6 m                           |
| A B   - B B   - A   100%                      |                                                |                                                      |                                                 |       |                                    |                          |                                                                    |                                         |
| Admission 22                                  | Rounding                                       | 23 Quick Orders                                      | 23 Outpatient                                   | Chart | 22 Transfer/Disch                  | arge 🛛 🖓 🕂               |                                                                    |                                         |
| Chief Complaint<br>Histories<br>Allergies (1) | Home Medications                               | (4) 💠                                                |                                                 |       |                                    |                          |                                                                    | All Visits $  \boldsymbol{\vartheta}  $ |
| Visits (1)                                    | Medication                                     |                                                      | ♦                                               |       | Responsible Provider               | Compliance               | Estimated Supply R                                                 | temaining                               |
| Documents (3)                                 | amLODIPine (ACT /                              | Amlodipine 10 mg oral table                          | t) 1 tab, PO, qdaily, 0 Refill(s)               |       | -                                  | -                        |                                                                    |                                         |
| Unks                                          | glyBURIDE 10 mg.                               | PO, edaily with food, for 3                          | 0 day, 30 tab, 0 Refill(s)                      | 6     | -                                  | Taking as prescribed     | 21 days remaini                                                    | ng                                      |
| Vital Signs                                   | a metFORMIN (metF                              | ORMIN 850 mg oral tablet)                            | 1 tab, PO, BID, 0 Refill(s)                     |       |                                    | -                        |                                                                    |                                         |
| Labs                                          | a multivitamin (Centr                          | um 8400 oral tablet) 1 tab.                          | PO, gdaily, 30 tab, 0 Refill(s)                 |       | -                                  | -                        | -                                                                  |                                         |
| Microbiology<br>Pathology (0)<br>Imaging (0)  |                                                |                                                      |                                                 |       | Document History: Co               | ompleted by eLearn, MDGi | ENMED, MD on 13/0                                                  | 19/2017 At 13:4                         |
| Current Medications                           | Current Medication                             | 15 🕈                                                 |                                                 |       |                                    |                          | 3                                                                  | relected visit                          |
| Order Profile (24)                            |                                                |                                                      |                                                 |       |                                    | Status: V Meds History   | Admission Transf                                                   | fer   😲 Discharge                       |
| Subjective/Listory of Dresent                 | Order                                          |                                                      |                                                 |       | Order Sta                          | rt                       | Status                                                             |                                         |
| Illness                                       | 4 Scheduled (3) Next 1                         | 2 hours                                              |                                                 |       |                                    |                          |                                                                    |                                         |
| Objective/Physical Exam                       | ipratropium 250 mcg,                           | nebulized, q4h while awake                           |                                                 |       | September                          | 13, 2017 14:01           | Ordered                                                            |                                         |
| Active Issues                                 | metFORMIN 850 mg, I                            | PO, BID                                              |                                                 |       | September                          | 13, 2017 17:00           | Ordered                                                            |                                         |
| Assessment And Plan                           | salbutamol 5 mg, nebr                          | lized, q4b while awake                               |                                                 |       | September                          | 13, 2017 14:01           | Ordered                                                            |                                         |
| New Order Entry                               | ▲ Continuous (0)                               |                                                      |                                                 |       |                                    |                          |                                                                    |                                         |

**WARNING**: In the CIS, the BPMH **must be completed before** proceeding with the admission medication reconciliation. The Admission Reconciliation will not be available until the

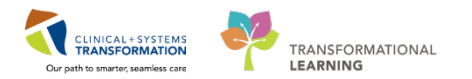

Medication History is documented.

The best possible medication history is generally documented by a pharmacy technician. When a pharmacy technician is not available, it can be completed by a nurse, medical student, resident, or by you as the patient's most responsible physician.

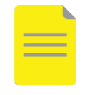

**NOTE**: Home medications can be updated at any time, even if the Meds History status states **complete**. In some cases, you may document that the patient has no home medications or you are unable to obtain information.

- 1. Click on the heading Home Medications.
- 2. Click Document Medication by Hx.
- 3. Click + Add to add any unlisted medications.

| F/ | ANI-LEARN, HOMA 🛛 🛛                           |                          |                 |                                    |            |
|----|-----------------------------------------------|--------------------------|-----------------|------------------------------------|------------|
| F/ | ANI-LEARN, HOMA                               | DOB:1941-Apr-12          | MRN:700005033   | Code Status:Attempt CPR, Full Code | Process:   |
|    | laurian Daaruta aastawiyankan iadiya          | Condem Comolo            | DUN-0076700000  | Design WH/70 km                    | Usease.    |
| A  | lergies: Peanuts, acetaminophen, iodine, .    | Gender:Female            | PHIN:9876788092 | Dosing withong                     | isolation: |
| Me | < 👻 👻 👫 Medication List                       |                          |                 |                                    |            |
| 5  | 🕂 Add   🍶 Document Medication by Hx   R       | leconciliation 🕶   🚴 Che | ck Interactions |                                    |            |
|    | Orders Medication List Document In Plan       |                          |                 |                                    |            |
|    |                                               |                          |                 |                                    |            |
|    | Displayed: All Active Orders   All Active Med | lications                |                 |                                    |            |

- 4. The patient tells you the use an inhaler salbutamol 100 mcg/puff prn and the last dose they took was yesterday evening (find the compliance tab).
- 5. Click **Document History** to complete the process.

| Add Medication History                                                                                                    | edications 📃 Unable To Obta                                                                                                    | in Information                      | Use Last Compliance                                                               |                                                                                |                                     |                                                                                                    | Re                                                                                                    | conciliation Status<br>Meds History 🖋 Adn | nission  Discharge |  |
|----------------------------------------------------------------------------------------------------|----------------------------------------------------------------------------------------------------|-------------------------------------|-----------------------------------------------------------------------------------|--------------------------------------------------------------------------------|-------------------------------------|----------------------------------------------------------------------------------------------------|----------------------------------------------------------------------------------------------------|-------------------------------------------|--------------------|--|
| Document Medication by Hx                                                                                                    |                                                                                                    |                                     |                                                                                   |                                                                                |                                     |                                                                                                    |                                                                                                    |                                           |                    |  |
| Order Name                                                                                                    | Status                                                                                                    |                                     | Details 🔻                                                                         |                                                                                |                                     |                                                                                                    | Last Dose Date/Time                                                                                                    | Information Source                        | Complian Comp      |  |
|                                                                                                    |                                                                                                    |                                     |                                                                                   | ✔ Last Documented On 10-No                                                     | v-2017 06:05 PST (TestPET, 0        | GeneralMedicine-Physicia                                                                                                    | n, MD)                                                                                                    |                                           |                    |  |
| ⊿ Home Medications                                                                                                    |                                                                                                    |                                     |                                                                                   |                                                                                |                                     |                                                                                                    |                                                                                                    |                                           |                    |  |
| SUMAtriptan                                                                                                    | Prescribed                                                                                                    | 1                                   | 50 mg, PO, gdaily, PRN mic                                                        | raine headache, May repeat x1 af                                               | ter 2 hours if satisfactory respo   | onse not obtained with fir                                                                                                    |                                                                                                    |                                           |                    |  |
| salbutamol (salbutamol                                                                                                    | 100 mcg/puff inhal Documen                                                                                                    | ted                                 | 2 putt, inhalation, QID, drug                                                     | g form: spray, dispense qty: 1 inh,                                            | refill(s): 0, start: 2017-Oct-111   | L0:28 PD I                                                                                                    |                                                                                                    |                                           |                    |  |
| drospirenone-etninyi es                                                                                                    | tradiol (YASMIN ZI Documen                                                                                                    | ted                                 | 1 tab, PO, qdaily, # 28 tab, t                                                    | ) Ketili(s)<br>ab dispanse atu 20 tab rafill/s): (                             | +++++ 10-Nov-2017 06:04 DST         |                                                                                                    |                                                                                                    |                                           |                    |  |
| FI Llovetine (FI Llovetine                                                                                                    | 10 mg oral cansule) Documen                                                                                                    | ted                                 | 1 can PO adaily drug form: t                                                      | ab, dispense quy: 50 tab, renn(s): t<br>n: cap: refill(s): 0: start: 10-Nov-20 | 17.06-05.0ST                        |                                                                                                    |                                                                                                    |                                           |                    |  |
| Pending Home Medication                                                                                                    | s                                                                                                    | iteu                                | i cap, PO, qualiy, uluq form                                                      | n. cap, remi(s). 0, start. 10-1404-20                                          | 17 00.05 P31                        |                                                                                                    |                                                                                                    |                                           |                    |  |
| 🔮 salbutamol (sal <u>butamo</u> l                                                                                                    | 100 mcg/puff inhal Documen                                                                                                    | t                                   | 1 puff, inhalation, OID, drue                                                     | g form: inhaler, dispense <u>atv: 1 in</u>                                     | h, refill(s): 0, start: 20-Nov-2017 | 7 15:12 PST                                                                                                    |                                                                                                    |                                           |                    |  |
| ✓ /// /////////////////////////                                                                                                    |                                                                                                    |                                     |                                                                                   |                                                                                |                                     |                                                                                                    |                                                                                                    |                                           |                    |  |
| E Details for salbutame                                                                                                    | ol (salbutamol 100                                                                                                    | mcg/puff inl                        | haler)                                                                            |                                                                                |                                     |                                                                                                    |                                                                                                    |                                           |                    |  |
| ✓ Details for Salbutame     ✓ Details )                                                                                                    | ol (salbutamol 100                                                                                                    | mcg/puff inl                        | haler)                                                                            | ~                                                                              | 2.5%                                |                                                                                                    |                                                                                                    |                                           |                    |  |
| ▼ Details for <b>Salbutam</b> (                                                                                                    | ol (salbutamol 100<br>hts ) @Compliance  <br>Route of Administration                                                                                                    | mcg/puff inl                        | Duration                                                                          | Dispense                                                                       | Refill                              |                                                                                                    |                                                                                                    |                                           |                    |  |
| Details for Salbutame     Details )     Details )     Dotails )     Dotails )     Dotails )                                                                                                    | DI (salbutamol 100<br>ts) Compliance<br>Route of Administration<br>a inhalation                                                                                                    | Frequency                           | Duration                                                                          | Dispense<br>1 inh                                                              | Refill                              | + • 1.                                                                                                    | ₩)>                                                                                                    |                                           |                    |  |
| Details for Salbutame     Details )      Dorder Commen     Dose     1 puff     PRN:                                                                                                    | Compliance<br>Route of Administration                                                                                                    | Frequency<br>QID                    | Duration  Special Instructions                                                    | Dispense<br>1 inh                                                              | Refill • 0                          | + 🕯 III.                                                                                                    | Ug Form: inhaler                                                                                                    | ~                                         | ]                  |  |
| Details for Salbutame     Details is Order Commen     Dose     I puff     PRN: Start Date/Time: 20Mov                                                                                                    | bl (salbutamol 100<br>ts ) Compliance<br>Route of Administration<br>inhalation<br>-2017 I 512                                                                                                    | Frequency<br>QID                    | Duration Duration Special Instructions                                            | Dispense<br>1 inh                                                              | Refill                              | Type Of                                                                                                    | ug Form: inhaler                                                                                                    | ~                                         | ]                  |  |
| Details for Salbutand     Details     Details     Details     Dorder Commen      Dose     1 puff     PRN:     Start Date/Time: 20-Nov                                                                              | col (salbutamol 100<br>ts) Compliance<br>Route of Administration<br>inhalation<br>-2017 Internation<br>1512                                                                                                    | Frequency                           | Duration Duration Special Instructions                                            | Dispense<br>1 inh                                                              | Refill                              | Type Of                                                                                                    | IJ ≍<br>ug Form: inhaler<br>Therapy: Acute                                                                                                    | · ·                                       | ]                  |  |
| Details for Salbutance     Details IIII Order Commen Dose     I puff     PRN:     Start Date/Time: 20-Nov     Stop Date:     """""                                                                                 | col (salbutamol 100<br>ts) Compliance<br>Route of Administration<br>inhalation<br>v2017 v v 1512<br>v v                                                                                                    | Frequency<br>QID<br>PST             | haler) Duration Special Instructions No Substitution:                             | Dispense<br>1 inh                                                              | Refill                              | <b>بالا</b> لله الله الله الله الله الله الله ال                                                                                                    | Ug Form: inhaler<br>Therapy: Acute<br>Mainten                                                                                                    | vance v                                   | ]                  |  |
| Details for Salbutante     Details IIII Order Commen     Dose     1 puff     Start Date/Time: 2040v     Stop Date:     Details     Details                                                                         | cl (salbutamol 100<br>ts Compliance<br>Route of Administration<br>inhalation                                                                                                    | requency<br>a QID<br>ST             | haler) Duration Special Instructions No Substitutions                             | Dispense 1 inh                                                                 | Refil                               | الله الله الله الله الله الله الله الله                                                                                                    | Ug Form: inhaler<br>Therapy: C Acute<br>C Mainter                                                                                                    | vance                                     | ]                  |  |
| Details for Salbutance     Details     Details     Details     Details     Details     Details     Dorder Commen      Dose     1 puff     PRN:     Start Date/Time: 20-Nov     Stop Date:     Performing Location: | bl (salbutamol 100<br>its) Compliance<br>Route of Administration<br>inhalation<br>-2017 v 1512<br>                                                                                                    | mcg/puff inl<br>Frequency<br>QD     | Duration Duration Special Instructions No Substitution: Order Output Destination  | Dispense<br>1 inh                                                              | Refil                               | the second second secon | Ug Form: inhaler<br>Therapy: Acute<br>Mainten<br>col Code:                                                                                                    | vance                                     | ]                  |  |
| Details for Salbutance     Details I Order Commen Dose     I puff     PRN:     Start Date/Time: 20-Nov     Stop Date:     Performing Location:                                                                     | cl (salbutamol 100<br>ts Compliance)<br>Route of Administration<br>inhalation<br>-2017 in 1512<br>                                                                                                    | requency<br>Frequency<br>QD<br>PST  | haler)  Duration  Special Instructions  No Substitution  Order Output Destination | Dispense<br>1 inh                                                              | Refill<br>• 0                       | الله الله الله الله الله الله الله الله                                                                                                    | Image: Second second secon | vance.                                    | ]                  |  |
| Details for Salbutante     Details     Details     Details     Dorder Commen     Dose     1 puff     PRN:     Start Date/Time: 2040v     Stop Date:     Performing Location:                                       | cl (salbutamol 100<br>ts Compliance<br>Route of Administration<br>inhalation<br>+2017 is 1512<br>                                                                                                    | requency<br>Prequency<br>QD<br>PST  | haler)  Duration  Special Instructions  No Substitution: Order Output Destination | Dispense 1 inh                                                                 | Refil                               | Pharmacy BCCA Proton                                                                                                    | Use form: inhaler<br>Therapy: Acute<br>Mainter                                                                                                    | ance v                                    | ]                  |  |
| Details for Salbutance     Details I III Order Commen     Dose     1 puff     PRN:     Start Date/Time: 2948ev     Stop Date     Performing Location:                                                              | cl (salbutamol 100<br>ts) Compliance<br>Route of Administration<br>inhalation<br>-2017 v v 1512<br>                                                                                                    | requency<br>Frequency<br>QID<br>PST | haler)  Duration  Special Instructions No Substitution: Order Output Destination  | Dispense<br>1 inh<br>                                                          | Refiil                              | Type Of<br>Pharmacy BCCA Proton                                                                                                    | IIIIIIIIIIIIIIIIIIIIIIIIIIIIIIIIIIIII                                                                                                    | vance v                                   | ]                  |  |
| Details for Salbutance     Details I III Order Commen Dose     I puff     PRNk     Commen Start Date/Time: 20Mov Stop Date     Performing Location:                                                                | bl (salbutamol 100<br>ts) Compliance<br>Route of Administration<br>inhalation                                                                                                    | mcg/puff inl                        | haler)  Duration  Special Instructions  No Substitution  Order Output Destination | Dispense<br>1 inh<br>Ves No                                                    | Refill<br>0                         | الله الله الله الله الله الله الله الله                                                                                                    | II ≥<br>ug Form: inhaler<br>Therapy: ○ Acute<br>④ Mainter<br>col Code: ○                                                                                                    | ance v                                    | ]                  |  |
| Details for Salbutante     Details IIII Order Commen Dose     I puff     Start Date/Time: 2040v     Stop Date: Performing Location:                                                                                | cl (salbutamol 100<br>ts Compliance<br>Route of Administration<br>inhalation<br>+2017 in inhalation<br>+2017 in inhalation<br>+2017 in inhalation<br>+2017 in inhalation<br>-2017 in inhalation<br>-2017 in inhalation | mcg/puff inl                        | haler)  Duration  Special Instructions  No Substitution: Order Output Destination | Dispense<br>1 inh<br>Ves ( No)                                                 | Refil                               | the second second secon | Ug Form: inhaler<br>Therapy: Acute<br>Mainter<br>Col Code:                                                                                                    | aance Denvis                              |                    |  |

**IMPORTANT**: To view a patient's PharmaNet profile, you will access home medications in a similar manner as above, by selecting the **Document Medications by Hx** button.

Within the Document Medications by Hx page, a new **External Rx History** button will be visible. <sup>C</sup> External Rx History. Clicking this button will open up the PharmaNet External Rx History window in a side-by-side view with the Document Medication by Hx window

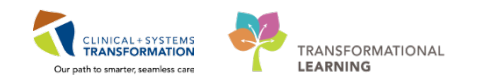

#### 3 Admission Medication Reconciliation

With the BPMH completed, move to the next component – **Current Medications** in Provider View. The status of medication management in patient's chart is available.

To complete admission medication reconciliation:

1. Click the **Admission** button under the **Current Medications** component. The Order Reconciliation window opens.

| Current Medications             |                        |           | Sele     | cted visit $  \boldsymbol{\vartheta}   =$ |
|---------------------------------|------------------------|-----------|----------|-------------------------------------------|
|                                 | Status: ✔ Meds History | Admission | Transfer | Outpatient                                |
| Order                           | Order Start            | Status    |          |                                           |
| ∠ Scheduled (0)                 |                        |           |          |                                           |
| ∠ Continuous (0)                |                        |           |          |                                           |
| ⊿ PRN/Unscheduled Available (0) |                        |           |          |                                           |
| Administered (0) Last 24 hours  |                        |           |          |                                           |
| △ Suspended (0)                 |                        |           |          |                                           |
| Discontinued (0) Last 24 hours  |                        |           |          |                                           |

- 2. Click the corresponding button to continue 📄 and or to discontinue 📕 for each home medication.
- 3. Click Sign when complete.

| P Order Reconciliation: Admission - MIIRTHREE, Joe                 |             |        |   |                                   |                                                            |  |  |
|--------------------------------------------------------------------|-------------|--------|---|-----------------------------------|------------------------------------------------------------|--|--|
| MIIRTHREE, Joe DOB:1951-FebMRN:760000                              | 2Code Statu |        |   |                                   | Location:LGH Med Imaging                                   |  |  |
| Age:66 years Enc:7600000                                           |             |        |   |                                   | Enc Type:Inpatient                                         |  |  |
| Allergies: No Known AllergiesGender:Male PHN:107600                | 0 Dosing Wt | :70 kg |   | Isolation:                        | Attending:Train, Radiologist-R                             |  |  |
| 🕂 Add   📴 Manage Plans                                             |             |        |   | 1                                 | Reconciliation Status<br>Meds History  Admission Discharge |  |  |
| Orders Prior to Reconciliation                                     |             |        |   | Orders                            | After Reconciliation                                       |  |  |
| 🖾 🖾 Order Name/Details                                             | Status      |        |   | 🖳 🏹 Order Name/Det                | tails Status                                               |  |  |
| ⊿ Medications                                                      |             |        |   |                                   |                                                            |  |  |
| acetaminophen<br>500 mg, PO, g4h, for 30 day, PRN: pain-mild or fe | Documented  | ۲      | 0 | acetaminophen<br>500 mg, PO, g4h, | Order<br>PRN: pain-mild or fever                           |  |  |
| atenolol<br>50 mg, PO, adaily, for 30 day, 30 tab, 0 Refill(s)     | Documented  | 0      | ۲ |                                   |                                                            |  |  |
| metoprolol<br>25 mg, PO, BID, for 30 day, 60 tab, 0 Refill(s)      | Documented  | ۲      | 0 | metoprolol<br>25 mg, PO, BID      | Order                                                      |  |  |
| ranitidine<br>150 mg, PO, qHS, for 30 day, 30 tab. 0 Refill(s)     | Documented  | ۲      | 0 | ranitidine<br>150 mg, PO, qHS     | Order                                                      |  |  |
| zopiclone<br>3.75 mg, PO, qHS, for 30 day, 30 tab, 0 Refill(s)     | Documented  | 0      | ۰ | 2                                 |                                                            |  |  |
|                                                                    |             |        |   |                                   |                                                            |  |  |
| ▲ Details                                                          |             |        |   |                                   | 2                                                          |  |  |
| 0 Missing Required Details All Required Orders Reconciled          |             |        |   | Reconcile and                     | Plan Sign Cancel                                           |  |  |

- NOTE: 🗣 indicates a documented home medication from the BPMH
  - indicates an inpatient medication
  - indicates the medication is part of the order set called PowerPlan
  - indicates unreconciled medication

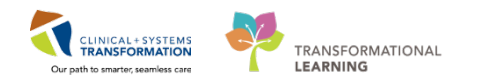

### 5 Admission PowerPlans

There are multiple admission Powerplans that you can use to help admit your patient. Choose the appropriate one by navigating to the **Orders** page from the menu and searching **Admission**. The pizza icon inidicates that it is a PowerPlan.

Some examples are: GI General Admission, GENSURG General Surgery Admission or MED General Medicine Admission.

| Allergies: Allergies                     | Not Recorded | GenderFemale                                                                                  | PHIN9876734083 Dosing Wt                                                          | Isolation                                                                                                    | Attending:                                                                         |
|------------------------------------------|--------------|-----------------------------------------------------------------------------------------------|-----------------------------------------------------------------------------------|----------------------------------------------------------------------------------------------------|------------------------------------------------------------------------------------|
| Menu                                     |              | < > + I 💏 Orders                                                                              |                                                                                   |                                                                                                    | D Full screen 👘 📀 2 minutes ag                                                     |
| rovider View                             |              | + Add   Document Medication by Hs   Recordinat                                                | ion *   🐊 Obeck Interactions                                                      |                                                                                                    | Reconciliation Status  Medic History  Admission  Outpatient                        |
| naging special<br>Single Patient Task Li |              | Orders Medication List                                                                        |                                                                                   |                                                                                                    |                                                                                    |
| lesults Review                           |              |                                                                                               | H al S O + Add to Phase .                                                         | Check Alerts ACcomments Start Now Duration None                                                                 |                                                                                    |
| Orden                                    | Add          | View                                                                                          | A P Comment                                                                       | Status Dave Databa                                                                                              |                                                                                    |
|                                          | 1000         | Orders for Signature                                                                          | GI General Administra Districted                                                  | Planed Profice)                                                                                                 |                                                                                    |
| bedication List                          | T Add        | Plans                                                                                         | A Admit Crander Discharge                                                         | ( Annual Contemport                                                                                             |                                                                                    |
|                                          | 🕈 Add        | G Medical<br>G General Admission (Validated) (Planned Pendie<br>Suggested Plans (0)<br>Orders | ng) (9 Verity that an 1<br>a Patient Care<br>(9 Complete Alle<br>(9 Complete Mele | idmit to' Order has been entered prior to completing the powerplan<br>ay form<br>cation Reconciliation          |                                                                                    |
| Allergies                                | 🕈 Add        | Admit/Transfer/Discharge                                                                      | 🕼 🕼 🖸 Code Status                                                                 | Select an order sen                                                                                             | stence                                                                             |
|                                          | 101          | Status                                                                                        | 🖓 🔀 Weight                                                                        | T On admission                                                                                                  | 7X52 -                                                                             |
| ragnoses and Propie                      | mp.          | Patient Care                                                                                  | R 🚺 Vital Signs                                                                   | 💌 qốh                                                                                                    |                                                                                    |
| fistories                                |              | Activity                                                                                      | E Pulse Oximetry                                                                  | 💌 qốh                                                                                                    |                                                                                    |
| MAR Summery                              |              | Diet/Nutrition                                                                                | Cardiac Monit                                                                     | cring May suspend for tra                                                                                       | insport/shower, Can transport off monitor                                          |
|                                          |              | Continuous Infusions                                                                          | I Monitor Intaka                                                                  | and Output 💆 gdaily                                                                                             |                                                                                    |
| and a                                    |              | Medications                                                                                   | Stool Chart                                                                       | in a second second second second second second second second second second second second second second second s |                                                                                    |
| Form Browser                             |              | E BIODO PRODUCTS                                                                              |                                                                                   | Qu' otroit meas an     Salart to order can                                                                      | io ecome                                                                           |
| atient Information                       |              | Laboratory                                                                                    | Lines/Tuber/Drains                                                                |                                                                                                    | aleada.                                                                            |
|                                          | 147          | Disentionsc Texts                                                                             | 🔽 🕅 Insert Peripher                                                               | al IV Catheter Unless already in pla                                                                            | AC8                                                                                |
| iteractive view and a                    | NU           | Considered                                                                                    | Insert Urinary (                                                                  | atheter Indwelling, Daily ass                                                                                   | sessment for need of catheter                                                      |
| ines/Tubes/Drains S                      | ammary       | TABled Health                                                                                 | In and Out Cat                                                                    | heterization PRN, If patient is unu                                                                             | able to void x 3 perform in / out catheterization and notify the treating provider |
| Fronth Chart                             |              | Consulta Referrals                                                                            | T Monitor Unine                                                                   | Output Notify provider if un                                                                                    | ine output is less than 60 mL/h for 2 consecutive hours for catheterized patients  |
|                                          |              | Communication Orders                                                                          | 🗖 🚺 In and Out Cat                                                                | heterization PRN, to collect urine                                                                              | e specimen                                                                         |
| mmunizations                             |              | Sumles                                                                                        | E Remove Urina                                                                    | y Catheter 🔄 🗶 Started in ED and n                                                                              | no langer needled                                                                  |
| Sinical Research                         |              | Non Categorized                                                                               | 4 Activity                                                                        |                                                                                                    | 1. I. I. I. I. I. I. I. I. I. I. I. I. I.                                          |
| CareConnect                              |              | Medication History                                                                            | Activity as Tell                                                                  | rated I/N                                                                                                    |                                                                                    |
|                                          |              | Medication History Snapshot                                                                   |                                                                                   | cried viete                                                                                                    |                                                                                    |
|                                          |              | Reconciliation History                                                                        | E In with Arrist                                                                  | TN TN                                                                                                    |                                                                                    |
|                                          |              |                                                                                               | C Redret                                                                          | Turn outlient n2h                                                                                               | •                                                                                  |
|                                          |              | Related Recults                                                                               | T Details                                                                         |                                                                                                    |                                                                                    |
|                                          |              | Formulary Details                                                                             | - Count                                                                           |                                                                                                    |                                                                                    |
|                                          |              | Valiance Viewer                                                                               | Ordert For Congruiture   Ordert Fo                                                | Visita Revolution Sava as My Favorite                                                                           | O Initiate Sign                                                                    |

- 1. Choose the **GENSURG Admission** PowerPlan.
- 2. Add a code status, diet, lactated ringers maintenance fluid and CBC and electrolytes for tomorrow morning.
- 3. Click Initiate for the orders to become active. Then Orders for Signature and finally Sign.

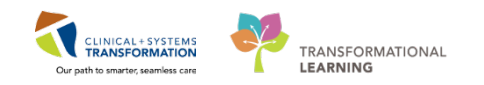

## 6 Adding an Admission Note

Lastly you need to add an Admission note. The note uses **Dynamic Documentation** pulling information from the components within the admission workflow tab. This is why it is more efficient to create the note as the last step of the admission process.

1. Navigate back to the Admission tab in Provider View and select Admission Note from the components on the left side of the screen.

| Imaging Radiologist Summary                 | 22 Quick Orders                                   | 23 Admission                     | 22 Rounding | 23 Outputient                     | Chart 21                  | +                      | 9 - 9        | A. /             |
|---------------------------------------------|---------------------------------------------------|----------------------------------|-------------|-----------------------------------|---------------------------|------------------------|--------------|------------------|
| Lines Company.<br>Visits (5)                | 4 PET (0)                                         |                                  |             |                                   |                           |                        |              |                  |
| Histories<br>Allergies (3)<br>Documents (2) | Home Medications (1)                              |                                  |             |                                   |                           |                        | All Visi     | n   <b>∂</b>  ≡- |
| Links                                       | Medication                                        | ÷                                |             | Responsible Provider              | Compliance                | Estimated Supply Re    | maining      |                  |
| Labs                                        | metoproiol 25 mg, PD, 81D,                        | , for 30 day, 60 tab, 0 Refil(s) |             |                                   | Taking as prescribed      | 30 days remainin       | Q.           |                  |
| Micro Cultures (0)<br>Imaging (8)           | Constitution of the                               |                                  |             |                                   | Document History: Co      | ompleted by Test, MI o | n 18/12/2017 | At 10:52         |
| Home Medications (1)                        | Current Medications +                             |                                  |             |                                   |                           |                        | Selected vis | a (C) =          |
| Current Medications                         |                                                   |                                  |             |                                   | Status: 🛩 Meds H          | History 3 Admission    | Transfer 00  | utpatient        |
| Order Protec (131)                          | Order                                             |                                  |             | Order Start                       |                           | Status                 |              |                  |
| New Order Entry                             | ⊿ Scheduled (0)                                   |                                  |             |                                   |                           |                        |              |                  |
| Diversal Evam                               | d Continuous (0)                                  |                                  |             |                                   |                           |                        |              |                  |
| Active Icouec                               | 4 PRN/Unscheduled Available                       | n (0)                            |             |                                   |                           |                        |              |                  |
| Assessment And Plan                         | <ul> <li>Administered (0) Last 24 hour</li> </ul> | 15                               |             |                                   |                           |                        |              |                  |
|                                             | 4 Suspended (0)                                   |                                  |             |                                   |                           |                        |              |                  |
| Create Note                                 | Discontinued (0) Last 24 hour                     | t                                |             |                                   |                           |                        |              |                  |
| Preim MI Note                               |                                                   |                                  |             |                                   |                           |                        |              |                  |
| Preim IR Procedure Note                     | 05/255.021.08                                     |                                  |             |                                   |                           |                        |              | 17840            |
| Admission Note                              | Order Profile (131)                               |                                  |             |                                   |                           |                        | Selected vie | a   C   =-       |
| Select Other Note                           |                                                   |                                  | Pendine     | o Orders (0)   Group by: Clinical | Category V   Show: All Ar | tive Orders            |              | V                |

- 2. An Admission H &P will display, fill in the applicable areas and close the headings that don't apply. Information will be pulled from the dynamic charting in your admission tab.
- 3. Click Sign/Submit.

| The Documentation                                                                                                    | 💭 Full screen 👘 Print 🏕 0 m                                                                                                    |
|----------------------------------------------------------------------------------------------------|----------------------------------------------------------------------------------------------------|
| Add 🗐 📕 📝                                                                                                    |                                                                                                    |
| mission H & P X List                                                                                                    |                                                                                                    |
| allori 🔹 🕙 11 🔹 🕼 🕼 🕼 🖘 🖉 B I U 🔤 🖉 🗮 🗮 🚱                                                                                                    |                                                                                                    |
| Chief Complaint<br>Cough, shortness of breath for last three days, fever. Pain in her right chest that intensifies with inspiration.<br>History of Present Illness<br>Patient developed a harsh, productive cough four days prior to being seen by a physician. She developed a fever, shaking, chills and malaise along with<br>the cough. One day ago she developed pain in his right chest that intensifies with inspiration. The patient lost 15 lbs. over the past few months but<br>claims she did not lose his appetite.] | Problem List/Past Medical History<br>Acd reflux disease<br>Back pain<br>Mightypertension<br><u>Historical</u><br>Back fracture                                                                                                    |
| Review of Systems                                                                                                    | Appendectomy; (1986).                                                                                                    |
| Physical Exam<br><u>Vitals &amp; Measurements</u><br>Constitutional: [No fevers, chills, sweats]<br>Eye: [No recent visual problems]<br>EWT: [No eer pain, nasal congestion, sore throat]<br>Respiratory: [No shortness of breath, cough]<br>Cardiovascular: [No Chest ain, usalitations, swncope]                                                                                                    | Medications           Ingatient           acetaminophen, 325 mg, 1 tab, PO, q4h, PRN           hydroxyrine, 5 mg, 0.5 cao, PO, q24h           penicillin V, 500 mg, PO, 60 min pre-op           Home           multiViamins-minerals tab (CENTRUM FORTE) tab, 1 tab, PO, qdaily           TYLENOL #3 EQUIV tab, 1 tab, PO, q4h, PRN, Not taking           Xalatan 0.005% opthilamic solution, 1 drop, eye-both, qPM |
| Gastrointestinal: [No nausea, vomiting, diarrhea]<br>Genitourinary: [No hematuria]<br>Accessment (Van                                                                                                    | <u>Allergies</u><br>Bee Stings (Swelling)<br>penicillin (Diarrhea)                                                                                                    |
| I. Preumonia                                                                                                    | Social History<br>Alcohol                                                                                                    |
| 1. Pneumonia                                                                                                    | Current user, Beer, Wine<br>Current user, Beer, Occasional Use                                                                                                    |
| 2. Migraine                                                                                                    | EXERCISE<br>Minutes per day: 30. Days per week: 2. Physical Activity Intensity: Moderate.<br>Exercise type: Running                                                                                                    |
| 3. Back ache                                                                                                    | Tobacco<br>Never smoker, Type: Cigarettes.<br>Former smoker, Type: Cigarettes. per day 15. 10 year(s).                                                                                                    |
| Lab Results                                                                                                    | Family History C C C C C C C C C C C C C C C C C C C                                                                                                    |
| te Details: History and Physical, Test, Order Sets Physician - Hospitalist, 2017-Mar-17 10:03 PDT, Admission H & P                                                                                                    | Sign/Submit Sava Sava & Clora                                                                                                    |

- refreshes the dynamic information in the box
- activates the box for edits or new entries
- removes the entire section or content of the box

| Physical Exam 💿 📼 🗙                    |    |   |
|----------------------------------------|----|---|
| <u>Vitals &amp; Measurements</u> 💽 🖝 🗙 |    |   |
|                                        |    |   |
|                                        |    |   |
|                                        | 28 | 5 |

1

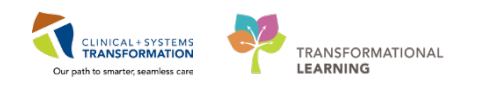

## Activity 2.3 – MI Physician – Discharging a Patient

It is the next morning and you have just assessed your patient and determined that they are now ready for discharge. Follow the steps to complete the discharge process.

Navigate to the provider view in your patients chart and select the **Transfer/Discharge** tab. Review the **Outstanding Orders** to ensure that there are no outstanding orders/tests that need to be completed.

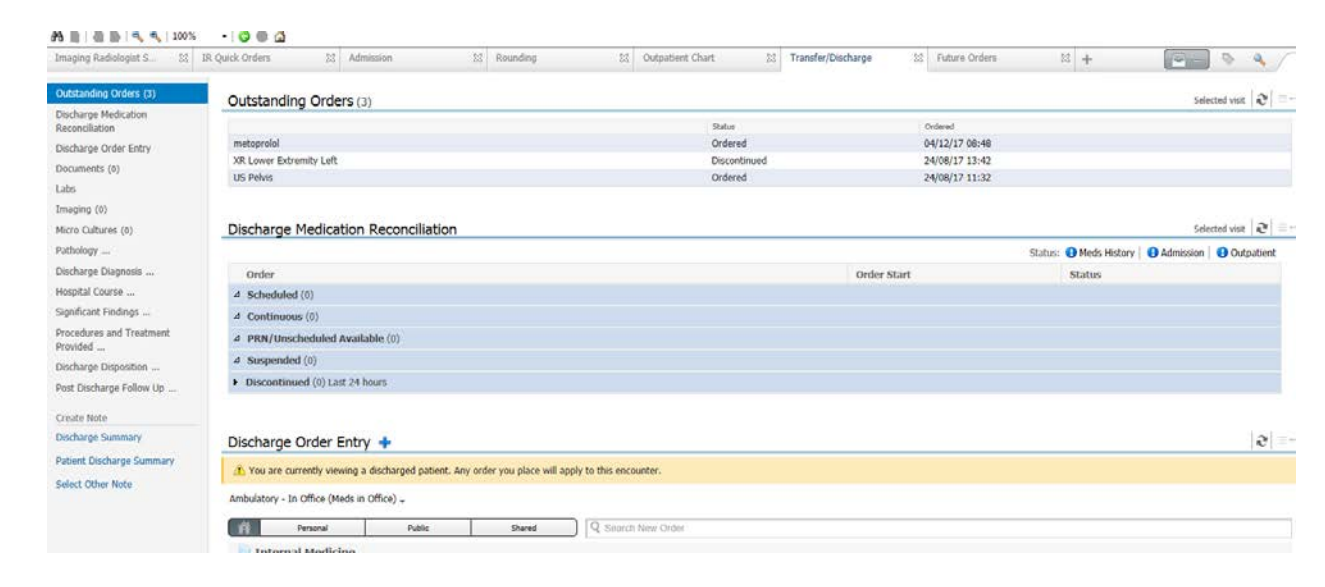

#### 2 Discharge Medication Reconciliation

Now that you have reviewed the current orders, you are ready to complete your discharge medication reconciliation. The list of medications to reconcile includes:

- Home Medications medications that the patient was taking at home prior to admission. These medications were documented with BPMH but were not continued during the hospital visit.
- Continued Home Medications- medications the patient was taking at home prior to admission and continued during this admission. Note that this section clearly highlights which medications were substituted by an equivalent hospital formulary medication. Substitutions are marked by M icon. The home medication and the substituted medication always appear together in the medication list.
- Medications new medications that the patient started during this inpatient stay.
- Continuous Infusions -inpatient fluids and medications that were given by continuous infusion.

You will determine which home medications and inpatient medications your patient should continue after discharge. Continued medications will be carried forward and available as documented home medications within the patient's medication history. This will be viewable at the patient's next visit.

You can also create a prescription for the existing or new medications directly in the reconciliation screen.

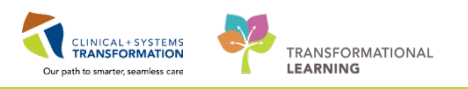

| Orders          | 23       | Future Orders  | 23     | Outpatient Chart | 23 | Admission | 🛛 Tran  | sfer/Discharge | × +        | . (                |                | ۹ (                                     |
|-----------------|----------|----------------|--------|------------------|----|-----------|---------|----------------|------------|--------------------|----------------|-----------------------------------------|
| Outstanding     | g Ord    | ers (5)        |        |                  |    |           |         |                |            |                    | Selected v     | sit $ \boldsymbol{\vartheta}  \equiv$   |
|                 |          |                |        |                  |    | Status    |         | Ordered        |            |                    |                |                                         |
| zopiclone       |          |                |        |                  |    | Ordered   |         | 03/04/18 14:3  | 19         |                    |                |                                         |
| acetaminophen   |          |                |        |                  |    | Ordered   |         | 03/04/18 14:3  | 19         |                    |                |                                         |
| bisOPROLOL      |          |                |        |                  |    | Ordered   |         | 03/04/18 14:3  | 39         |                    |                |                                         |
| salbutamol      |          |                |        |                  |    | Ordered   |         | 03/04/18 14:3  | 88         |                    |                |                                         |
| IR Biopsy Liver | Transjug | jular          |        |                  |    | Ordered   |         | 27/12/17 14:5  | 57         |                    |                |                                         |
| Discharge N     | Medica   | ation Reconcil | iation |                  |    |           |         |                |            |                    | Selected v     | sit $  \boldsymbol{\vartheta}   \equiv$ |
|                 |          |                |        |                  |    |           |         | Sta            | itus: 🗹 Me | eds History   ✔ Ac | Imission   🙂 C | outpatient                              |
| Order           |          |                |        |                  |    |           | Order 9 | Start          |            | Status             |                |                                         |
| ⊿ Scheduled     | (0)      |                |        |                  |    |           |         |                |            |                    |                |                                         |
| ⊿ Continuous    | s (0)    |                |        |                  |    |           |         |                |            |                    |                |                                         |
| ⊿ PRN/Unsch     | heduled  | Available (0)  |        |                  |    |           |         |                |            |                    |                |                                         |
| ⊿ Suspended     | (0)      |                |        |                  |    |           |         |                |            |                    |                |                                         |
|                 |          |                |        |                  |    |           |         |                |            |                    |                |                                         |

Fill out the discharge med reconciliation the same way as you completed the admission medication reconciliation with the addition of adding a **prescription** represented by the **i**con.

| P Order Reconciliation: Outpatient - MIIRFOUR, Cameron                     | Order Reconciliation: Outpatient - MIIRFOUR, Cameron 💿 💿 💌 |    |       |      |                  |                                  |                                               |                                |  |  |
|----------------------------------------------------------------------------|------------------------------------------------------------|----|-------|------|------------------|----------------------------------|-----------------------------------------------|--------------------------------|--|--|
| MIIRFOUR, Cameron DOB:1951-JaMRN:760000Code St<br>Age:67 years Enc:7600000 | atus:                                                      |    |       | F    | Proces<br>Diseas | 55:<br>5e:                       | Location:LGH Med Imagi<br>Enc Type:Outpatient |                                |  |  |
| Allergies: No Known Alle Gender:Male PHN:107600 Dosing                     | Wt:70                                                      | kg |       | I    | solatio          | on:                              | Attending:Tra                                 | ain, GeneralMe                 |  |  |
| 🕂 Add 🐌 Manage Plans                                                       |                                                            | K, |       |      |                  | Reconciliation S<br>Meds History | tatus<br>/ 🕒 Admission                        | <ul> <li>Outpatient</li> </ul> |  |  |
| Orders Prior to Reconciliation                                             | _                                                          |    |       |      |                  | Orders After Reco                | onciliation                                   |                                |  |  |
| 🔄 🕅 Order Name/Details Status                                              |                                                            | ۵. |       | \$   | 70               | order Name/Details               |                                               | Status                         |  |  |
| ⊿ Home Medications                                                         |                                                            |    |       |      |                  |                                  |                                               |                                |  |  |
| Q Ocumented<br>1 g, PO, QID, for 30 day, PRN: fever, 120                   | 0                                                          | 0  | 0     |      |                  |                                  |                                               |                                |  |  |
| Socumented 2.5 mg, PO, qdaily, for 30 day, 30 tab, 0                       | 0                                                          | 0  | 0     |      |                  |                                  |                                               |                                |  |  |
| 3 salbutamol Documented<br>2.5 mg, nebulized, q4h, PRN: shortness a        | 0                                                          | 0  | 0     |      |                  |                                  |                                               |                                |  |  |
| 2 zopiclone Documented<br>3.75 mg, PO, qHS, for 30 day, 30 tab, 0 R        | 0                                                          | 0  | 0     |      |                  |                                  |                                               |                                |  |  |
|                                                                            |                                                            |    |       |      |                  |                                  |                                               |                                |  |  |
|                                                                            |                                                            |    |       |      |                  |                                  |                                               |                                |  |  |
|                                                                            |                                                            |    |       |      |                  |                                  |                                               |                                |  |  |
|                                                                            |                                                            |    |       |      |                  |                                  |                                               |                                |  |  |
|                                                                            |                                                            |    |       |      |                  | Ackno                            | owledge Remainii                              | ng Home Meds                   |  |  |
| ▲ Details                                                                  |                                                            |    |       |      |                  |                                  |                                               |                                |  |  |
| 0 Missing Required Details 4 Unreconciled Order(s)                         |                                                            | I  | Recon | cile | and              | Plan                             | Sign                                          | Cancel                         |  |  |

All medications must be reconciled to successfully complete the discharge medication reconciliation process.

1. Add **Tylenol#3 po QID** prn for pain as a prescription. Once all medications are reconciled, click **Sign** to complete discharge reconciliation. The presciption prints autmatically.

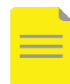

**NOTE**: You can also add triplicate prescriptions into the CIS but will also need to use your triplicate prescription pad.

A medication summary will be included in the **Patient Discharge Summary** as well as in the **Discharge Summary** 

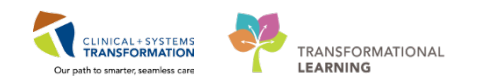

#### **3** Discharge Orders

Now you can place a discharge order. The **Discharge Patient** order creates tasks informing the team that the patient is ready to be discharged. The order is also required by Hospital Act Regulation. After the patient physically leaves the hospital, the encounter can be closed.

1. Enter a **Discharge** order.

In the CIS, you also have the ability to create future orders to be completed after the patient has been discharged. If a specimen is expected to be collected either at home or at an external facility, a printed requisition should be given to the patient.

2. Select CT Abdomen w/o contrast. Complete the order by going to the **Discharge Order Entry** component and selecting the correct order. Make sure that order for future visit is selected as **YES**, add a **reason for exam** and **scheduling location**.

| Admission                                       | 23  | Rounding               | X                | Transfer/Discharge   | X Quick Orders   |
|-------------------------------------------------|-----|------------------------|------------------|----------------------|------------------|
| Order Profile (35)<br>Medication Reconciliation | Di  | scharge Order En       | itry 🕂           |                      |                  |
| Discharge Order Entry                           | Inp | atient 🗸               |                  |                      |                  |
| Documents (4)                                   |     | Personal               | Public           | Shared               | Search New Order |
| Labs                                            |     | Conoral Modicina       | Ordore           |                      |                  |
| Imaging (0)                                     |     | General Medicine       | orders           |                      |                  |
| Micro Cultures                                  |     | Powerplans             |                  |                      |                  |
| Pathology                                       |     | Frequent Condit        | tions            |                      |                  |
| Discharge Diagnosis                             |     | Medications            |                  |                      |                  |
| Significant Findings                            |     | 📄 Labs                 |                  |                      |                  |
| Procedures and Treatment                        |     | 📄 Imaging and Di       | agnostics        |                      |                  |
| Provided                                        |     | Consults               |                  |                      |                  |
| Post Discharge Follow Up                        |     | Patient Care           |                  |                      |                  |
| Discharge Disposition                           |     | Future Orders          |                  |                      |                  |
| Hospital Course                                 |     | Discharge Patient Disc | harged Home with | out Support Services | Order            |
| Create Note                                     | _   | Discharge Patient Disc | harged Home with | Support Services     | Order            |
| Discharge Summary                               |     | Bed Transfer Request   | D                |                      | Order            |

**WARNING**: For locations that are not part of the CIS, the **Paper Referral** option is to be selected. Although the process remains on paper, entering and signing this order in the CIS informs care providers for this patient that the specific referral has been placed.

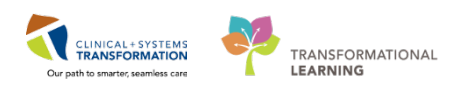

#### 4 Discharge Documentation

Continue to work through the discharge workflow on the Discharge tab.

- 1. Confirm problems and diagnoses status at discharge.
- 2. Start documenting patient's discharge by typing information under:
  - Significant Findings
  - Procedures and Treatment Provided
  - Hospital Course

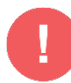

**REMEMBER**: Entries made in these fields will auto-populate into your discharge summary. Use auto text entry to speed up the process. The Hospital Course component offers direct access to your saved autotext.

| ost Discharge Fol | llow Up                   |                                    |           |
|-------------------|---------------------------|------------------------------------|-----------|
| Fort . Sow .      | E                         | 2 3 8 M                            |           |
|                   |                           |                                    |           |
|                   |                           |                                    |           |
|                   | Di Manane Auto Test       |                                    |           |
|                   |                           |                                    |           |
| scharge Disposit  | ION Hy Phrases Public Phr | ases                               | 1         |
| Fort • 528 •      | 1. 1.                     | Q Sum A Arts Tar                   |           |
|                   | Abbreviation              | Description                        | 0         |
|                   | ++OncoColo                | Standardized BCCA Follow-up Letter | for Stag. |
|                   | appendicitis              | DC Appendicitis                    |           |
|                   | ConsultOtherService       | Consult Call to Other Service      |           |
| ospital ourse     | discharge                 |                                    |           |
| e.                | Journersing               | ICU Nursing                        |           |
| <u> </u>          | Jabchem                   |                                    |           |
|                   | -30ep                     |                                    |           |
|                   | .test                     |                                    |           |
|                   | .testmeds                 |                                    |           |
|                   | No executive a            |                                    |           |

Once you are ready to create discharge notes click the links provided under Create Note There are two note links available:

- 3. **Discharge Summary** create the note clicking Sign/Submit, if you click **Save & Close** you can finish the note later in the Message Centre.
- 4. Complete Patient Discharge Summary.

| Summary of Key Learnings                                                                                        |
|----------------------------------------------------------------------------------------------------|
| Access the Multipatient task to protocol the order for future use                                               |
| Admitting and Discharging a patient using your tabs to help with workflow                                       |
| It is recommended to complete admission medication reconciliation prior to entering additional admission orders |
| Admitting a patient – Admission order, BPMH, Med Reconciliation, PowerPlan and Admission note                   |
| Discharging a Patient – discharge reconciliation and prescriptions, discharge summary note.                     |

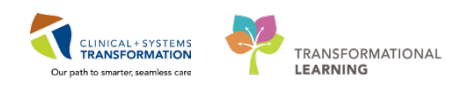

## Activity 3.1 – MI IR Physician, MI IR Technologist and MI Nurse – Initiate the order

Your role as MI Physician, MI Technologist or MI Nurse in the case of an Interventional Radiology procedure within the system is interchangeable. However, personnel with the system privileges of an MI Technologist (or an MI Physician) need to be present during the procedure and his/her presence documented in the system when you start the exam in Exam Management. Please follow along with the patient provided. Your patient has now been checked in by the clerk and you need to initiate the PowerPlan the Radiologist has ordered.

1 In **Storefront** click the icon to open **Online Work List**, and click on the **exam** to select it (2). Access PowerChart by pressing Ctrl+w.

| Carper Imp      |                    |                   |                         | MON.                               |                 |
|-----------------|--------------------|-------------------|-------------------------|------------------------------------|-----------------|
| Contract arrive | aging: Online Work | List              |                         |                                    |                 |
| de View         | Launch Hele        |                   |                         |                                    | Louise Constant |
|                 |                    | 8 1 2 2 4         |                         |                                    |                 |
| ~ ~             | R M C V            |                   |                         |                                    |                 |
| ners            |                    |                   |                         |                                    |                 |
| Between         | 22-Oct-2017 and 2  | 4-Oct-2017        |                         |                                    | As of:02:15 P   |
| Departme        | ent                | Section           | Subsection              | Exam Boom                          |                 |
| LGH Med         | 1 Imaging          | All sections      | All subsections         | All exam rooms                     |                 |
| Show co         | ompleted exams     |                   |                         |                                    |                 |
| Show co         | ompleted exams     |                   |                         |                                    |                 |
| Priority        | Status             | Status DT/TM      | Patient Name            | Procedure Name                     | TranspO         |
| Routine         | On Hold            | 23-Oct-2017 12:30 | CSTPRODME, TEST-EIGHT   | NM Infection WBC Indium Whole Body | Ambul           |
| Routine         | On Hold            | 23-Oct-2017 11:15 | CSTPRODMI, TESTTWO      | NM Parathyroid                     | Ambul_          |
| Routine         | On Hold            | 23-Oct-2017 10:55 | CSTPRODMI, TESTTWO      | NM Liver Hemangioma RBC            | Ambul           |
| Routine         | Ordered            | 23-Oct-2017 08:40 | CSTPRODMI, TESTADRIENNE | US Biopsy Lymph Node Axilla Right  | Ambul           |
| Routine         | Canceled           | 13-Oct-2017 09:48 | CSTPRODMI, SANDRA       | EC Echo w/ Contrast Saline         | Ambul           |

#### Initiating Orders

2

Go into Orders (1) and view the menu with the protocolled orders in the planned phase (2).

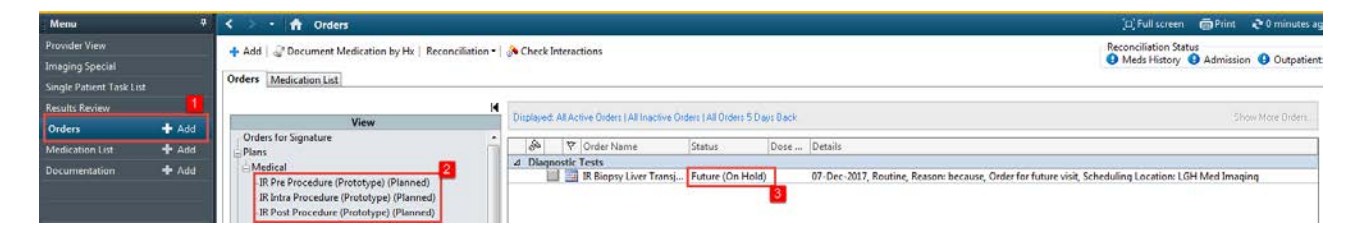

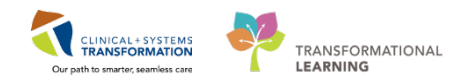

At this point the pre-procedures need to be activated in the system. Click on **Pre-procedure** in the view (1) and click **Initiate** (2). At any point in the process, additional orders can be added by clicking on the **+** Add (3) button or Add to Phase (Provider).

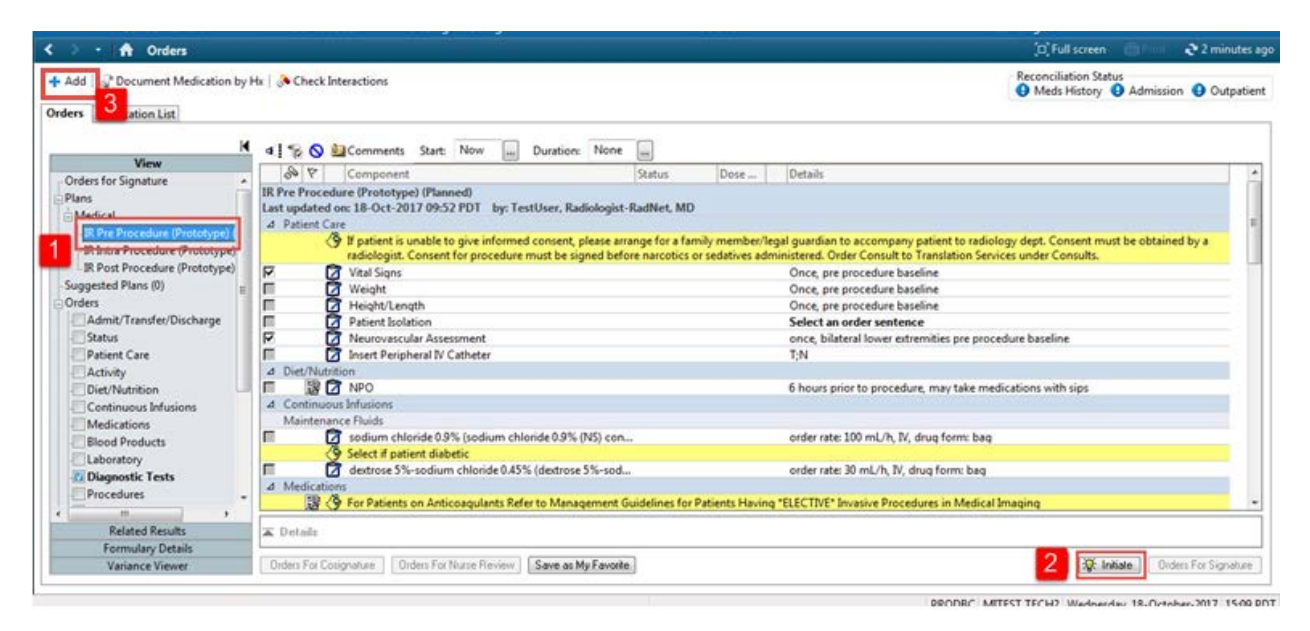

For the communication type choose **Electronic** (1) and Click **OK** (2). (non- provider)

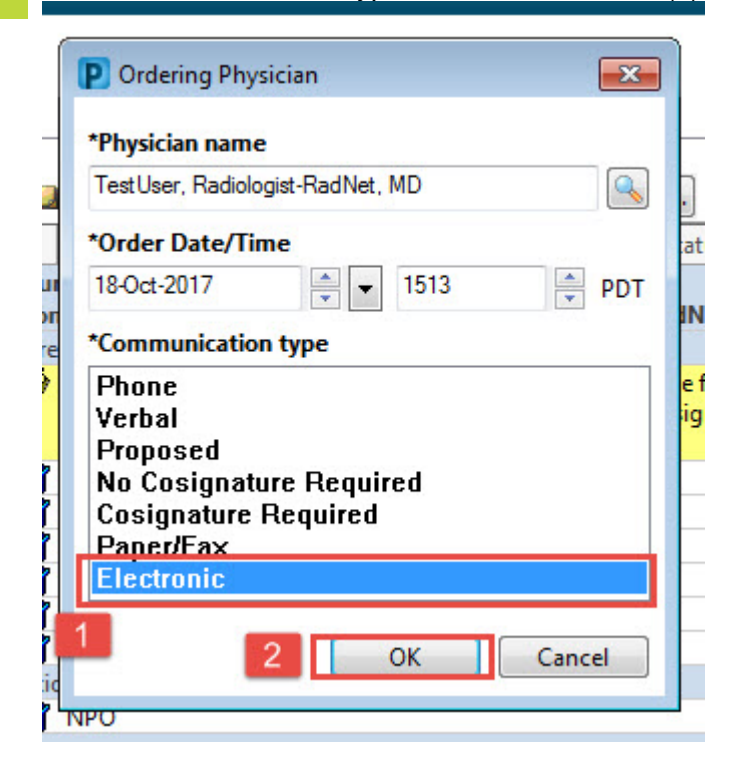

Then click Orders For Signature.

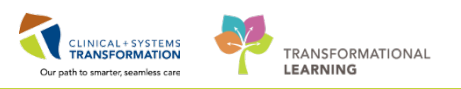

#### 5 Click **Sign** (1) in order to initiate the pre-procedure related orders.

| Add   🕼 Document Medication by He   🚴 Cl | eck Interactions  |                               |           |                          |                                                          | Reconciliation Sta<br>Meds History | tus<br>🚯 Admissie | on 😗 Outpati |
|------------------------------------------|-------------------|-------------------------------|-----------|--------------------------|----------------------------------------------------------|------------------------------------|-------------------|--------------|
| ders Medication List                     |                   |                               |           |                          |                                                          |                                    |                   |              |
| ,                                        |                   | ♥ Order Name                  | Status    | Start                    | Details                                                  |                                    |                   |              |
| View                                     | 4 LGH Med In      | naging Enc:70000001196        | 56 Admit: | 18-Oct-2017 13:43 PD     | r                                                        |                                    |                   |              |
| Orders for Signature                     | 4 Patient Car     |                               |           |                          |                                                          |                                    |                   |              |
| Plans                                    | <u>č</u> .        | Vital Signs                   | Order     | 18-Oct-2017 15:13        | 18-Oct-2017 15:13 PDT, Once, pre procedure baseline      |                                    |                   |              |
| Medical                                  | Č.                | Neurovascular Assess          | Order     | 18-Oct-2017 15:13        | . 18-Oct-2017 15:13 PDT, once, Stop: 18-Oct-2017 15:13 P | DT, bilateral lower e              | odremities pr     | e procedure  |
| Se IR Pre Procedure (Prototype) (Initiat | d Laboratory      |                               | 1.1.1.1   |                          |                                                          |                                    |                   |              |
| IR Intra Procedure (Prototype) (Planned) | 6.                | HIV 1/2 Antibody and          | Order     | 18-Oct-2017 15:13        | Blood, STAT, Collection: 18-Oct-2017 15:13 PDT, once     |                                    |                   |              |
| IR Post Procedure (Prototype) (Planned)  |                   | per Anogen boobe              |           | 101                      | Pre procedure                                            |                                    |                   |              |
| uggested Plans (0)                       |                   |                               |           |                          |                                                          |                                    |                   |              |
| Unders                                   |                   |                               |           |                          |                                                          |                                    |                   |              |
| Admit/Transfer/Discharge                 |                   |                               |           |                          |                                                          |                                    |                   |              |
| Defeat Care                              |                   |                               |           |                          |                                                          |                                    |                   |              |
| C Patient Care                           |                   |                               |           |                          |                                                          |                                    |                   |              |
| Activity                                 |                   |                               |           |                          |                                                          |                                    |                   |              |
| Continuour Infurior                      | 11                |                               |           |                          |                                                          |                                    |                   |              |
| Medications                              |                   |                               |           |                          |                                                          |                                    |                   |              |
| E Blood Products                         |                   |                               |           |                          |                                                          |                                    |                   |              |
| I aboratory                              |                   |                               |           |                          |                                                          |                                    |                   |              |
| Diagnostic Tests                         |                   |                               |           |                          |                                                          |                                    |                   |              |
| Procedures                               |                   |                               |           |                          |                                                          |                                    |                   |              |
|                                          | 16                |                               |           |                          |                                                          |                                    |                   |              |
| Related Results                          | - Details         |                               |           |                          |                                                          |                                    |                   |              |
| Formulary Details                        | C. sections       |                               |           |                          |                                                          |                                    |                   |              |
| Variance Viewer                          | O Minting Back in | d Databal C. Dident For Conte |           | Orders For Maria Davisor |                                                          |                                    | 10710             | Sim          |

6 Refresh the page. The initiated orders are active in the order list (status has changed to Ordered).

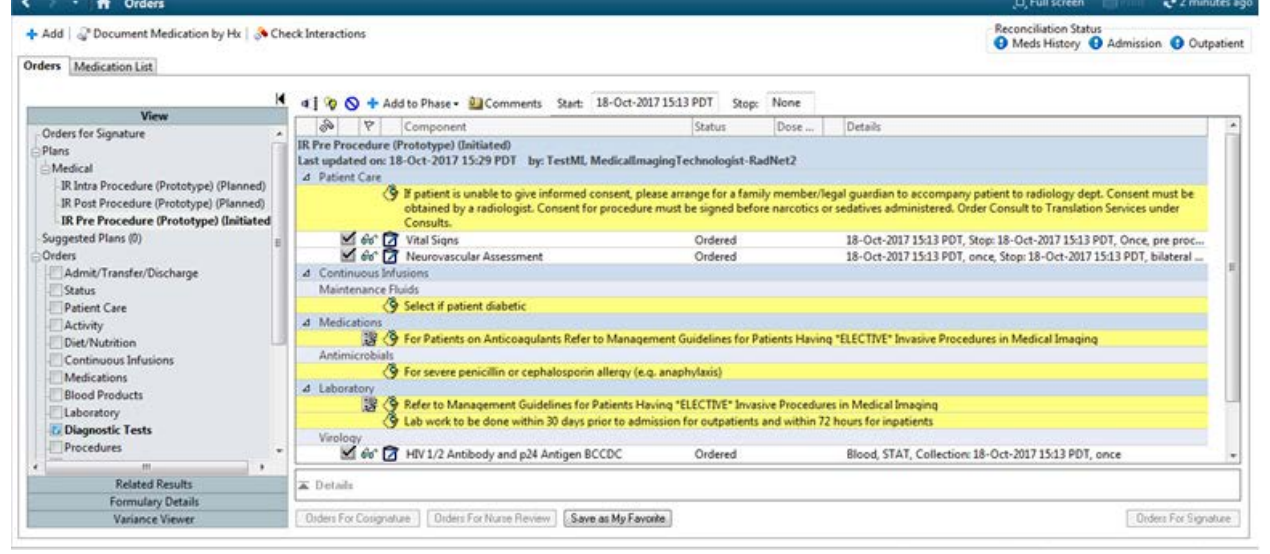

#### CLINICAL+ SYSTEMS Our path to smarter, seamless care

## Activity 3.2 – Document the IR Procedure (MI Nurse or MI Technologist)

#### 1 Documenting in IView

You can now start to document the pre-procedures on the patient.

- 1. Click the **Interactive View and I&O** in the menu (1) and click on **PreProcedure Imaging** (2) from the list of bands. At the right of the screen the Imaging Procedures CheckList opens (3).
- 2. Double-click on the blue highlighted box (4) to go through the whole list or double-click into the relevant boxes.

**NOTE**: The columns of the table represent hour intervals (these are customizable). If a dropdown menu opens, click in the boxes (5) to select the appropriate choice (can be multi selectable).

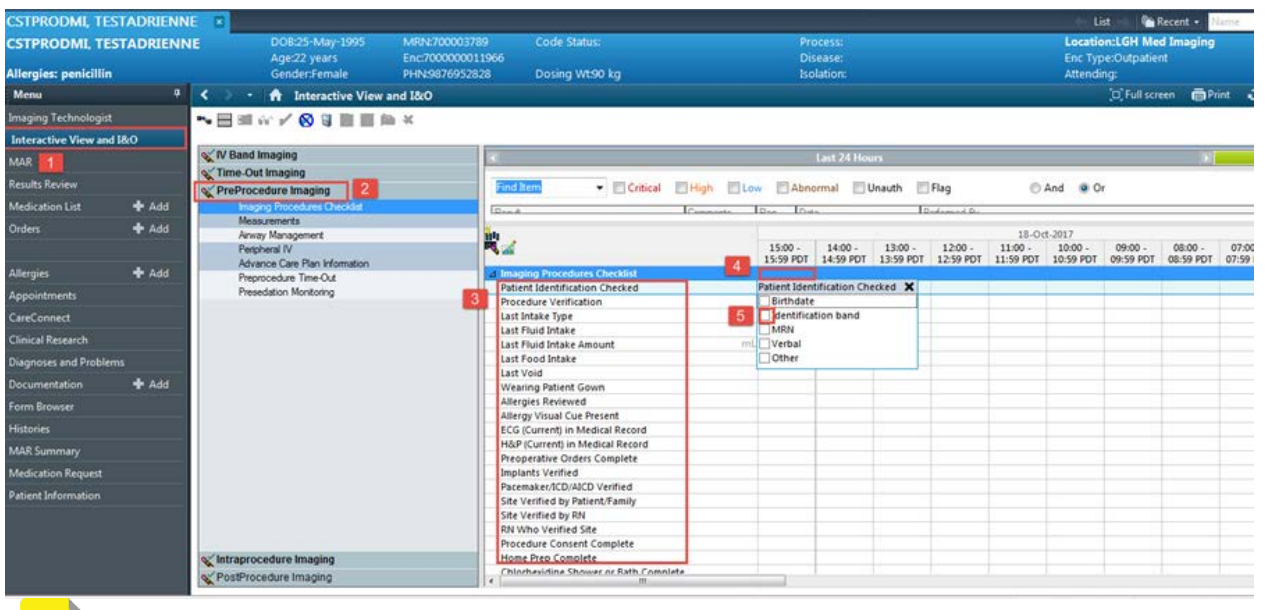

**NOTE**: The different bands are where you will be documenting through the different phases of the procedure. Take a minute to look through the different bands.

2 Some documentation cells are free text. Click on the cell and enter your documentation directly.

#### Enter the following:

- 1. Patient Identification Checked: Indentification band, MRN, verbal
- 2. Allergies reviewed: Yes
- 3. RN who verified site: Type your name
- 4. Remember to sign your documentation by clicking the Check sign 🖌.

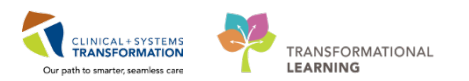

3 After you finish documenting and administering any meds in the pre-procedure phase, click on the **Preprocedure Time-Out** band (1) and document.

| ry bana anayniy                              |                                    |                        | Last 24 Hor          |                      |                      |                      |                      |                      |                      |                      |       |
|----------------------------------------------|------------------------------------|------------------------|----------------------|----------------------|----------------------|----------------------|----------------------|----------------------|----------------------|----------------------|-------|
| Time-Out Imaging                             |                                    |                        |                      |                      | 0.052                | 573                  | 1.1.1.1.1.1.1.1.1    | - N                  |                      |                      |       |
| PreProcedure Imaging                         | Find 2 cm                          | Low Abn                | ormal 🔄              | Unauth 📃             | Flag                 | 0                    | And 😐 O              | r                    |                      |                      |       |
| Imaging Procedures Checklist<br>Measurements | Bank ICam                          | terreta Il Dise Il Dis | -                    | Li.                  | indexend De          |                      |                      |                      |                      |                      |       |
| Anway Management                             | 100                                |                        |                      |                      |                      | 18-01                | 5-2017               |                      |                      |                      |       |
| Perpheral IV 1                               | 2                                  | 15:00 -<br>15:59 PDT   | 14:00 -<br>14:59 PDT | 13:00 -<br>13:59 PDT | 12:00 -<br>12:59 PDT | 11:00 -<br>11:59 PDT | 10:00 -<br>10:59 PDT | 09:00 -<br>09:59 PDT | 08:00 -<br>08:59 PDT | 07:00 -<br>07:59 PDT | 06:55 |
| Preprocedure Time Out                        | Preprocedure Time-Out              |                        |                      |                      |                      |                      |                      |                      |                      |                      | 1000  |
| Presodation Monitoring                       | Patient ID Band on and Verified    |                        |                      |                      |                      |                      |                      |                      |                      |                      |       |
|                                              | Allergy visual Cue Present         |                        |                      |                      |                      |                      |                      |                      | -                    |                      |       |
|                                              | Anacharia Consect Signed           |                        |                      |                      |                      |                      |                      |                      |                      |                      |       |
|                                              | Proceedings Concert Complete       |                        | -                    |                      |                      |                      |                      |                      | -                    |                      | -     |
|                                              | Procedure Site Verified            |                        |                      |                      |                      |                      |                      |                      |                      |                      |       |
|                                              | Correct Patient Position           |                        |                      |                      |                      |                      |                      |                      |                      |                      |       |
|                                              | Procedure Comments                 |                        |                      |                      |                      |                      |                      |                      |                      |                      |       |
|                                              | Time Out All Present Participate   |                        |                      |                      |                      |                      |                      |                      |                      |                      |       |
|                                              | Participants Present for Procedure |                        |                      |                      |                      |                      |                      |                      |                      |                      |       |
|                                              |                                    |                        |                      |                      |                      |                      |                      |                      |                      |                      |       |

1. Insert a 18G Peripheral IV from within the PreProcedure Imaging band.

#### 4 Single Patient Task List (Nurses only)

To complete tasks, you will need to click on the **Single Patient Task List** in the Menu Bar (1). Your task list will show your scheduled tasks that you are required to complete in the Scheduled Patient Care tab (2).

**NOTE**: If the PowerPlan gets discontinued and you do not complete on your tasks, then these tasks will get cancelled. Tasks are assigned when orders become active.

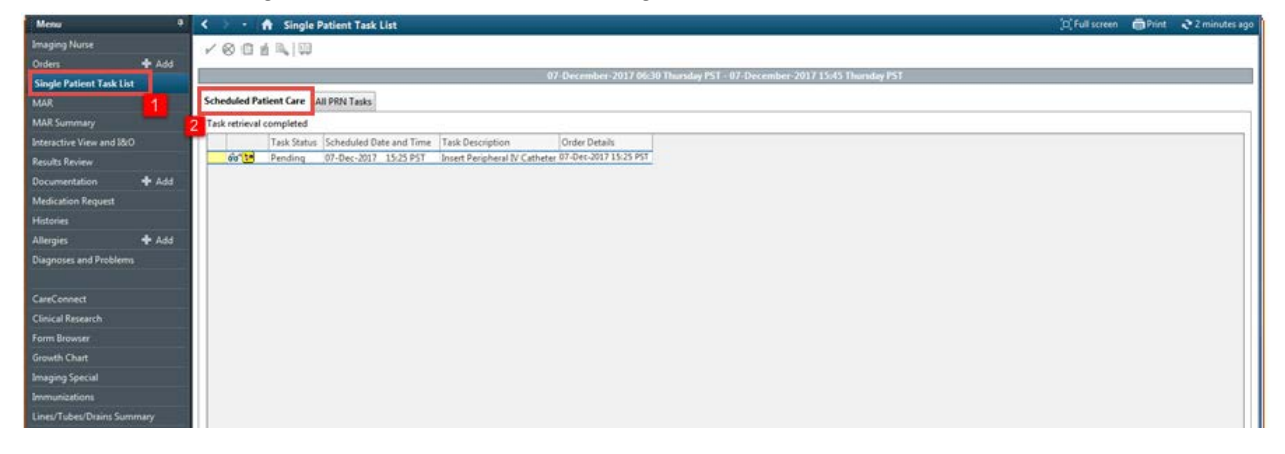

To complete your tasks right-click on the task (1) and select Chart Done (2).

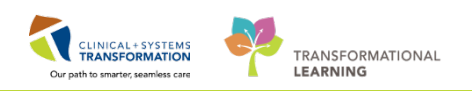

| Image: Construct of the construction of the construction of the constructio                                                                                                    | < 🔹 🕈 Single Patient Task List                  | D, Full screen                                                            | Print | 2 4 minutes |
|----------------------------------------------------------------------------------------------------|-------------------------------------------------|---------------------------------------------------------------------------|-------|-------------|
| Scheduled Patient Care  All PRN Task  Task retrieval completed  Task Stettui-de Date and Time. Task Description Order Details  Chart Done Quick Chart Chart Done Quick Chart Chart Chart Done Chart Done Char                                                                                                    | × ⊗ © ± №   ₩                                   |                                                                           |       |             |
| Scheduled Patient Car<br>Task retrieval completed<br>Task status Scheduled Date and Time Task Description Order Details<br>I Task Status Scheduled Date and Time Task Description Order Details<br>I Task Status Scheduled Date and Time Task Description Order Details<br>I Task Done.<br>Q Chert Done (Date/Time)<br>Q Chert Done (Date/Time)<br>Q Chert Done (Date/Time)<br>Q Chert Done (Date/Time)<br>Q Chert Done.<br>Q Chert Done. |                                                 | 07-December-2017 06:30 Thursday PST - 07-December-2017 15:45 Thursday PST |       |             |
| Task retrieval completed Task Status Scheduled Date and Time Task Description Order Details Task Status Scheduled Date and Time Task Description Order Details Task Status Scheduled Date and Time Task Description Order Details Chart Done Chart Not Done. Quick Chart Chart Not Done. Quick Chart Ad Hoc Charting Reschedule This Task Print Ad Hoc Charting Reschedule This Task Print Create Admin Note Reference Manual Task Info Petient Snapshot Select All Deslect All                                                                                                    | Scheduled Patient Care All PRN Tasks            |                                                                           |       |             |
| Task Status Scheduled Date and Time Task Description Order Details          Task Status Scheduled Date and Time Task Description       Order Details         Task Status Scheduled Date and Time Task Description       Order Details         Chart Done (Date/Time)       Chart Done (Date/Time)         Quick Chart       Chart Done(Date/Time)         Chart Done(Date/Time)       Quick Chart         Chart Done(Date/Time)       Chart Done(Date/Time)         Print       Ad Hoc Charting         Reschedule This Task       Print         Print       Ad Hoc Charting         Reference Manual       Task Info         Patient Snapshot       Select All         Descent All       Descent All                                                                                                    | Task retrieval completed                        |                                                                           |       |             |
| Int 2       Period       Int 2, her. 2012       15, 25, 2512         Image: State Construction       Image: State Construction       Image: State Construction         Image: State Construction       Image: State Construction       Image: State Construction         Image: State Construction       Image: State Construction       Image: State Construction         Image: State Construction       Image: State Construction       Image: State Construction         Image: State Construction       Image: State Construction       Image: State Construction         Image: State Construction       Image: State Construction       Image: State Construction         Image: State Construction       Image: State Construction       Image: State Construction         Image: State Construction       Image: State Construction       Image: State Construction         Image: State Construction       Image: State Construction       Image: State Construction         Image: State Construction       Image: State Construction       Image: State Construction         Image: State Construction       Image: State Construction       Image: State Construction         Image: State Construction       Image: State Construction       Image: State Construction         Image: State Construction       Image: State Construction       Image: State Construction         Image: State Construction       Image:                                                                                                    | Task Status Scheduled Date and Time Task Der    | cription Order Details                                                    |       |             |
| Chart Done (Date/Time)<br>Chart Not Done<br>Quick Chart<br>Chart Not Done<br>Quick Chart<br>Chart Details / Modify<br>Unchart<br>Ad Hoc Charting<br>Ad Hoc Charting<br>Print<br>Order Info<br>Order Info<br>Order Info<br>Order Comment<br>Create Admin Note<br>Reference Manual<br>Task Info<br>Patient Snapshot<br>Select All<br>Deselect All                                                                                                    | 10 10 Pen Ing. 107-Dec-2017 15-25 PST Unregt Pe | ripheral IV Catheter p7-Dec-2017 15:25 PST                                |       |             |
| Chart Nat Done (Date/Time)<br>Chart Nat Done<br>Quick Chart<br>Chart Net Done<br>Quick Chart<br>Chart Details / Modify<br>Unchart<br>Ad Hoc Charting<br>Ad Hoc Charting<br>Print  Ad Hoc Charting<br>Print  Create Admin Note<br>Reference Manual<br>Task Info<br>Patient Snapshot<br>Select All<br>Desciect All                                                                                                    | 1 Chart Done 2                                  |                                                                           |       |             |
| Chart Not Done<br>Quick Chart<br>Chart Details / Modify<br>Unchart<br>Ad Hoc Charting<br>Ad Hoc Charting<br>Print<br>Print<br>Order Info<br>Order Comment<br>Create Admin Note<br>Reference Manual<br>Reference Manual<br>Reference Manual<br>Stehet Saspshot<br>Select All<br>Desdect All                                                                                                    | Chart Done (Date/Time)                          |                                                                           |       |             |
| Chart Deals / Modify<br>Unchart<br>Ad Hoc Charting<br>Reschedule This Task<br>Print •<br>Order Info<br>Order Comment<br>Create Admin Note<br>Reference Manual<br>Task.Info<br>Patient Snapshot<br>Select All<br>Desslect All                                                                                                    | Chart Not Done                                  |                                                                           |       |             |
| Unchant<br>Al Hoc Charting<br>Reschedule This Task<br>Print<br>Order Info<br>Order Comment<br>Create Admin Note<br>Reference Manual<br>Task Info<br>Patient Snapshot<br>Select All<br>Desclect All                                                                                                    | Quick Chart                                     |                                                                           |       |             |
| Ad Hoc Charting<br>Ad Hoc Charting<br>Print<br>Order Infe<br>Order Comment<br>Create Admin Note<br>Reference Manual<br>Task Infe<br>Patient Snapshot<br>Select All<br>Desclect All                                                                                                    | Chart Details / Modify                          |                                                                           |       |             |
| Ad Hoc Charing<br>Reschedule This Task<br>Print •<br>Order Info<br>Order Annonett<br>Create Admin Note<br>Reference Manual<br>Task Info<br>Patient Snapshot<br>Select All<br>Deselect All                                                                                                    | Unchanter -                                     |                                                                           |       |             |
| Reschedule This Task<br>Print  Print Print Order Info Order Comment Order Comment Create Admin Note Reference Manual Task Info Patient Snapshot Select All Deselect All                                                                                                    | Ad Hoc Charting                                 |                                                                           |       |             |
| Print  Print  Pr                                                                                                    | Reschedule This Task                            |                                                                           |       |             |
| Order Info<br>Order Comment<br>Create Admin Note<br>Reference Manual<br>Task Info<br>Patient Snapshot<br>Select All<br>Deselect All                                                                                                    | Print >                                         |                                                                           |       |             |
| Order Comment<br>Create Admin Note<br>Reference Manual<br>Task Info<br>Patient Snapshot<br>Select All<br>Deselect All                                                                                                    | Order Info                                      |                                                                           |       |             |
| Create Admin Note<br>Reference Manual<br>Task Info<br>Patient Snapshot<br>Select All<br>Deselect All                                                                                                    | Order Comment                                   |                                                                           |       |             |
| Reference Manual Task Info Patient Snapshot Select All Deselect All                                                                                                    | Create Admin Note                               |                                                                           |       |             |
| Task Info<br>Patient Snapshot<br>Select All<br>Deselect All                                                                                                    | Reference Manual                                |                                                                           |       |             |
| Patient Snapshot<br>Select All<br>Deselect All                                                                                                    | Task Info                                       |                                                                           |       |             |
| Select All Deselect All                                                                                                    | Patient Snapshot                                |                                                                           |       |             |
| Deselect All                                                                                                    | Select All                                      |                                                                           |       |             |
|                                                                                                    | Deselect All                                    |                                                                           |       |             |

The Insert Peripheral IV Catheter (Chart Done) window pops up. The date and time fields will default to today's date and time. Click on **OK**.

| P Insert Periph | eral IV Catheter (Chart Done) - CSTPRODMI, TEST A 🞫 |
|-----------------|-----------------------------------------------------|
| Date/Time:      | 07-Dec-2017                                         |
| Performed by:   | TestMI, Nurse-RadNet1                               |
|                 | OK Cancel                                           |

The task status will now change from 'Pending' to 'Complete.'

| < 🚿 🝷 🚔 Single Patient Task List                                                                                                    | [D] Full screen | Print    | € 9 minutes ago |
|----------------------------------------------------------------------------------------------------|-----------------|----------|-----------------|
|                                                                                                    |                 |          |                 |
| 07-December-2017 06:30 Thursday PST - 07-December-2017 15:45 Thursday PST                                                                    |                 |          |                 |
| Scheduled Patient Care Alli PRN Tasks                                                                                                    |                 |          |                 |
| Task retrieval completed                                                                                                    |                 |          |                 |
| Task Status     Scheduled Date and Time     Task Description     Order Details       ✔     60° 12     Complete     07-Dec-2017     15:25 PST |                 |          |                 |
| <b>NOTE</b> : You will need to check Single Patient Task List in different phase new tasks.                                                  | s to see        | e if the | ere are         |

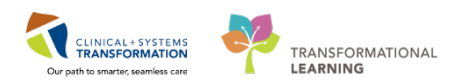

#### 5 Ending a Phase

The Pre-procedure phase is finished and the patient is moving into the IntraProcedure phase. Click on **Orders** from the menu tab (1) then under the orders tab, right click on **IR PreProcedure** (2) and select **Discontinue** (3).

| CSTPRODMI, TEST                          | ADRIENNE | 8                                                               |                                |                                |                                                                           |                                        |                                                               | List Ma Recent - Name - Q                                     |
|------------------------------------------|----------|-----------------------------------------------------------------|--------------------------------|--------------------------------|---------------------------------------------------------------------------|----------------------------------------|---------------------------------------------------------------|---------------------------------------------------------------|
| CSTPRODMI, TEST<br>Allergies: penicillin | ADRIENNE | DOB:25-May-1995<br>Age:22 years<br>Gender:Female                | MRN:700<br>Enc:7000<br>PHN:987 | 003789<br>100011966<br>1952828 | Code Status:<br>Dosing Wt90 kg                                            | Process:<br>Disease:<br>Isolation:     |                                                               | Location:LGH Med Imaging<br>Enc Type:Outpatient<br>Attending: |
| Menu                                     | 9        | < 👌 🔸 🚔 Orders                                                  |                                |                                |                                                                           |                                        |                                                               | (O) Full screen 👘 👘 💸 30 minutes agr                          |
| Imaging Technologist                     |          | + Add   @ Document Medication                                   | by Hx   , Che                  | k Interactions                 |                                                                           |                                        |                                                               | Reconciliation Status                                         |
| Interactive View and 18tC<br>MAR         |          | Orders Medication List                                          |                                |                                |                                                                           |                                        |                                                               | Meds History U Admission U Outpatient                         |
| Results Review                           |          |                                                                 | M                              | 4 00                           | + Add to Phase - 🛄 Comments Start:                                        | 18-Oct-2017 15:13 PD7 Stop: N          | one                                                           |                                                               |
| Medication List                          | + Add    | View<br>Order: for Signature                                    |                                | 1 6                            | ? Component                                                               | Status                                 | lose Details                                                  |                                                               |
| Orders                                   | + Add    | Plans                                                           | ñ                              | IR Pre Proces                  | dure (Prototype) (Initiated)                                              |                                        | -                                                             |                                                               |
| 1                                        |          | Medical                                                         |                                | A Patient Ca                   | on: 18-Oct-2017 15:29 PDT by: TestMI,<br>are                              | MedicalImagingTechnologist-KadNe       | 42                                                            |                                                               |
| Allergies                                | + Add    | IR Intra Procedure (Prototype)<br>IR Post Procedure (Prototype) | (Planned)<br>(Planned)         |                                | ( If patient is unable to give informed                                   | consent, please arrange for a family m | ember/legal guardian to acc                                   | company patient to radiology dept. Consent must be            |
| Appointments                             |          | 2 IR Pre Procedure (Proto type                                  | A Middle and                   |                                | Consults.                                                                 | or procedure must be signed before ha  | records or sedatives automos                                  | terea. Order Consult to Translation Services under            |
| CareConnect                              |          | Suggested Plans (U)                                             | Discontinue                    | _                              | Vital Signs                                                               | Ordered                                | 18-Oct-2017 15:                                               | 13 PDT, Stop: 18-Oct-2017 15:13 PDT, Once, pre proc           |
| Clinical Research                        |          | Admit/Transfer/Discharge                                        | Plan Inform                    | ation                          | Neurovascular Assessment<br>Infusions                                     | Ordered                                | 18-Oct-2017 15:                                               | 13 PDT, once, Stop: 18-Oct-2017 15:13 PDT, bilateral          |
| Diagnoses and Problems                   |          | Status                                                          | Add Comm                       | ent                            | Fluids                                                                    |                                        |                                                               |                                                               |
| Documentation                            | + Add    | Patient Care                                                    | Save as My                     | avorite                        | Select if patient diabetic                                                |                                        |                                                               |                                                               |
| Form Browser                             |          | Diet/Nutrition                                                  |                                |                                | 🛪 🔇 For Patients on Anticoagulants Refe                                   | r to Management Guidelines for Patien  | ts Having "ELECTIVE" Invasio                                  | ve Procedures in Medical Imaging                              |
| Histories                                |          | Continuous Infusions                                            |                                | Antimicro                      | bials                                                                     | a diama fa a sanah da isi              |                                                               |                                                               |
| MAR Summary                              |          | Medications     Blood Products                                  |                                | d Laborator                    | G For severe peniciliin or cephalospon                                    | n allerdy (e.d. anaphylaxis)           |                                                               |                                                               |
| Medication Request                       |          | Laboratory                                                      |                                | 3                              | Refer to Management Guidelines fo<br>A Lab work to be done within 30 days | Patients Having *ELECTIVE* Invasive F  | Procedures in Medical Imagin<br>within 72 hours for inpatient | ng                                                            |
| Patient Information                      |          | Diagnostic Tests                                                |                                | Virology                       | G the new to be done minimize days                                        |                                        |                                                               | •                                                             |
|                                          |          | - m                                                             | , *                            | M 6                            | 6° 🚺 HIV 1/2 Antibody and p24 Antigen I                                   | BCCDC Ordered                          | Blood, STAT, Co                                               | ollection: 18-Oct-2017 15:13 PDT, once -                      |
|                                          |          | Related Results                                                 |                                | 🛣 Dotails                      |                                                                           |                                        |                                                               |                                                               |
|                                          |          | Formulary Details                                               |                                | 0.4. 5. 6.                     |                                                                           | - H F                                  |                                                               | Data Sci Contra                                               |
|                                          |          | Variance Viewer                                                 | -                              | Unders For Co                  | inghature   [ Urigers For Nurse Hervew ] [ 5.0                            | re as my navorre                       |                                                               | Urdent Foll Signature                                         |

The Discontinue window will open. Leave the boxes unchecked and click OK.

| P Dis | scontinue - IR Pre Procedure      | e (Prototype) |                                                                                     | 3 |
|-------|-----------------------------------|---------------|-------------------------------------------------------------------------------------|---|
|       |                                   |               |                                                                                     | _ |
| Keep  | Component                         | Status        | Order Details                                                                       |   |
| Patie | nt Care                           |               |                                                                                     |   |
|       | 🕈 Vital Signs                     | Ordered       | 2018-Mar-15 08:58 PDT, Stop: 2018-Mar-15 08:58 PDT, Once, pre-procedure<br>baseline |   |
|       | 🔭 Weight                          | Ordered       | 2018-Mar-15 08:58 PDT, Stop: 2018-Mar-15 08:58 PDT, Once, pre-procedure<br>baseline |   |
|       | Tinsert Peripheral IV<br>Catheter | Ordered       | 2018-Mar-15 08:58 PDT                                                               |   |
|       |                                   |               |                                                                                     |   |
|       |                                   |               |                                                                                     |   |
|       |                                   |               |                                                                                     |   |
|       |                                   |               |                                                                                     |   |
|       |                                   |               |                                                                                     |   |
|       |                                   |               |                                                                                     |   |
|       |                                   |               |                                                                                     |   |
|       |                                   |               | OK Cancel                                                                           |   |

The Ordering Physician window will open. Select the Physician's name and Communication type.

| P Ordering Physician       |
|----------------------------|
| *Physician name            |
| Train, Radiologist-RadNet1 |
| *Order Date/Time           |
| 15-Mar-2018 🖉 🗸 0900 🚔 PDT |
| *Communication type        |
| Phone                      |
| No Cosignature Required    |
| Cosignature Required       |
| Paper/Fax<br>Electronic    |
|                            |
| OK Cancel                  |

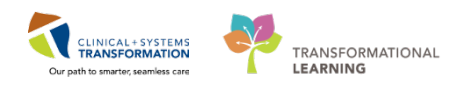

Then Click Orders for Signature and Sign to discontinue.

Orders For Signature

Any tasks or orders not complete from the IR Pre Procedure will cancel.

Follow the same steps you used in the PreProcedure phase in order to initiate the IntraProcedure phase of the IR procedure, right click **IR Intra-Procedure** (2) and click **Initiate, Orders for Signature** and then **Sign**.(3)

| CSTPRODML TEST            | ADRIENNI |                                    |                |                                              |                                                                                                    | - Lia                                                  | Recent + Name +                        |
|---------------------------|----------|------------------------------------|----------------|----------------------------------------------|----------------------------------------------------------------------------------------------------|--------------------------------------------------------|----------------------------------------|
| CSTPRODML TEST            | ADRIENN  | E D08:25 May 1995                  | MRN:70000378   | 9 Code Status:                               | Process                                                                                                    | Location:                                              | GH Med Imaging                         |
| Allergies: penicillin     |          | Age22 years<br>GenderFemale        | PHN/987695283  | 966<br>S Dosina Wt90 ka                      | Disease:<br>biolations                                                                                                    | Enc Types<br>Attending                                 | Julpatient                             |
| Menu                      | •        | < > • n Orders                     |                |                                              |                                                                                                    |                                                        | (Full screen 💿 👘 👌 1 minutes a         |
| Imaging Technologist      |          | + Add Document Medication by       | Ha Check Inter | actions                                      |                                                                                                    | Reco                                                   | nciliation Status                      |
| Interactive View and 18:0 |          |                                    |                |                                              |                                                                                                    | • M                                                    | eds History () Admission () Outpatient |
| MAR                       |          | Orders Medication List             |                |                                              |                                                                                                    |                                                        |                                        |
| Results Review            |          |                                    | H              | A Differente Stat New D                      | untion None                                                                                                    |                                                        |                                        |
| Medication List           | + 4.61   | View                               |                |                                              | Dates De                                                                                                    | Details                                                |                                        |
| Orders                    | - 444    | Orders for Signature               | IR let         | ra Procedure (Prototype) (Planned)           | and the second second s | OR L. LORANS                                           |                                        |
| Londers                   |          | Medical                            | Last o         | pdated on: 18-Oct-2017 09:52 PDT by: TestU   | ser, Radiologist-RadNet, MD                                                                                                    |                                                        |                                        |
|                           | 1.000    | Rintia Procedure (Prototype) (7    | Linned)        | edications                                   | Management C. idalaan Inc Daliant                                                                                                    | Haring 10 (CTMC) have a first start in Made            | -                                      |
| Allergies                 | + Add    | 2 R Post Procedure (Prototype) (P  | (anned)        | Medications to be given by physician 1       | ntanagement undernes for Patient                                                                                                    | s Having "ELEC TIVE" anvasive Procedures in Medic      | at priaging                            |
| Appointments              |          | - JR Pre Procedure (Prototype) (Dr | icontinue E    | S 🚺 midazolam                                |                                                                                                    | 0.5 mg/kg, IV, q2min, PRN sedation, dr                 | rug form: inj                          |
| CareConnect.              |          | Suggested Plans (0)                | 1              |                                              |                                                                                                    | Maximum: 0.1 mg/kg                                     |                                        |
| <b>Clinicel Research</b>  |          | Admit/Transfer/Discharge           | 10             | Fertanyl oven and RR decreases to b          | is than 10/minute give nalmone                                                                                                    | 50 mcq, IV, q3min, PRN pain-breakthro                  | Jugh, drug form: inj                   |
| Diagnoses and Problems    |          | Status                             | E              | aloxone                                      | an orient and mentantic dark strategister                                                                                                    | 0.4 mg, IV, q2min, PRN other (see com                  | ment), drug form: inj                  |
| Documentation             | A 444    | Patient Care                       |                |                                              |                                                                                                    | For opiate reversal until RR over 12/min               | nute                                   |
| Decomensuon               | - F 1400 | Activity                           | -              | ondansetron                                  |                                                                                                    | 4 mg, IV, g8h, PRN nausea or vomiting                  | , drug form: inj                       |
| Form Browser              |          | Diet/Nutrition                     |                | dimenhyDENATE                                |                                                                                                    | 50 mg, IV, gbh, PRN nausea or vombin                   | a drug form: inj                       |
| Histories                 |          | Made ations                        |                |                                              |                                                                                                    | GRAVOL EQUIV                                           | g, stog tente ng                       |
| MAR Summary               |          | Blood Products                     | п              | diphenhydrAMINE                              |                                                                                                    | 25 mg, PO, once, PRN allergy sympton<br>BENADRVL EQUIV | ns, drug form: cap, first dose: STAT   |
| Medication Request        |          | Laboratory                         | E              | diphenhydrAMINE                              |                                                                                                    | 25 mg, N, once, PRN allergy symptom                    | s, drug form: inj, first dose: STAT    |
| Patient Information       |          | Procedures                         |                | A Lidentics IV and alteral antis an at       | attended in second second share                                                                                                    | BENADRYL EQUIV                                         |                                        |
|                           |          |                                    |                | A Lidocane 1% and hitrodycerin are mis       | ed together in one syringe and given                                                                                                    | SUBCUT BOCKINE 1%                                      |                                        |
|                           |          | Related Results                    | a De           | Auls                                         |                                                                                                    |                                                        |                                        |
|                           |          | Formulary Details                  |                |                                              |                                                                                                    |                                                        |                                        |
|                           |          | Variance Viewer                    | Order          | Is For Congristure   Orders For Nurse Review | eve as My Favorite                                                                                                    |                                                        | 3 Sinhate Orders For Signature         |

You can now go back to start your documentation in IView.

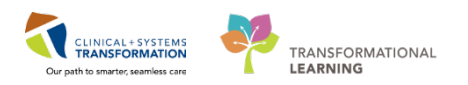

#### 7 Medication Administration

Based on previously acquired knowledge, go to MAW section in toolbar and document medication administration if ordered.

| CSTPRODML MICHAEL - 70000619        | 3 Opened by TestML Supervisor-RadNet                                                                             | 4                                        |                                            |                  |                                                              | - 5 -                                   |
|-------------------------------------|----------------------------------------------------------------------------------------------------|------------------------------------------|--------------------------------------------|------------------|--------------------------------------------------------------|-----------------------------------------|
| Task Edit View Patient Chart        | t Links Navigation House                                                                                         |                                          |                                            |                  |                                                              |                                         |
| Ambulatory Organizer Tracking       | Shell Perioperative Tracking                                                                                     | IgLIVE 🔡 🧟 CareConnect 🙆 PHSA F          | PACS 🔕 VCH and PHC PACS 🙆 MUSE 😋 Formi     | est WFI          |                                                              |                                         |
| Tear Off A Exit MAdHe               | Medication Administration                                                                                        | versation - 🕂 Add - 🗂 Scheduling A       | ppointment Book 💌 Documents 🖨 Discern Repo | rting Portal     |                                                              |                                         |
| 2 Patient Health Education Material | s Q Policies and Guidelines Q UpTol                                                                              | Date                                     |                                            |                  |                                                              |                                         |
| CSTPRODML MICHAEL                   | -                                                                                                    | 1000 <b>4</b> 0                          |                                            |                  | List D'a Recent                                              | • Name • Q                              |
| CSTPRODMI, MICHAEL                  | DO8:19-Jan-1962                                                                                                  | MRN:700006193 Co                         | de Status:                                 | Process:         | Location:LGH Med Imag                                        | aing                                    |
|                                     | Age:55 years                                                                                                    | Enc:7000000012063                        |                                            | Disease:         | Enc Type:Recurring                                           |                                         |
| Allergies: Allergies Not Recorded   | Gender:Male                                                                                                    | PHN:9676734227 Do                        | ising Wt:                                  | Isolation:       | Attending:                                                   |                                         |
| Menu 4                              | < 🔹 🔸 者 Imaging Supe                                                                                             | rvisor                                   |                                            |                  | (C), Full screen                                             | O minutes ago                           |
| Imaging Supervisor                  | A                                                                                                    | - 0 0 4                                  |                                            |                  |                                                              |                                         |
| Interactive View and 18:0           | Imaging Synopsis                                                                                                 | 22 MI Contrast and Medication            | ns S2 Summary                              | 53 Future Orders | 22 +                                                         | Q ( =.                                  |
| Orders 🕂 Add                        |                                                                                                    |                                          |                                            |                  |                                                              |                                         |
| Results Review                      | Patient Information                                                                                              | =• /                                     | Allergies (0)                              | =• @             | Documents (0)                                                | =• @ @                                  |
| Medication List 🕂 Add               | Chief Complaint:                                                                                                 | No results found                         | All Visits                                 |                  | Al Vists 🖝                                                   |                                         |
| MAR                                 | Reason For Visit:                                                                                                | testing of report status in PACS,<br>etc | No results found                           |                  | No results found                                             |                                         |
|                                     | Primary Physician:                                                                                               | Plisvcp, Tracy, MD                       | Measurements and Weights (0)               | ≡• 🔿             | Clinical Research (0)                                        | E• •                                    |
| Allergies 🔶 Add                     | Attending Physician:                                                                                             | No results found                         | Selected visit                             |                  |                                                              |                                         |
| Appointments                        | Admitting Physician:                                                                                             | No results found                         | No reads found                             |                  | Medications                                                  | - C - C - C - C - C - C - C - C - C - C |
| CareConnect                         | Room/Red:                                                                                                    | No results found                         |                                            |                  | Selected visit                                               |                                         |
| Clinical Research                   | Admit Date:                                                                                                    | 16/10/17                                 | Vital Signs/Weights and Measuremen         | nts 🗏 • 🗞        | 4 Scheduled (0)                                              |                                         |
| Diagnoses and Problems              | Targeted Discharge Date:                                                                                         | No results found                         | Selected visit 🔷                           |                  | A Continuous (0)                                             |                                         |
| Documentation <b>d</b> Add          | Advance Directive:                                                                                               | No results found                         | No results found                           |                  | A PRN/Unscheduled Available (0)                              |                                         |
| Farm Decement                       | Code Status:                                                                                                    | No results found                         |                                            |                  | <ul> <li>Administered (0) Last 24 hours</li> </ul>           |                                         |
| Form browser                        | <ul> <li>Diet and Activity (0)</li> </ul>                                                                        |                                          | Labs                                       | <b>≡•</b> ⊘      | <ul> <li>Discontinued (0) Last 24 hours</li> </ul>           |                                         |
| Histories                           | <ul> <li>Emergency Contact (0)</li> </ul>                                                                        |                                          | Last 90 days for all visits 🔷              |                  | Home Medications (0)                                         | E.A.                                    |
| MAR Summary                         | and the second second second second second second second second second second second second second second second |                                          | No results found                           |                  | THOME PROMAEUONS (2)                                         |                                         |
| Medication Request                  | Visit Summary                                                                                                    | 2.1                                      |                                            |                  | All Visita                                                   |                                         |
| Patient Information                 | Selected visit                                                                                                   |                                          | Pathology (0)                              | =• *             | Hs: amLODIPine (AG-AmLODIPine 5 mg oral tablet)              | 1                                       |
|                                     | Service: Medical Imagi                                                                                           | ng 16/10/17 14:43                        | All Visits 🛩                               |                  | the beened period topical (Ob sai Plantidarm Area            | - EN                                    |
|                                     | Resuscitation No results fou<br>Status:                                                                          | nd                                       | No results found                           |                  | topical lotion) I application, topical, TID, 0 Refil(s)      | 0.5%                                    |
|                                     | Advance No results fou<br>Directive:                                                                             | nd                                       | Microbiology (8)                           | =• •             | He caRVEDILOI 6.25 mg, PO, BID, for 30 day, 60 t,<br>Robits) | ate, 0                                  |
|                                     | Isolation: No results fou                                                                                        | nd                                       | All Visits 🗸                               |                  | Her ceohal EXin (Keflex 250 mg oral tablet) 1 Lab. P         | 12.                                     |
|                                     | Activity Order: No results fou                                                                                   | nd                                       | No results found                           | 1                | QID, for 14 day, 56 tab, 0 Refill(s)                         |                                         |
| -                                   | Diet: No results fou                                                                                             | nd                                       | the sublet former                          |                  | Hoc filgrastim 5 mcg/kg, subcutaneous, gdaily, 30 d          | liy, 0                                  |
|                                     | Pain Score: no results fou                                                                                       | 114                                      |                                            |                  | Refille                                                      |                                         |

1. Administer Fentanyl 25mcg IV.

#### 8 BMDI

BMDI (Bedside Medical Device Integration) automatically records data from bedside monitors into IView. Once the monitors are attached to the patient you will need to make sure the correct device is associated to the patient to pull that information into the chart. (This function is not available in all areas but will be used in IR).

- 1. Click Interactive View and I&O Interactive View and I&O from the Menu.
- 2. Click the **Associate Device** Icon <sup>II</sup> in the row of icons above the bands.
- 3. In the Device Association window, find the correct device and select the box.
- 4. Select the BMDI Device corresponding to the Bed your patient is in.
- 5. Click Associate.
- 6. Click **X** to close the Device Association window.

Use PHSA-M to find a device.

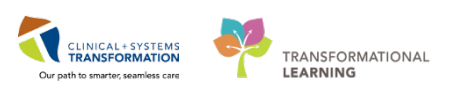

| eln                                                                                            |          |                          |                                        |                                                                                                    |                        |  |                |       |
|------------------------------------------------------------------------------------------------|----------|--------------------------|----------------------------------------|----------------------------------------------------------------------------------------------------|------------------------|--|----------------|-------|
| CSTPRODMI. TES                                                                                 | TAC MRN: | 70000507                 | 2 DOE                                  | 3: 1/5/1983 Gender: Female                                                                                     |                        |  |                | æ     |
| Associated Devices                                                                             |          |                          |                                        |                                                                                                    |                        |  |                |       |
| Select All                                                                                     |          |                          |                                        |                                                                                                    |                        |  | 🏦 Disassociate | ~     |
|                                                                                                |          |                          |                                        | There are currently n                                                                                          | a associated devices   |  |                |       |
|                                                                                                |          |                          |                                        | mere are currently in                                                                                          | to associated devices. |  |                |       |
|                                                                                                |          |                          |                                        |                                                                                                    |                        |  |                |       |
|                                                                                                |          |                          |                                        |                                                                                                    |                        |  |                |       |
|                                                                                                |          |                          |                                        |                                                                                                    |                        |  |                |       |
|                                                                                                |          |                          |                                        |                                                                                                    | ×*                     |  |                |       |
| Device Search                                                                                  |          |                          |                                        |                                                                                                    | •                      |  | Asso           | ciate |
| Device Search<br>Device: AN-Monitor                                                            |          |                          |                                        |                                                                                                    | • •                    |  | Asso           | ciate |
| Device Search<br>Device: AN-Monitor<br>Device: T                                               | Location | Details                  | /endor                                 | Model                                                                                                    |                        |  | Asso           | ciate |
| Device Search<br>Device: AN-Monitor<br>Device<br>AN-Monitor-01                                 | Location | Details \                | /endor<br>CERN                         | Model<br>Cerner Scripted Discrete Device                                                                       | × •                    |  | Asso           | ciate |
| Device Search<br>Device: AN-Monitor<br>Device<br>I AN-Monitor-01<br>A AN-Monitor-02            | Location | Details \                | /endor<br>CERN<br>CERN                 | Model<br>Cerner Scripted Discrete Device<br>Cerner Scripted Discrete Device                                    | • •                    |  | Asso           | ciate |
| Device Search<br>Device: AN-Monitor<br>Device: AN-Monitor-01<br>AN-Monitor-02<br>AN-Monitor-02 | Location | Details \<br>(           | /endor<br>ERN<br>ERN<br>ERN            | Model<br>Cerner Scripted Discrete Device<br>Cerner Scripted Discrete Device<br>Cerner Scripted Discrete Device | •                      |  | Asso           | ciate |
| Device Search<br>Device AN-Monitor<br>Device AN-Monitor-01<br>AN-Monitor-02<br>AN-Monitor-03   | Location | Details \<br>(<br>(<br>( | /endor<br>CERN<br>CERN<br>CERN<br>CERN | Model<br>Cerner Scripted Discrete Device<br>Cerner Scripted Discrete Device<br>Cerner Scripted Discrete Device |                        |  | Asso           | ciate |

- Ensure you are in the correct phase of the procedure within the bands and select VITAL SIGNS
   Double-click on the cell next to VITAL SIGNS, the patient's Vital Signs will now populate to IView

| PreProcedure Imaging                     | 4                                     |         |           |           | Last 24 Hour | ~s        |           |           |           |           |           | •         |       |
|------------------------------------------|---------------------------------------|---------|-----------|-----------|--------------|-----------|-----------|-----------|-----------|-----------|-----------|-----------|-------|
| ntraprocedure Imaging                    |                                       |         |           |           |              | -         |           |           |           |           |           | ·         |       |
| Prenmoedure Time-Out                     | Find Item                             | High    | low 🗉     | Abnormal  | 🔲 Unauth     | Flag      |           | C And     | Or        |           |           |           |       |
| VITAL SIGNS                              |                                       |         |           |           |              |           |           | 0         | · ·       |           |           |           |       |
| PAIN ASSESSMENT                          | Result                                | Comment | s Flag    | Date      |              | Performe  | ed By     |           |           |           |           |           |       |
| Cardiac Rhythm Analysis                  |                                       |         |           |           |              |           |           |           |           |           |           |           |       |
| Airway Management                        | <u>in</u>                             |         |           |           |              |           |           | 07-De     | ec-2017   |           |           |           |       |
| Peripheral IV                            | R 🛋 🗗                                 |         | 15:48 -   | 15:45 -   | 15:42 -      | 15:39 -   | 15:36 -   | 15:33 -   | 15:30 -   | 15:27 -   | 15:24 -   | 15:21 -   | 15:1  |
| Warming/Cooling                          |                                       |         | 15:50 PST | 15:47 PST | 15:44 PST    | 15:41 PST | 15:38 PST | 15:35 PST | 15:32 PST | 15:29 PST | 15:26 PST | 15:23 PST | 15:20 |
| Incision/Wound/Skin/Pin Site             | Z VITAL SIGNS                         | DogC    |           |           |              |           |           |           |           |           |           |           |       |
| Procedural Sedation/Analgesia Monitoring | Temperature Axinary                   | DegC    |           |           |              |           |           |           |           |           |           |           |       |
| Sedation Scales                          | Temperature Skin                      | DegC    |           |           |              |           |           |           |           |           |           |           |       |
|                                          | Temperature Temporal Artery           | DegC    |           |           |              |           |           |           |           |           |           |           |       |
|                                          | Temperature Oral                      | DegC    |           |           |              |           |           |           |           |           |           |           |       |
|                                          | Temperature Partal                    | DegC    |           |           |              |           |           |           |           |           |           |           |       |
|                                          | Temperature Tympanic                  | DegC    |           |           |              |           |           |           |           |           |           |           |       |
|                                          | Temperature Brain                     | DegC    |           |           |              |           |           |           |           |           |           |           |       |
|                                          | Temperature Bladder                   | DeaC    |           |           |              |           |           |           |           |           |           |           |       |
|                                          | Temperature Esophageal                | DeaC    |           |           |              |           |           |           |           |           |           |           |       |
|                                          | Temperature Core                      | DegC    |           |           |              |           |           |           |           |           |           |           |       |
|                                          | Apical Heart Rate                     | bpm     |           |           |              |           |           |           |           |           |           |           |       |
|                                          | Peripheral Pulse Rate                 | bpm     |           |           |              |           |           |           |           |           |           |           |       |
|                                          | Heart Rate Monitored                  | bpm     | 88        | 88        |              |           |           |           |           |           |           |           |       |
|                                          | SBP/DBP Cuff                          | mmHg    | 33/15     | 33/15     |              |           |           |           |           |           |           |           |       |
|                                          | Mean Arterial Pressure, Cuff          | mmHg    |           |           |              |           |           |           |           |           |           |           |       |
|                                          | Mean Arterial Pressure, Manual        | mmHg    |           |           |              |           |           |           |           |           |           |           |       |
| stProcedure Imaging                      | Blood Pressure Method                 |         |           |           |              |           |           |           |           |           |           |           |       |
| tult Lines Devices                       | SBP/DBP Arterial Line                 | mmHg    | 116/66    | 116/66    |              |           |           |           |           |           |           |           |       |
| un Lines - Devices                       | Mean Arterial Pressure, Invasive      | mmHg    |           |           |              |           |           |           |           |           |           |           |       |
| ediatric Lines - Devices                 | Central Venous Pressure               | mmHg    |           |           |              |           |           |           |           |           |           |           |       |
| lult Quick View                          | Cerebral Perfusion Pressure, Cuff     | mmHg    |           |           |              |           |           |           |           |           |           |           |       |
| ediatric Quick View                      | Cerebral Perfusion Pressure, Invasive | mmHg    |           |           |              |           |           |           |           |           |           |           |       |
| take And Output                          | PbtO2                                 | %       |           |           |              |           |           |           |           |           |           |           |       |
| han and Oranghian                        | ⊿ Oxygenation                         |         |           |           |              |           |           |           |           |           |           |           |       |

3. Review the set of Vitals Signs and click the green checkmark v to finalize (sign)

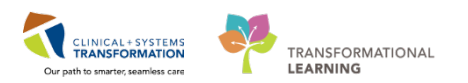

| in 18<br>₹ <b>1</b>     | 21-Nov  | /-2017<br>09:07 PST |                          |
|-------------------------|---------|---------------------|--------------------------|
| ⊿ VITAL SIGNS           | <b></b> |                     |                          |
| Temperature Axill DegC  |         |                     | Not Finalized (purple fo |
| Temperature Tem DegC    |         |                     |                          |
| Temperature Oral DegC   | 37.6    | 37.5                |                          |
| Temperature Rectal DegC |         |                     |                          |
| Temperature Core DegC   |         |                     |                          |
| Heart Rate Monit bpm    | 73      | 75 🚄                |                          |
| SBP/DBP Cuff mmHg       | 120/85  | 110/90              | Finali                   |
| Cuff Location           |         |                     |                          |
| 🔟 Mean Arterial P mmHg  | 97      | 97                  |                          |
| Mean Arterial P mmHg    |         |                     |                          |
| Blood Pressure Method   |         |                     |                          |
| Central Venous mmHg     |         |                     |                          |
| Intracranial Pre mmHg   |         |                     |                          |
| Cerebral Perfus mmHq    |         |                     |                          |

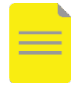

**NOTE**: The documentation will not be saved until you validate the integrated information by signing it.

Critical results will be marked in red; results higher than defined limits will be marked in orange; and results lower than defined limits will be marked in blue.

9 To **dissociate** a **device**, you will follow the same steps except click **Disassociate** and then exit out of the pop-up window. This will need to be done if the patient is moving between different areas in IR because the device does not follow the patient.

| CSTPRODMI, TESTAC MRN: 700005072 DOB: 1/5/1983 Gender: Female | 9                  |
|---------------------------------------------------------------|--------------------|
| Associated Devices                                            |                    |
| Select All                                                    | 🚜 Disassociate 🛛 🗠 |
| Z AN-Monitor-01                                               | ~ ~                |
|                                                               |                    |
|                                                               |                    |
|                                                               |                    |
|                                                               |                    |
|                                                               |                    |
|                                                               |                    |
|                                                               |                    |
|                                                               |                    |
|                                                               |                    |
|                                                               |                    |
|                                                               |                    |
|                                                               |                    |
|                                                               |                    |
|                                                               |                    |
|                                                               |                    |
| Device Search                                                 |                    |

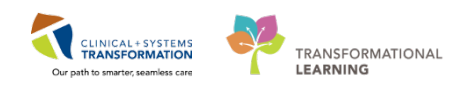

# Activity 3.3 – Adding on Lab tests (Radiologist, MI Nurse or MI Technologist)

During a different Interventional procedure the physician decides that additional lab tests are required. You will need to use your next IR patient on your training card. This first phase was already initiated when the Ordering Provider entered the MI order and the required pre-procedural labs and signed the PowerPlan.

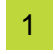

Open the patient's chart in PowerChart. Select the **Orders** tab in the menu and look under plans for **MI Centesis Imaging Guided (Multiphase).** 

**NOTE**: The first phase of the PowerPlan - Imaging Orders and Pre-Procedural Tests has already been initiated and all the orders and tests in this phase are in an ordered status.

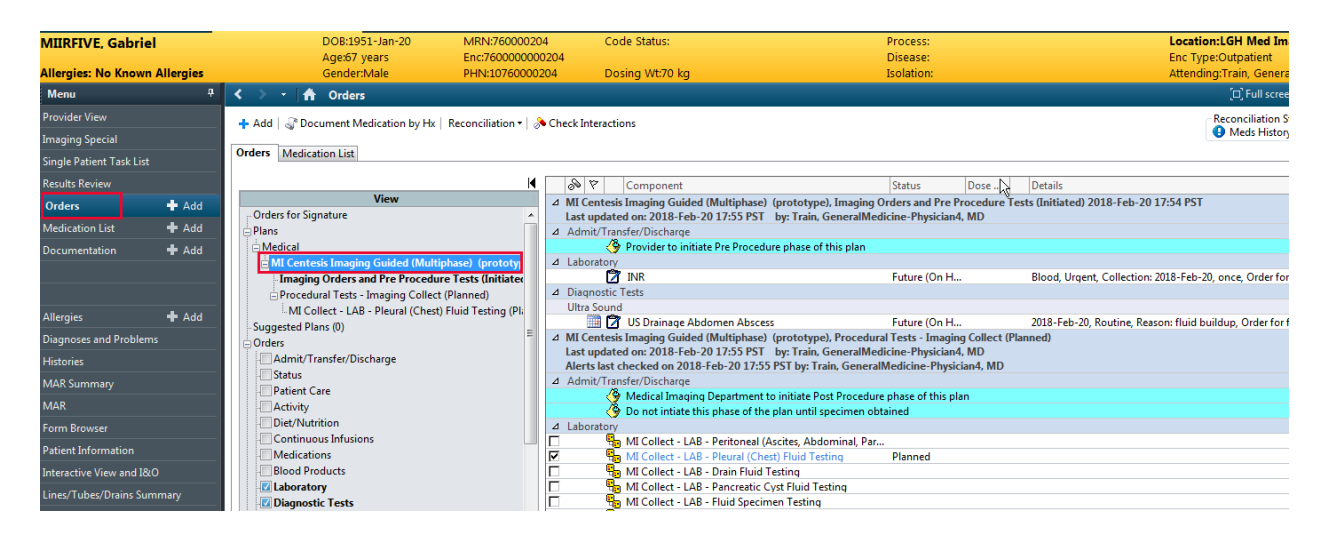

The Radiologist decides he wants to add a lab test for pH Fluid before the Procedural-Tests phase has begun. The Radiologist will enter in the additional lab test by selecting the second phase - Procedural Tests Imaging Collect (Planned). Select MI Collect- Lab- Pleural (Chest) Fluid Testing or select MI Collect-LAB- Pleural (Chest) Fluid Testing (Planned) directly.

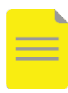

**NOTE**: This step must be done prior to initiating the PowerPlan. This step can also be done by MI Nurse/ MI Technologist but they must **Initiate** the PowerPlan and then add the test before orders for signature.

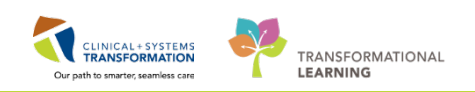

| CSTPRODML TESTAC                                                                                                    |                                                                                                    |                                                                                                    |                                                                                                    |                                                                                                    |                                                |                                                                                                    |
|----------------------------------------------------------------------------------------------------|----------------------------------------------------------------------------------------------------|----------------------------------------------------------------------------------------------------|----------------------------------------------------------------------------------------------------|----------------------------------------------------------------------------------------------------|------------------------------------------------|----------------------------------------------------------------------------------------------------|
| CSTPRODML TESTAC                                                                                                    | DOB05-Jan-1983                                                                                                    | MRN2700005072                                                                                                    | Code Status                                                                                                    | Process                                                                                            |                                                | Location:LGH TW; 301: 01A                                                                                                    |
| Allergies: No Known Allergies                                                                                         | Gender Female                                                                                                    | PHN/9876785151                                                                                                    | Dosing Wt:74 kg                                                                                                    | Isolation                                                                                          |                                                | Attending Playco, Wesley, MD                                                                                                    |
| Menu 0                                                                                                    | < > • 🔒 Orders                                                                                                    |                                                                                                    |                                                                                                    |                                                                                                    |                                                | D Full screen 🛛 👘 🕹 0 minutes ago                                                                                                    |
| Provider View                                                                                                    | + Add   @ Document Medication by H                                                                                                    | fs   Reconciliation •   🚴 Check I                                                                                                    | nteractions                                                                                                    |                                                                                                    |                                                | Reconciliation Status<br>Medu History & Admission & Discharge                                                                                                    |
| Imaging Special<br>Single Patient Task List                                                                           | Orders Medication List                                                                                                    |                                                                                                    |                                                                                                    |                                                                                                    |                                                |                                                                                                    |
| Results Review                                                                                                    | 111                                                                                                    |                                                                                                    | H al O + Add to Phase -                                                                                                    | Comments Start: 29-Nov-2017.0                                                                      | 9.48 PST Stops None                            |                                                                                                    |
| Orders + Ad                                                                                                    | Vie                                                                                                    |                                                                                                    | Compone                                                                                                    | rt                                                                                                 | Status Dose                                    | Details                                                                                                    |
| Medication List + Ad                                                                                                  | Plans                                                                                                    |                                                                                                    | MI Centesis Imaging Guided (Mo<br>Last undated per 20 Nov. 2017.0                                                                                                    | Hiphase) (prototype), Imaging Orders<br>9:49 PST, his Testilluer, GeneralMedi                      | and Pre Procedure Tests Unitiat                | ed                                                                                                    |
| Documentation + Ad<br>Allergies + Ad<br>Diagnoses and Problems<br>Histories                                           | Model<br>MC Centresk Imaging Guided MM<br>(Imaging Orders and Pro Treve<br>Procedural Tests - maging Cell<br>MC Centresk Imaging Guide<br>MC Centresk Imaging Guided (M<br>MC Centresk Imaging Called<br>Contrast - Scient Prepara<br>Suggested Plans (II)<br>Context | Highwei (prototype)<br>Immirien<br>et (Piennel)<br>et (Piennel)<br>Highwei (Piennel)<br>Highwei (prototype)<br>tion (prototype) (Initiated) | Admit/Teamfer Discharge     Admit/Teamfer Discharge     Admit/Teamfer Discharge | o initiate Pre Procedure phase of this plu<br>al (CBC and Offerential)<br>es Unea Creatinine Panel | an<br>Ordered<br>Ordered<br>Ordered<br>Ordered | Blood, Urgent, Collection: 20-Nov-2017 09-88 PST, once<br>Blood, Urgent, Collection: 29-Nov-2017 09-88 PST, once<br>Blood, Urgent, Collection: 29-Nov-2017 09-88 PST, once<br>Blood, Urgent, Collection: 29-Nov-2017 09-88 PST, once |
| MAR Summary<br>MAR<br>Form Browser<br>Patient Information<br>Interactive View and IStO<br>Lines/Tubles/Drains Summary | Admit/Transfer/Discharge<br>Status<br>Patient Care<br>Activity<br>Disc/Natrition<br>Continuous Influiens<br>Medications                                                                                                    |                                                                                                    | ₩ 44° 🕜 US Parace                                                                                                    | ntess .                                                                                            | Ordered (Exa                                   | 29-Nov-2017 09-88 PST, Roudive, Resson test                                                                                                    |
| Growth Chart                                                                                                    | Falated                                                                                                    | Results                                                                                                    | X Dataila                                                                                                    |                                                                                                    |                                                |                                                                                                    |
| Immunications -                                                                                                    | Variance                                                                                                    | Viewer                                                                                                    | Orders For Colignature   Orders P                                                                                                    | (a Nutrie Franker) (Save as My Favorite)                                                           |                                                | Orden For Signature                                                                                                    |

## Select **pH Fluid**.

(If you are the physician click on Sign.)

| - Orders for Signature                                  |     |              | /8.      | Disease second stands and stands for the Divid Consistence Transporter | The lafe    | and the second will see been the second as and second second in the F          | huid Order cratics    |
|---------------------------------------------------------|-----|--------------|----------|------------------------------------------------------------------------|-------------|--------------------------------------------------------------------------------|-----------------------|
| Plans                                                   |     |              | <b>V</b> | helew                                                                  | r. The into | ormation entered will apply to the analyte orders selected in the r            | fuid Order section    |
| Medical                                                 | 10  | 1            | 67       | Eluid Cassimon Ture                                                    |             | W Discoul fluid Constitut City Disboot Doubles collect Uni                     | t sellest Cellested   |
| MI Centesis Imaging Guided (Multiphase) (prototyp       | 14  |              | 2        | Tudo specimen Type                                                     |             | <ul> <li>Fleural huid - Specify Site, K chest, Koutine collect, Oli</li> </ul> | t collect, collected, |
| Imaging Orders and Pre Procedure Tests (Initiated       |     |              | 2        | Tests most commonly ordered:                                           |             |                                                                                |                       |
| Procedural Tests - Imaging Collect (Planned)            |     |              | Ľ,       | Cell Count Fluid                                                       |             | Routine collect, Collected, Collection: 1;N                                    |                       |
| MLCellert, LAR, Disural (Chart) Eluid Testing (Di       |     |              | Q        | Glucose Fluid                                                          |             | Routine collect, Collected, Collection: T;N                                    |                       |
| - Mit Collect - CAB - Pleural (Chest) Pluid Testing (Pl |     | ]            | Ø        | Lactate Dehydrogenase Fluid                                            |             | Routine collect, Collected, Collection: T;N                                    |                       |
| Suggested Plans (0)                                     |     |              | Ø.       | Protein Fluid                                                          |             | Routine collect, Collected, Collection: T;N                                    |                       |
| Orders                                                  |     |              | 7        | Body Fluid Culture                                                     |             | Pleural fluid, Routine, Collection: T;N, once                                  |                       |
| Admit/Transfer/Discharge                                | E   |              | 2        | Pathology Non GYN Cytology Request                                     |             |                                                                                |                       |
| - Status                                                |     |              | ۲        | Other fluid orders:                                                    |             |                                                                                | =                     |
| Patient Care                                            |     | 1            | 1        | Albumin Fluid                                                          |             | Routine collect, Collected, Collection: T;N                                    |                       |
| Activity                                                | I E | 1            | 7        | Amylase Fluid                                                          |             | Routine collect, Collected, Collection: T;N                                    |                       |
| Diet/Nutrition                                          | Г   | 1            | Ø        | Bilirubin Total Fluid                                                  | 2           | Routine collect, Collected, Collection: T;N                                    |                       |
| Continuous Infusions                                    |     | 1            | Ø        | Cholesterol Fluid                                                      |             | Routine collect, Collected, Collection: T;N                                    |                       |
| Medications                                             |     |              | 7        | Chylomicrons Fluid                                                     |             | Routine collect, Collected, Collection: T;N                                    |                       |
| Blood Products                                          |     | 1            | 2        | Creatinine Fluid                                                       |             | Routine collect, Collected, Collection: T;N                                    |                       |
|                                                         |     |              |          | Fungus Culture                                                         |             | Pleural fluid, Routine, Collected, Collection: T;N, once                       |                       |
|                                                         |     | j            | 7        | Lipase Fluid                                                           |             | Routine collect, Collected, Collection: T;N                                    |                       |
|                                                         | Г   |              | 7        | Mycobacteria (AFB) Culture                                             |             | Pleural fluid, Routine, Collected, Collection: T;N, once                       |                       |
| Procedures                                              |     |              | ٢        | pH Fluid to be collected in air tight heparinized container.           |             |                                                                                |                       |
| - Respiratory                                           | 1   |              | Ø        | pH Fluid                                                               |             | Routine collect, Collected, Collection: T;N                                    |                       |
| 4                                                       |     |              |          |                                                                        |             |                                                                                |                       |
| Related Results                                         |     | Details      |          |                                                                        |             |                                                                                |                       |
| Formulary Details                                       |     |              |          |                                                                        |             |                                                                                |                       |
| Variance Viewer                                         |     | Orders For C | losig    | nature Orders For Nurse Review Save as My Favorite                     |             |                                                                                | 😥 Initiate 🛛 Sign     |

3 MI Technologist/MI Nurse will then Initiate the PowerPlan by clicking on Initiate.

|                                                                  | 🗴 🔹 🗞 🚫 🕂 Add to Phase - 🛕 Check Alerts 🔐 Comments Start: Now 🛄 Duration: None 🛄                                                                                                    |
|------------------------------------------------------------------|----------------------------------------------------------------------------------------------------|
| View                                                             |                                                                                                    |
| - Orders for Signature                                           | Qor Y     Component     Status     Dose     Details                                                                                                    |
| Plans                                                            | MI Centesis Imaging Guided (Multiphase) (prototype), Procedural Tests - Imaging Collect (Planned)                                                                                                    |
| Medical                                                          | Last updated on: 2010-reb-20 17:55 r51 by: Iran, Generalmedicine-rnysician4, MD                                                                                                    |
| MI Centesis Imaging Guided (Multiphase) (prototyp                | A dents las Checked on 2010-rep-2017:55 r51 by: Tran, Generalmedicine-rhysiciana, MD                                                                                                    |
| Imaging Orders and Pre Procedure Tests (Initiated                | A Admin (Tamber) Discharge                                                                                                    |
| <ul> <li>Procedural Tests - Imaging Collect (Planned)</li> </ul> | Pipe of this to this part of the play utilized in a strained                                                                                                    |
| MI Collect - LAB - Pleural (Chest) Fluid Testing (Pla            | A Laboratory                                                                                                    |
| Suggested Plans (0)                                              | Se MI Collect - LAB - Peritoneal (Acrites Abdominal Par                                                                                                    |
| - Orders                                                         | Song State State St |
| Admit/Transfer/Discharge                                         | Superstanding and the second second sec |
| Status                                                           | By MI Collect - LAB - Pancreatic Cyst Fluid Testing                                                                                                    |
| Patient Care                                                     | By MI Collect - LAB - Fluid Specimen Testing                                                                                                    |
| Activity                                                         | 🗖 🦉 MI Collect - LAB - Vitreous Fluid Testing                                                                                                    |
| Diet/Nutrition                                                   |                                                                                                    |
| Continuous Infusions                                             |                                                                                                    |
| Medications                                                      |                                                                                                    |
| Blood Products                                                   |                                                                                                    |
| V Laboratory                                                     |                                                                                                    |
| Diagnostic Tests                                                 |                                                                                                    |
| Procedures                                                       |                                                                                                    |
| Respiratory                                                      |                                                                                                    |
| · · · · · · · · · · · · · · · · · · ·                            |                                                                                                    |
| Related Results                                                  | ▲ Details                                                                                                    |
| Formulary Details                                                |                                                                                                    |
| Variance Viewer                                                  | Orders For Cosignature Orders For Nurse Review; Save as My Favorite Sign                                                                                                    |

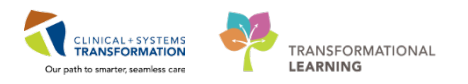

The Ordering Physician window opens, enter in the Ordering Provider in the Physician Name field and select **Verbal**. Click on **OK**. (Non- Provider)

|                                         | · · ·  |
|-----------------------------------------|--------|
| P Ordering Physician                    | ×      |
| *Physician page                         |        |
| Fnysician name                          |        |
| TestUser, GeneralMedicine-Physician, MD |        |
| *Order Date/Time                        |        |
| 07-Dec-2017 🔹 💌 1558                    | PST    |
| *Communication type                     |        |
| Phone                                   |        |
| Verbal                                  |        |
| Electronic                              |        |
| ОК                                      | Cancel |

5 Second phase should go from Planned to Initiated Pending. Complete required fields Specimen Type, Specify Site, Collection Priority, Collection Date/Time, and Frequency and Click on **Orders For Signature**.

| H                                                                                                    | 18 m                                                                                                    |                                                             |                                        |                                            |
|----------------------------------------------------------------------------------------------------|----------------------------------------------------------------------------------------------------|-------------------------------------------------------------|----------------------------------------|--------------------------------------------|
| Yew                                                                                                    | A 7 Component                                                                                                    | Statul                                                      | Dose Details                           |                                            |
| ens<br>Medical                                                                                                    | MI Centesis Imaging Guided (Multiphase) (prototype),<br>Last updated on: 29-Nov-2017 10:00 PST by: TestUs                                                                                                    | Procedural Tests - Imaging Co<br>er, Radiologist-RadNet, MD | liect, MI Collect - LAB - Pleural (Che | st) Fluid Testing Unitiated Fending)       |
| MI Centesis Imaging Guided (Multiphase) (prototype)<br>Imaging Orders and Pre Procedure Tests (Initiated)                                                                                                    | Please complete the required details for<br>Order section below.                                                                                                    | the Fluid Specimen Type order.                              | The information entered will apply to  | the analyte orders selected in the Fluid   |
| Procedural Tests - Imaging Collect (Initiated Pending)     EMI Collect - LAB - Preved (Chest) End Testing (Initiated                                                                                                    | Read Specimen Type                                                                                                    | Grafer                                                      | Pleural fluid - Specify S              | ite, Routine collect, Collected, 29-Nov-20 |
| MI Centesis Imaging Guided (Multiphase) (prototype)                                                                                                    | Cell Count Duid                                                                                                    | Order                                                       | Routine collect, Collect               | ed Collection 29-New 2012 10:03 PST 11     |
| Proceedural Texts - Imaging Collect (Initiated)<br>MI Collect - LAB - Pieural (Chent) Field Texting (Initiated)<br>MI Oral Contrast - Isaan Preparation (prototype) (Initiated)<br>(protof Plans (II))<br>(en<br>Adend/Transfer/Discharge<br>Status<br>Patient Care<br>(Adend/T | Concession (Constants) (Collect Details<br>(Concession (Constants))<br>Concession (Constants)<br>Concession (Constants)<br>Concession | 003 🕅 PST                                                   |                                        |                                            |
| Dist Nutrition<br>Continuous Infusions<br>Medications<br>Blood Products<br>Laborators                                                                                                    | Frequency:<br>Durition                                                                                                    | *                                                           |                                        |                                            |
| Related Results                                                                                                    | Order for future visit: Yes 📴 💿 No                                                                                                    | *                                                           |                                        |                                            |
| Formulary Details                                                                                                    | The second second                                                                                                    | and the French                                              |                                        | 25 June 1 Datasta Con                      |

Click on Sign. Second phase should go from Initiated Pending to Initiated.

7

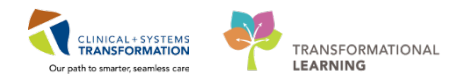

6 If the phase has already been initiated then you can use Lab-Add On Test order.

**NOTE**: This step is done after initiating the second phase.

The Radiologist gives a verbal order for an additional lab test. Click on the add orders tab on the menu and search for **Lab-Add On Test** and select it. Click **Done**.

| / Hx                                         | MIRFIVE, Gabriel - Add<br>MIRFIVE, Gabriel - Add<br>MIRFIVE, Gabriel<br>Allergies: No Known . | Decine W(#20 kg<br>I Order<br>DOB:1951MRN:7600Code Status:<br>Age:67 yeEnc:76000<br>Gender:MPHN:1076Dosing Wt:70 kg | Process:<br>Disease:<br>Isolation: | Location:LGH Med I<br>Enc Type:Outpatient<br>Attending:Train, Gener |
|----------------------------------------------|-----------------------------------------------------------------------------------------------|----------------------------------------------------------------------------------------------------|------------------------------------|---------------------------------------------------------------------|
| <b>Vult</b><br>c <b>edi</b><br>ollec<br>Ches | Common Diagnosti<br>Common Diagnosti<br>Anticoagulation                                       | Test Folder: Internal Medici Search within                                                                          |                                    | de<br>er<br>in:                                                     |
|                                              | •                                                                                             |                                                                                                    | MIIRFIVE, Gabriel - 7              | 760000204 Done                                                      |

Enter the ordering radiologist in the Physician Name field and select Verbal. Click OK. Click on Done.

| CSTPROOML TESTAC - 700005   | 5072 Opened by TestUser, Nurse-RadNet             |                         |                 |                                 |                     |                                                                                                    | 0 9      |
|-----------------------------|---------------------------------------------------|-------------------------|-----------------|---------------------------------|---------------------|----------------------------------------------------------------------------------------------------|----------|
| esk Edit View Patient       | CSTPRODML TESTAC - Add Order                      |                         |                 |                                 |                     |                                                                                                    |          |
| Ambulatory Organizer 👫 C    | CSTPRODML TESTAC                                  | DO8:05-Jan-1983         | MRN:700005072   | Code Status:                    | Process             | Location:LGH 3W; 303; 01A                                                                                                    | -        |
| Tear Off 📲 Exit 🛍 AdHoc     |                                                   | Age:B4 years            | Enc:70000001554 | 8                               | Disease:            | Enc Typednpatient                                                                                                    |          |
| Patient Health Education Me | Allergies: No Known Allergies                     | GenderFemale            | PHN:9876785151  | Dosing Wt:74 kg                 | Isolation:          | Attending:Plisyco, Wesley, MD                                                                                                    |          |
| TPRODMI, TESTAC             | Seach                                             | Advanced Options . Type | - 📵 Inpatient   | •                               |                     |                                                                                                    |          |
| TPRODMI, TESTAC             | 🕼 🙆 😥 - 🛄 🖄 Folder Fa                             | vorites Search within   | Al              | -                               |                     |                                                                                                    |          |
| rgies: No Known Allergie    | My Favorite Plans                                 |                         |                 | D Ordenna Physician             |                     |                                                                                                    |          |
| nu                          | predniSONE 0                                      |                         |                 |                                 |                     |                                                                                                    | i minute |
| ing Nurse                   | predniSONE<br>25 ma 80, adaba with food, order do | ntion Salar d           |                 | *Physician name                 |                     |                                                                                                    | -        |
| ers 🕂 Ac                    | h. predniSONE Taper (25 mg - 15 mg)               | and a map are           |                 | TestC5T, Radiologist-RadNet1 Mi | <u></u>             |                                                                                                    | Discha   |
| e Pabient Task List         |                                                   |                         |                 | *Order Date/Time                |                     |                                                                                                    |          |
|                             |                                                   |                         |                 | 29-Nov-2017 🔅 🔹 1205            | PST                 |                                                                                                    | Courses. |
| active View and 18:0        |                                                   |                         |                 | *Communication type             |                     |                                                                                                    | CH CASH  |
| ts Review                   |                                                   |                         |                 | Phone                           |                     |                                                                                                    |          |
| mentation 🛛 🛧 Ac            |                                                   |                         |                 | Proposed                        |                     |                                                                                                    |          |
| cation Request              |                                                   |                         |                 | No Cosignature Required         |                     |                                                                                                    | Test     |
| nies.                       |                                                   |                         |                 | Paper/Fax                       |                     |                                                                                                    |          |
| nies 🔶 Ac                   |                                                   |                         |                 | Electronic                      |                     |                                                                                                    | riest    |
| notes and Problems          |                                                   |                         |                 | - or                            |                     |                                                                                                    |          |
|                             |                                                   |                         |                 | UK                              | Cances              |                                                                                                    | Test     |
| 0004/1                      |                                                   |                         | 2               |                                 |                     |                                                                                                    | ce.      |
| al Paraarch                 |                                                   |                         |                 |                                 |                     |                                                                                                    | Test     |
| A                           |                                                   |                         |                 |                                 |                     |                                                                                                    |          |
| alouter                     |                                                   |                         |                 |                                 |                     |                                                                                                    | _        |
| in Chart                    | 1                                                 |                         |                 |                                 |                     |                                                                                                    | 3 PST    |
| ng speciel                  |                                                   |                         |                 |                                 |                     | CSTPRODMI, TESTAC - 700005072 Done                                                                                                    | 3 PST    |
| anustions                   |                                                   |                         |                 |                                 |                     | POPULAR DISACT REDUCTOR CODES, CONST. C. DOWCOST, S. DOWCODDS, 20190009/2011, C. R.                                                   | al, on   |
| Tubes/Drains Summary        | Continuous Infusions                              |                         | 2               | Glucose Fluid                   | Ordered (Collected) | Routine collect, Collected, Collection: 29-Nov-2017 10:03 PST, Unit collect,                                                          | once     |
| Summary                     | Blood Products                                    |                         |                 | Glucose Fluid                   | Ordered (Collected) | Routine collect, Collected, Collection: 28-Nov-2017 14:55 PST, Unit collect,<br>Blood Ureant, Collection: 29, Nov-2017 06:05 PST, and | once     |
| cation List 🔶 🕂 Adi         | Laboratory                                        |                         |                 | BOY INR                         | Ordered             | Blood, Urgent, Collection: 28-Nov-2017 14:20 PST, once                                                                                |          |
| nt Information              | Diagnostic Tests                                  |                         |                 | LAR - Add Dis Test              | Ordered             | Add On Collection: 29-Nov-2017 10:16 PST, additional labs                                                                             |          |
| ence                        | Relati                                            | ed Results              | Total           |                                 |                     |                                                                                                    |          |
|                             | Formu                                             | lary Details            | Tak a           | 1.000                           |                     | - Printer                                                                                                    |          |
|                             | Varian                                            | A Widelar               |                 |                                 |                     |                                                                                                    |          |

Type in the additional lab tests in the free text field (The lab team will place the correct orders in Sunquest). Add the Ordering Provider as a CC if desired. Then **Sign.** 

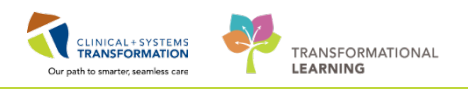

| CSTPRODME TESTAC - 700005072 (       | Opened by TestUser, Nurse-RadNet                                            |                                                   |                                                  |                                                                     |
|--------------------------------------|-----------------------------------------------------------------------------|---------------------------------------------------|--------------------------------------------------|---------------------------------------------------------------------|
| Task Edit View Pabent Chart          | Unixs Options Current Add Help                                              | W Distance Backbourd an Date Language W Langu     | and Decision Andre have Avenue                   | BLOBACE QUEER Q Deverture MED                                       |
| En amountery organizer by careco     | mpass & Pabent Cit. Tracking stell Perioperative Tracking                   | En oncrange Databalan Sa star Assignment En Canto | nguve                                            | Pric Prics Quiuse Qrompau wri                                       |
| Tear On Stream Annoc man             | Addication Administration 🎂 Phi Conversation + 🕈 Add + 1                    | Disconnents i scheduling Appointment sook i bis   | cem Reporting Portal (                           |                                                                     |
| R Patient Health Education Materials | s 😋 Policies and Guidelines 🕲 UpToDate 💡                                    |                                                   |                                                  |                                                                     |
| CSTPRODMI, TESTAC                    |                                                                             |                                                   |                                                  | - List - 💁 Recent - Plane -                                         |
| CSTPRODMI, TESTAC                    | DOB:05-Jan-1983 MRN:70                                                      | 0005072 Code Status:                              | Process:                                         | Location:LGH 3W; 303; 01A                                           |
| Allergies: No Known Allergies        | Gender:Female PHN987                                                        | 6785151 Dosing WE74 kg                            | Bolation                                         | Attending:Pisyco, Wesley, MD                                        |
| Menu 9                               | < > · 🏦 Orders                                                              |                                                   |                                                  | 💭 Full screen 🛛 📾 Print 💸 2 minutes i                               |
| maging Nurse                         | A Add C Brits and the first set of the Chard State                          |                                                   |                                                  | Reconciliation Status                                               |
| Orders + Add                         | - waa   @ operation webcation by his   20 Check wee                         | ractions.                                         |                                                  | O Meds History O Admission O Discharg                               |
| Single Patient Task List             | Orders Medication List                                                      |                                                   |                                                  |                                                                     |
| MAR                                  |                                                                             | Conder Name                                       | Status Start Details                             |                                                                     |
| Interactive View and 18/0            | View                                                                        | 4 LGH 3W; 303; 01A Enc:7000000015548 Ad           | fmit: 27-Nov-2017 11:09 PST                      |                                                                     |
| Results Review                       | Orders for Signature                                                        | A Laboratory                                      |                                                  |                                                                     |
| Documentation + Add                  | ⊖ Medical                                                                   | CAS - Add Ow Test                                 | Order 28-Nov-2017 15:05 Add On, Collections 28-N | w-2017 (3503 PS)                                                    |
| Madication Report                    | in MI Centesis Imaging Guided (Multiphase) (protot                          | ype                                               |                                                  |                                                                     |
| Minteriore request                   | Imaging Orders and Pre Procedure Tests (Initiat                             | ed)                                               |                                                  |                                                                     |
| Allouries                            | - MI Collect - LAB - Pleural (Chest) Fluid Testing                          | (In)                                              |                                                  |                                                                     |
| Antergica <b>T</b> Abo               | MI Oral Contrast - Exam Preparation (prototype) (                           | Init                                              |                                                  |                                                                     |
| plagnoses and prodiems               | MI Oral Contrast - Exam Preparation (prototype) (Dir<br>Supported Plane (0) | T Details for LAB - Add On Test                   | a                                                |                                                                     |
|                                      | © Orders                                                                    | Petails In Order Comments                         |                                                  |                                                                     |
| CareConnect                          | Admit/Transfer/Discharge                                                    | El Contra las competentes l                       |                                                  |                                                                     |
| Clinical Research                    | Status<br>Ratient Care                                                      | + % h. 4 *                                        |                                                  |                                                                     |
| Form Browser                         | Activity                                                                    | Communication (2004)                              | 1000 TS or                                       | To Do Add. 4 (In Figure To allow To all Date space of bits required |
| Growth Chart                         | Diet/Nutrition                                                              | Collection Date/ (me)                             | Tab lest                                         | s to be Added undicate Specimen Type): Undersame of Nov Fedored     |
| Imaging Special                      | Medications                                                                 |                                                   |                                                  |                                                                     |
| mmunications                         | Blood Products                                                              |                                                   |                                                  |                                                                     |
| Lines/Tubes/Drains Summary           | Discoutic Tests                                                             |                                                   |                                                  |                                                                     |
| MAR Summary                          | Procedures                                                                  |                                                   |                                                  |                                                                     |
| Medication List 🕈 Add                | Respiratory                                                                 |                                                   |                                                  |                                                                     |
| Patient Information                  | Allied Health                                                               |                                                   |                                                  |                                                                     |
| Reference                            | Related Results                                                             |                                                   |                                                  |                                                                     |
|                                      |                                                                             |                                                   |                                                  |                                                                     |
|                                      | Formulary Details                                                           | Theory Developed Databash Contractor Contractor   | Orders Facilitates Descines                      | Circl                                                               |

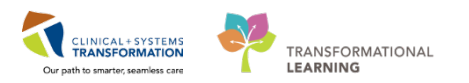

## **b** Activity 3.4 – Start and Complete IR exam in Exam Management

1 At the start of the procedure, access the **Online Work List** from Storefront. Find your patient on the list and select their exam **IR Biopsy Liver Transjugular** (1). Right-click and choose **Exam Management** from the drop-down menu (2).

| Com     | a Imagina Or    | line Mork Lie |                          |                       |          |           |                   |                  |
|---------|-----------------|---------------|--------------------------|-----------------------|----------|-----------|-------------------|------------------|
| - Cerne | View Laure      | the Hole      | L.                       |                       |          |           |                   |                  |
|         |                 | un meib       |                          |                       |          |           |                   |                  |
| 10      | · 🕭 🚾 🕰         | P 👌 🖸         | ( 🖸 📴 🧐                  |                       |          |           |                   |                  |
| Filters |                 |               |                          |                       |          |           |                   |                  |
| Bet     | ween 22-Oct-2   | 2017 and 24-  | -Oct-2017                |                       |          |           |                   | As of 04:14 PM   |
|         |                 |               |                          | O. haratian           |          | Europe E  |                   |                  |
| Eilte   | artment:<br>red |               | Section:<br>All sections | All subsections       |          | All exam  | room:             |                  |
| 1 mac   | icu -           |               | All Socions              | All Subsections       |          | All CAG   | linoonis          |                  |
|         | 1               |               |                          |                       |          |           |                   |                  |
| Exam    | Transcription   | 1             |                          |                       |          |           |                   |                  |
| Sh      | ow completed    | exams         |                          |                       |          |           |                   |                  |
| 0-      | Ctatua          | Priority      | Patiant Name             | Accession Number      | Paquat   | - DT/TM   | Status DT/TM      | Procedure Name   |
| Ur      | On Hold         | Routine       | CSTPRODME, TEST-EIGHT    | Accession Number      | 23-Oct-2 | 017 12:30 | 23-Oct-2017 12:30 | NM Infection WBC |
|         | Ordered         | Routine       | CSTPRODMI, TESTADRIENNE  | 112-118-17-0003509    | 23-0ct-2 | 017 08:40 | 23-Oct-2017 08:40 | US Biopsy Lymph  |
| Ġ       | On Hold         | Routine       | CSTPRODMI, TESTTWO       | Print\Reprint Patient | Packet   | 7 10:55   | 23-Oct-2017 10:55 | NM Liver Hemang  |
| Č       | On Hold         | Routine       | CSTPRODMI, TESTTWO       | 2 Exam Management     |          | 7 11:15   | 23-Oct-2017 11:15 | NM Parathyroid   |
|         |                 |               |                          | Transcription         |          |           |                   |                  |
|         |                 |               |                          | Schedule Inquiry      |          |           |                   |                  |
|         |                 |               |                          | Protocol              |          |           |                   |                  |
|         |                 |               |                          | Add Interesting Case  | File     |           |                   |                  |
|         |                 |               |                          | Comments              |          |           |                   |                  |
|         |                 |               |                          | Allergies             |          |           |                   |                  |
| <       |                 |               | 11                       | Patient Exam History  |          |           |                   |                  |
| and and |                 |               |                          | Document Image        |          |           |                   |                  |
| nai ca  | 505. 4          |               |                          | Modify Order Details  |          |           | Deta              | is Exit          |
| ady     |                 |               |                          | induly order Details  |          | _         | PRODBC            | MITEST.TECH2 16: |
|         |                 |               |                          | Replace               |          |           |                   |                  |
|         |                 |               |                          | Details               |          |           |                   |                  |
|         |                 |               |                          | C                     |          | 1         |                   |                  |

2

Verify the **Personnel** list (1) to ensure all relevant personnel are included. The exam appears listed in the working window (2) with the status of **Ordered**. Click on **Start** (3).

**NOTE**: It is important to click on Start before the patient comes into the room in order to avoid non-MI staff cancelling or modifying the exam while it is in progress.

| Int Von John In Launch Holp<br>Int State & State 17 & C II James III |                         |                                   |           |                 |                          |                      |       | 2000 100  |
|----------------------------------------------------------------------|-------------------------|-----------------------------------|-----------|-----------------|--------------------------|----------------------|-------|-----------|
|                                                                      |                         |                                   | _         | _               |                          |                      |       | - And A   |
| AND A S A S MILL BO MIN IN                                           | 11000                   |                                   |           |                 |                          |                      |       |           |
|                                                                      | Transfer                |                                   |           |                 | Citation 7               |                      |       |           |
| that do in hadronal in the second                                    |                         |                                   |           |                 |                          |                      |       |           |
| 10 0 1 800 00  A Moos                                                | Theray Taria<br>Acchera | V. Ruffer-Medical Imaging Technol | 59.47     |                 | 17. Jac sumor: deix/lime |                      |       |           |
| el l'élorator                                                        |                         |                                   |           |                 |                          |                      |       |           |
| Wee PEDDURN<br>Inter CEPTRODOPE PATRY C<br>2010 INF-Mar 00           | j                       |                                   |           |                 | D Investigated same D    | then all access area |       |           |
| lender: Farale<br>Innocente April: Apullari                          | 1                       |                                   |           | 1.15/           | seture 10+Low Gee        | _                    |       |           |
| Acidient - LOH 721730.003                                            |                         |                                   |           |                 | New OF STREET            | 2                    |       |           |
| Denet Denet                                                          | Research Tooley         | Attanto                           | Sec 3: 5e | Counters In The | Ins                      | of the s             | PICSE | Toppend D |
|                                                                      |                         |                                   |           |                 |                          |                      |       |           |
|                                                                      |                         |                                   |           |                 |                          |                      |       |           |
|                                                                      |                         |                                   |           |                 |                          |                      |       |           |
|                                                                      |                         |                                   |           |                 |                          |                      |       |           |
|                                                                      |                         |                                   |           |                 |                          |                      | 3     |           |

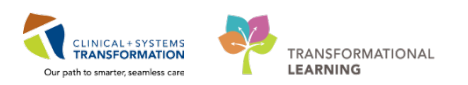

3 The exam status changes to Started (1) in the list. When the exam is done, click **Complete** (2).

| 'ask Edit View Sele<br>🖊 🚫 🔍 🗣 🕲 😔 🍳                                                                                                    | ct By Launch Help<br>🗞 🌛 堤 子 📴 🙆 🗿   |                                |                                                                                        |         |                                |                   |
|----------------------------------------------------------------------------------------------------|--------------------------------------|--------------------------------|----------------------------------------------------------------------------------------|---------|--------------------------------|-------------------|
| *Accession: 112-XR-17                                                                                                    | -1000008 🔍 🔌 🔥                       | (A                             | Personnel           Personnel           *Primary         Train, S           Additional | upervis | Date/Time                      | late/time         |
| Patient Information<br>MRN: 760000214<br>Name: MIIRTEN, Ma<br>DOB: 1966-Jan-16<br>Age: 52 Years<br>Gender: Male<br>Encounter type: Inp<br>Location: LGH 2E / : | arcos<br>patient<br>220 / 01         |                                |                                                                                        | Clear   | Show complete Institution: LGI | eted exams        |
| Comment                                                                                                    | Reason for Exam<br>post IR procedure | Accession<br>112-XR-17-1000008 | Start Dt/Tm<br>2018-Apr-04 0                                                           | 8:42    | Complete Dt/Tm                 | Status<br>Started |
| •                                                                                                    | m                                    |                                |                                                                                        |         |                                |                   |
|                                                                                                    |                                      |                                | Image Managemen                                                                        | t       | Complete                       | Exit              |

4 The **Technical Comments** window pops-up. Complete the yellow highlighted required fields: **Pregnancy Status** and **Patient Shielded** by double clicking into the appropriate circle. Click **OK**.

**NOTE**: There are different required fields depending on the modality and/or the exam.

| Cerner Imaging: Technical Comments             |         |               |                 |       |            |            |               | - • •         |     |
|------------------------------------------------|---------|---------------|-----------------|-------|------------|------------|---------------|---------------|-----|
| Task View Help                                 |         |               |                 |       |            |            |               |               |     |
| 5 <u>.</u> 0                                   |         |               |                 |       |            |            |               |               |     |
| Patient                                        |         |               |                 |       |            |            |               |               | _   |
| Accession: 112 IP 17 100002                    |         | Patient name: |                 | othy  |            | MDN: 7600  | 00202         |               |     |
| Accession. 112-11-1000003                      |         | auent name.   | Mintroott, fin  | louly |            | MINN. 7000 | 00205         |               |     |
|                                                |         |               |                 |       |            |            |               |               | 5   |
| Field                                          | Data    | Updated D     | . Las Chartable | Min   | Max Number |            |               | A             |     |
| Number of Images/Series Taken                  |         |               |                 |       |            |            |               |               |     |
| Number of Images/Series Sent to PACS           |         |               | 1911            |       |            |            |               |               |     |
| Technologist Notes:                            |         |               | <u>.</u>        |       |            |            |               |               |     |
| Fluoroscopy time:                              |         |               | <u>.</u>        |       |            |            |               |               |     |
| - Minutes:                                     |         |               | <u>.</u>        |       |            |            |               |               |     |
| Seconds:                                       |         |               |                 |       |            |            |               |               |     |
| Radiation Dose:                                |         |               |                 |       |            |            |               |               |     |
| E Tube A                                       |         |               |                 |       |            |            |               |               |     |
| Air Kerma Dose (mGy):                          |         |               |                 |       |            | 43         |               |               |     |
| Dose-Area Product (DAP):                       |         |               |                 |       |            |            |               | E             |     |
| E Tube B                                       |         |               | <u></u>         |       |            |            |               |               |     |
| Air Kerma Dose (mGy):                          |         |               | 2               |       |            |            |               |               |     |
| Dose-Area Product (DAP):                       |         |               | 2               |       |            |            |               |               |     |
| DAP units                                      |         |               |                 |       |            |            |               |               |     |
| μGym2                                          | $\odot$ |               | <u></u>         |       |            |            |               |               |     |
| mGycm2                                         | 0       |               | 2               |       |            |            |               |               |     |
|                                                | 0       |               | <u></u>         |       |            |            |               |               |     |
| -cGycm2                                        | $\odot$ |               | <u></u>         |       |            |            |               |               |     |
| Other:                                         | $\odot$ |               | 2               |       |            |            |               |               |     |
| L Unit:                                        |         |               | 2               |       |            |            |               |               |     |
| Pregnancy status?                              |         |               |                 |       |            |            |               |               |     |
| N/A (Male, or Female <11 or >55 yrs)           | 0       |               | <u></u>         |       |            |            |               |               |     |
| No Chance Pregnant - Confirmed by Patient      | $\odot$ |               | 2               |       |            |            |               |               |     |
| Comment:                                       |         |               | <u></u>         |       |            |            |               |               |     |
| No Chance Pregnant - Confirmed with Blood Test | 0       |               | <u>.</u>        |       |            |            |               |               |     |
| No Chance Pregnant - Confirmed with Urine Test | 0       |               | 2               |       |            |            |               |               |     |
|                                                |         |               | -               | _     | _          |            | 1             |               | -   |
| Modify                                         |         |               |                 |       |            | ОК         | Cancel        | Apply         | ]   |
| Ready                                          |         |               |                 |       |            | TRAIN1     | TRAIN.RADSUPE | RVISOR3 08:59 | .;; |

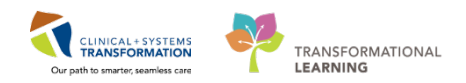

5 The **Bill Only Charging** window opens. If needed, select the Bill-Only Categories to be attached to the exam and move them into the **Charges** window specifying the Quantity and using the arrows. Click **OK**.

| <b>计</b> 企                                                                                                    |                     |       |                   |                   |                              |
|----------------------------------------------------------------------------------------------------|---------------------|-------|-------------------|-------------------|------------------------------|
|                                                                                                    |                     |       |                   |                   |                              |
|                                                                                                    |                     |       |                   |                   |                              |
| Accession: 112-IR-17-1000003                                                                                                    | Order Date/Time:    | 04-Ap | r-2018 🚊 🗸 085    | 8 🚖               |                              |
|                                                                                                    |                     |       |                   | · ·               |                              |
| Procedure: IR Biopsy Liver Transjugular                                                                                                    | Responsible person: | Train | , Supervisor-RadN | let3              | -                            |
|                                                                                                    |                     |       |                   |                   |                              |
|                                                                                                    |                     |       |                   |                   |                              |
| lew Charges - Presidently Charged                                                                                                    |                     |       |                   |                   |                              |
| Freviously charged                                                                                                    |                     |       |                   |                   |                              |
|                                                                                                    |                     |       |                   |                   |                              |
|                                                                                                    |                     |       |                   |                   |                              |
| Default selections                                                                                                    | ll-onlys            |       |                   |                   |                              |
|                                                                                                    |                     |       |                   |                   |                              |
| Categories:                                                                                                    |                     |       | C                 | harges:           |                              |
| Dill Only Coloren                                                                                                    | LCDT                |       | 6                 |                   |                              |
| Bill-Uniy/Category                                                                                                    | LFI                 |       |                   | Juantity TBIII-Un |                              |
| IR Angio Abdomen Add Bill Uniys                                                                                                    |                     | _     | L.                | IR BIO            | osy Liver Focal Transluquiar |
| IR Angio Abdomen Selective Add 1                                                                                                    |                     | _     |                   |                   |                              |
| IR Anglo Abdomen Selective Add Tu                                                                                                    |                     |       | Quantity:         |                   |                              |
| IR Angio Abaomen Selective Add 2                                                                                                    |                     |       |                   |                   |                              |
|                                                                                                    |                     | -     |                   |                   |                              |
| IR Angio Abdomen Selective Add 3                                                                                                    |                     | =     | 1                 |                   |                              |
| IR Angio Abdomen Selective Add 3<br>IR Angio Abdomen Selective Add 4                                                                                                    |                     |       |                   |                   |                              |
| IR Angio Abdomen Selective Add 3<br>IR Angio Abdomen Selective Add 4<br>IR Angio Abdomen Selective Add 5                                                                                                    |                     |       |                   |                   |                              |
| IR Angio Abdomen Selective Add 3<br>IR Angio Abdomen Selective Add 4<br>IR Angio Abdomen Selective Add 5<br>IR Angio Abdomen Selective Add 6                                                                                                    |                     |       |                   |                   |                              |
| IR Angio Abdomen Selective Add 3<br>IR Angio Abdomen Selective Add 4<br>IR Angio Abdomen Selective Add 5<br>IR Angio Abdomen Selective Add 6<br>IR Angio Abdomen Selective Add 7                                                                                                    |                     |       |                   |                   |                              |
| IR Angio Abdomen Selective Add 3<br>IR Angio Abdomen Selective Add 4<br>IR Angio Abdomen Selective Add 5<br>IR Angio Abdomen Selective Add 5<br>IR Angio Abdomen Selective Add 7<br>IR Angio Abdomen Selective Add 8                                                                                                    |                     |       | 1×<br>>>          |                   |                              |
| IR Angio Abdomen Selective Add 3<br>IR Angio Abdomen Selective Add 4<br>IR Angio Abdomen Selective Add 5<br>IR Angio Abdomen Selective Add 6<br>IR Angio Abdomen Selective Add 7<br>IR Angio Abdomen Selective Add 8<br>IR Angio Abdomen Selective Add 9                                                                                                    |                     |       |                   |                   |                              |
| IR Angio Abdomen Selective Add 3<br>IR Angio Abdomen Selective Add 4<br>IR Angio Abdomen Selective Add 5<br>IR Angio Abdomen Selective Add 5<br>IR Angio Abdomen Selective Add 7<br>IR Angio Abdomen Selective Add 8<br>IR Angio Abdomen Selective Add 9<br>IR Angio Abdomen Selective Add 9                                                                                                    |                     |       | 1×<br>>>          |                   |                              |
| IR Angio Abdomen Selective Add 3<br>IR Angio Abdomen Selective Add 4<br>IR Angio Abdomen Selective Add 5<br>IR Angio Abdomen Selective Add 5<br>IR Angio Abdomen Selective Add 7<br>IR Angio Abdomen Selective Add 8<br>IR Angio Abdomen Selective Add 9<br>IR Angio Abdomen Selective<br>IR Biopsy Bill Onlys                                                                                                    |                     |       | 1 ×<br>>>         |                   |                              |
| IR Angio Abdomen Selective Add 3<br>IR Angio Abdomen Selective Add 4<br>IR Angio Abdomen Selective Add 5<br>IR Angio Abdomen Selective Add 5<br>IR Angio Abdomen Selective Add 7<br>IR Angio Abdomen Selective Add 8<br>IR Angio Abdomen Selective Add 9<br>IR Angio Abdomen Selective<br>IR Biopsy Bill Onlys<br>IR Biopsy Cyst, Mass, Organ, Bone >1 Add                                                                                                    |                     |       | 1 Å               |                   |                              |
| IR Angio Abdomen Selective Add 3<br>IR Angio Abdomen Selective Add 4<br>IR Angio Abdomen Selective Add 5<br>IR Angio Abdomen Selective Add 5<br>IR Angio Abdomen Selective Add 7<br>IR Angio Abdomen Selective Add 8<br>IR Angio Abdomen Selective Add 9<br>IR Angio Abdomen Selective Add 9<br>IR Angio Abdomen Selective<br>IR Biopsy Cyst. Mass. Organ. Bone > 1 Add<br>IR Biopsy Liver Non Focal Transiguglar                                                            |                     |       | 1 / v<br>>>>      |                   |                              |
| IR Angio Abdomen Selective Add 3<br>IR Angio Abdomen Selective Add 4<br>IR Angio Abdomen Selective Add 5<br>IR Angio Abdomen Selective Add 5<br>IR Angio Abdomen Selective Add 7<br>IR Angio Abdomen Selective Add 8<br>IR Angio Abdomen Selective Add 9<br>IR Angio Abdomen Selective Add 9<br>IR Biopsy Bill Onlys<br>IR Biopsy Dill Onlys<br>IR Biopsy Cyst, Mass, Organ, Bone >1 Add<br>IR Biopsy Liver Non Focal Transjugular<br>IR Biopsy Liver/Renal Transjugular Add |                     |       | 1 / v<br>>><br><< | <                 | 111                          |
| IR Angio Abdomen Selective Add 3<br>IR Angio Abdomen Selective Add 4<br>IR Angio Abdomen Selective Add 5<br>IR Angio Abdomen Selective Add 5<br>IR Angio Abdomen Selective Add 6<br>IR Angio Abdomen Selective Add 8<br>IR Angio Abdomen Selective Add 8<br>IR Angio Abdomen Selective<br>IR Biopsy Diver Non Focal Transjugular<br>IR Biopsy Liver Non Focal Transjugular<br>IR Biopsy Liver/Renal Transjugular Add                                                         |                     |       | . 1☆<br>>>><br><< | (                 | III                          |
| IR Angio Abdomen Selective Add 3<br>IR Angio Abdomen Selective Add 4<br>IR Angio Abdomen Selective Add 5<br>IR Angio Abdomen Selective Add 5<br>IR Angio Abdomen Selective Add 7<br>IR Angio Abdomen Selective Add 9<br>IR Angio Abdomen Selective Add 9<br>IR Angio Abdomen Selective<br>IR Biopsy Bill Onlys<br>IR Biopsy Dill Onlys<br>IR Biopsy Liver Non Focal Transjugular<br>IR Biopsy Liver/Renal Transjugular Add                                                   |                     |       |                   | ок<br>(           | III Cancel Anniv             |

6

After completion, the exam status will be Completed, click **Exit** to close the working space.

| 📢 Cerner Imaging: Exam Management                             |                   |                                                                                              |                             |                        |
|---------------------------------------------------------------|-------------------|----------------------------------------------------------------------------------------------|-----------------------------|------------------------|
| Task Edit View Select By Launch Help                          |                   |                                                                                              |                             |                        |
| 🖊 🚫 🗠 🗣 😔 🌾 🚴 🐫 🗹 👪 🐎                                         |                   |                                                                                              |                             |                        |
| *Accession: 112-IR-17-1000003                                 |                   | Personnel           Name           *Primary         Train, Supervisor-f           Additional | Date/Time                   |                        |
| Patient Information                                           |                   |                                                                                              |                             |                        |
| MRN: 760000203<br>Name: MIIRFOUR, Timothy<br>DOB: 1951-Jan-20 | ×                 |                                                                                              | Show completed exam         | s 🔲 Sł                 |
| Age: 6/Years<br>Gender: Male                                  |                   |                                                                                              |                             |                        |
| Encounter type: Outpatient                                    | _                 |                                                                                              | Institution: ZZVIITUAI Inst | -                      |
| Location: LGH Med Imaging                                     | Ŧ                 | Clear                                                                                        | Room: zzVirtual Roor        | m 🔻                    |
|                                                               | L                 |                                                                                              |                             |                        |
| Comment Reason for Exam                                       | Accession         | Start Dt/Tm                                                                                  | Complete Dt/Tm              | Status                 |
| cancer?                                                       | 112-IR-17-1000003 | 2018-Apr-04 08:58                                                                            | 2018-Apr-04 09:01           | Complete               |
| 4                                                             |                   |                                                                                              |                             | 4                      |
|                                                               |                   | Image Management Start                                                                       | Complete                    | Exit                   |
| Ready.                                                        |                   | •                                                                                            | TRAIN1 TRAIN.RADSUPERVISOR  | 3 09:01 <sub>.::</sub> |

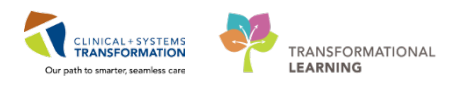

7 On the **Online Work List**, the exam status will be changed to **Completed** (1) if the **Show completed exams** is checked (2). Click **Exit** (3) when done.

| Itatus    | Priority | Name                    | Procedure Name                   | Transport Mode | Or  | Requested DT/TM   | Accession Number  | MRN       | Patient Type   | Nurse |
|-----------|----------|-------------------------|----------------------------------|----------------|-----|-------------------|-------------------|-----------|----------------|-------|
| Ordered   | Urgent   | CSTDEMOBRADLEY, DONOTDI | XR Chest                         |                | ð   | 21-Nov-2017 16:38 | 112-XR-17-0006275 | 700008147 | Emergency      | LGH E |
|           | Urgent   | CSTDEMOCHRIS, DONOTUSE  | XR Chest                         |                | ð   | 22-Nov-2017 08:54 | 112-XR-17-0006282 | 700008281 | Emergency      | LGH E |
| Completed | Lincont  | CSTEDHONG, JACK         | RF Wrist Right                   |                | ő   | 21-Nov-2017 21:16 | 425-RF-17-0001964 | 700005980 | Emergency      | WHC I |
| Jraerea   | 1        | CSTEDTEST, LUCY         | XR Forearm Left                  |                | ő   | 23-Nov-2017 09:14 | 112-XR-17-0006294 | 700007742 | Emergency      | LGH E |
| Canceled  |          | CSTEDTEST, LUCY         | XR Wrist Left                    |                | ð   | 23-Nov-2017 09:14 | 112-XR-17-0006293 | 700007742 | Emergency      | LGH E |
| Ordered   | STAT     | CSTEDTEST, TANYA        | CT Spine Cervical w/o Contrast   |                | 6   | 23-Nov-2017 09:38 | 112-CT-17-0004419 | 700008285 | Emergency      | LGH E |
| Ordered   | STAT     | CSTEDTEST, TANYA        | CT Head w/o Contrast             |                | 6   | 23-Nov-2017 09:38 | 112-CT-17-0004418 | 700008285 | Emergency      | LGH E |
| Ordered   | STAT     | CSTEDTEST, TANYA        | XR Wrist Right                   |                | 6   | 23-Nov-2017 09:38 | 112-XR-17-0006296 | 700008285 | Emergency      | LGH E |
| Ordered   | STAT     | CSTEDTEST, TANYA        | XR Chest                         | Portable       | - Ö | 23-Nov-2017 09:38 | 112-XR-17-0006295 | 700008285 | Emergency      | LGH E |
| Ordered   | STAT     | CSTEDTEST, TANYA        | CT Chest Abdo Pelvis w/ Contrast |                | 6   | 23-Nov-2017 09:38 | 112-CT-17-0004420 | 700008285 | Emergency      | LGH E |
| Ordered   | Routine  | CSTOSVECINA, DEMORAISA  | XR Pelvis                        |                | e   | 23-Nov-2017 09:55 | 112-XR-17-0006299 | 700001191 | Inpatient      | LGH 3 |
| Canceled  | Urgent   | CSTOSVECINA, DEMORAISA  | XR Chest                         |                | -   | 23-Nov-2017 09:56 | 112-XR-17-0006298 | 700001191 | Inpatient      | LGH 3 |
| Ordered   | Routine  | CSTPRODMED, TEST-DELTA  | MRI Abdomen Adrenal w/o Contrast |                | é   | 22-Nov-2017 15:05 | 112-MR-17-00021   | 700006504 | Inpatient      | LGH 7 |
| Ordered   | Routine  | CSTPRODMED, TEST-DELTA  | CT IACs w/o Contrast             |                | e   | 22-Nov-2017 15:19 | 112-CT-17-0004417 | 700006504 | Inpatient      | LGH 7 |
| Replaced  | Routine  | CSTPRODMI, GRAHAM CRACK | IR Cementoplasty                 |                |     | 23-Nov-2017 07:49 | 112-IR-17-0001742 | 700006830 | Pre-Outpatient | LGH N |
|           |          |                         |                                  |                |     |                   |                   |           |                | •     |

For all modalities except ECHO, the order will not be available to be reported on in Fluency for Imaging (FFI) until you click on COMPLETE. It is very important to do this step.

Access **PowerChart** and **discontinue** the IntraProcedure phase as shown previously. Follow the same steps as in the case of PreProcedure and IntraProcedure documentation to activate any PostProcedure orders and document the PostProcedure in PowerChart.

|                                                                                       | 🖢 🍕 📎 🕂 Add to Phase 🗸                                        | Gomments Start: 2018-Apr-04 09:06 PD                                         | )T Stop: None             |                                    |
|---------------------------------------------------------------------------------------|---------------------------------------------------------------|------------------------------------------------------------------------------|---------------------------|------------------------------------|
| View                                                                                  | Compor                                                        | nent                                                                         | Status Dose               | Details                            |
| Plans                                                                                 | IR Post Procedure (Prototype)<br>Last updated on: 2018-Apr-04 | (Initiated)<br>09:07 PDT by: Train, Supervisor-RadNet3                       | Status Dose in            |                                    |
| IR Post Procedure (Prototype) (Initiated<br>IR Pre Procedure (Prototype) (Discontinue | Discontinue                                                   | ge Patient                                                                   | Ordered                   | 2018-Apr-04 09:06 PDT, Discharge h |
| IR Intra Procedure (Prototype) (Discontinu<br>Suggested Plans (0)                     | Plan Information ig                                           | ins                                                                          | Ordered                   | 2018-Apr-04 09:06 PDT, Stop: 2018  |
| Orders<br>Admit/Transfer/Discharge                                                    | Add Comment it<br>Save as My Favorite                         | with Bathroom Privileges<br>for 4 hours post renal biopsy and for 1 hour pos | Ordered<br>t liver biopsy | 2018-Apr-04 09:06 PDT              |
| - Patient Care                                                                        | ✓ 66 මේ ඊ General ∠ Continuous Infusions                      | Diet                                                                         | Ordered                   | 2018-Apr-04 09:06 PDT              |
| Diet/Nutrition                                                                        | Maintenance Fluids                                            | e Peripheral IV Catheter                                                     | Ordered                   | 2018-Apr-04 09:06 PDT, When amb    |
| Medications                                                                           | ,<br>                                                         | or diabetic patients                                                         |                           | Ŧ                                  |
| Related Results<br>Formulary Details                                                  | ▲ Details                                                     |                                                                              |                           |                                    |
| Variance Viewer                                                                       | Orders For Cosignature Orders                                 | s For Nurse Review Save as My Favorite                                       |                           | Orders For Signature               |

#### Summary of Key Learnings

Initiate and discontinue orders throughout the different phases of care

- Document pre, intra and post procedure using IView, Single Patient Task List, MAW and BMDI
- Ability to start and complete an exam using Exam Management

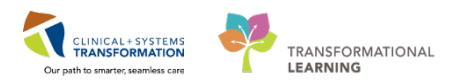

## **b** End Book One

You are ready for your Key Learning Review. Please contact your instructor for your Key Learning Review and complete only your role.